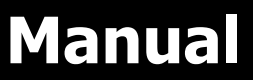

Algunas especificaciones pueden cambiar sin previo aviso, consulte con su ejecutivo comercial

# 8KW INVERSOR SOLAR / CARGADOR

Version: 1.3

# Índice de contenidos

| SOBRE ESTE MANUAL                                          | 1  |
|------------------------------------------------------------|----|
| Propósito                                                  | 1  |
| Alcance                                                    | 1  |
| INSTRUCCIONES DE SEGURIDAD                                 | 1  |
| INTRODUCCIÓN                                               | 2  |
| Características                                            | 2  |
| Esquema del sistema                                        | 3  |
| Visión general del producto                                | 4  |
| INSTALACIÓN                                                | 5  |
| Desempaquetado e inspección                                | 5  |
| Preparación                                                | 5  |
| Montaje de la unidad                                       | 5  |
| Conexión de baterías                                       | 6  |
| Conexión de entrada y salida CA                            | 7  |
| Conexión FV                                                | 8  |
| Montaje final                                              | 11 |
| Instalación del panel LCD remoto                           | 11 |
| Conectores salida CC (Opcional)                            | 11 |
| Conexión de comunicaciones                                 | 13 |
| Señal de contacto seco                                     | 13 |
| Comunicaciones BMS                                         | 13 |
| OPERACIÓN                                                  | 14 |
| Encendido y apagado ON/OFF                                 | 14 |
| Arranque del inversor                                      | 14 |
| Operación y Display                                        | 14 |
| Iconos del display LCD                                     | 15 |
| Ajustes LCD                                                | 17 |
| Pantalla LCD                                               | 33 |
| Descripción Modos Operación                                |    |
| Referencia de códigos de error                             | 41 |
| Indicador de advertencia                                   | 42 |
| ECUALIZACIÓN BATERÍA                                       | 43 |
| ESPECIFICACIONES                                           | 44 |
| Tabla 1 Especificaciones Modo Red                          | 44 |
| Tabla 2 Especificaciones Modo Inversor                     | 45 |
| Tabla 3 Especificaciones Modo Cargador                     | 46 |
| Tabla 4 Especificaciones Generales                         | 47 |
| SOLUCIÓN DE ERRORES                                        | 48 |
| Apéndice I: Función Paralelo                               | 49 |
| Apéndice II: Instalación Comunicación BMS                  | 61 |
| Apéndice III: Guía de funcionamiento Wi-Fi en panel remoto | 67 |

### SOBRE ESTE MANUAL

### Propósito

Este manual describe el montaje, instalación, funcionamiento y la solución de problemas de esta

unidad. Por favor, lea cuidadosamente este manual antes de realizar el montaje y la puesta en marcha

del equipo. Consérvelo para referencias futuras.

### Alcance

Este manual proporciona directrices de seguridad e instalación, así como información sobre herramientas y cableado.

## **INSTRUCCIONES DE SEGURIDAD**

# **ADVERTENCIA:** Este capítulo contiene importantes instrucciones de seguridad y funcionamiento. Lea y guarde este manual para referencia futura.

- 1. Antes de usar la unidad, lea las instrucciones e indicaciones de seguridad de la unidad, las baterías y las secciones correspondientes de este manual.
- 2. CUIDADO Para reducir el riesgo de daños, cargue solo baterías recargables del tipo plomo-ácido. Otro tipo de baterías podrían explotar, causando daños personales y materiales.
- 3. No desmonte la unidad. Llévelo a un servicio de reparación cualificado cuando necesite una revisión o reparación. Un re-montaje incorrecto puede resultar en riesgo de descargas eléctricas o incendios.
- 4. Para reducir el riesgo de descarga eléctrica, desconecte todos los cables antes de realizar cualquier tipo de mantenimiento o limpieza. Apagar la unidad no reducirá este riesgo.
- 5. CUIDADO Sólo personal cualificado puede instalar este equipo con baterías.
- 6. NUNCA cargue una batería congelada.
- 7. Para un funcionamiento óptimo de este inversor/cargador, por favor siga las especificaciones para seleccionar el tamaño de cable apropiado. Es muy importante para el funcionamiento del inversor.
- 8. Sea muy cuidadoso cuando trabaje con herramientas de metal encima o alrededor de baterías. Existe un riesgo potencial de que se caiga una herramienta, salgan chispas y se produzca un cortocircuito en la batería u otras partes eléctricas, lo que podría causar una explosión.
- 9. Por favor, siga estrictamente el procedimiento de instalación cuando quiera desconectar terminales AC o DC. Por favor, diríjase a la sección INSTALACIÓN de este manual para más detalles.
- 10. Integra un fusible como protección para sobre-tensiones de la batería.
- 11. INSTRUCCIONES DE TOMA A TIERRA Este inversor/cargador debe de estar conectados a un sistema de cableado con toma a tierra permanente. Asegúrese de cumplir con los requerimientos.
- 12. NUNCA permita que la salida AC y la entrada DC se cortocircuiten. NO se conecte a la red pública cuando se den cortocircuitos de entrada DC.
- iiAtención!! Sólo personas cualificadas están preparadas para hacer funcionar este equipo. Si persisten errores tras utilizar la tabla de resolución de problemas, por favor envíe este inversor/cargador de vuelta a su proveedor local o a su servicio técnico para un mantenimiento adecuado.
- 14. ADVERTENCIA: Debido a que este inversor no lleva aislamiento galvánico, sólo admite 3 tipos de módulos fotovoltaicos: Monocristalinos, Policristalinos y módulos CIGS. Para prevenir cualquier mal funcionamiento no conectar módulos fotovoltaicos que puedan tener derivaciones hacia el inversor. Por ejemplo, módulos conectados a tierra pueden causar estas derivaciones. Si se utilizan módulos de tipo CIGS, no los conecte a tierra.
- 15. **ATENCIÓN:** Ise requiere utilizar una caja de protecciones fotovoltaicas con protección para sobretensiones. De lo contrario, se pueden causar daños en el inversor si hay rayos sobre los módulos fotovoltaicos.

# INTRODUCCIÓN

Este equipo es un inversor/cargador multifunción que combina funciones de inversor, regulador de carga solar MPPT y cargador para ofrecer soporte de energía ininterruptible con un tamaño apto para su transporte. Su pantalla ofrece botones de fácil acceso configurables por el usuario que permiten gestionar la corriente de carga de la batería, la prioridad AC/Solar y elegir el voltaje de entrada aceptable basado en diferentes aplicaciones.

### Características

- Inversor de onda senoidal pura.
- Color configurable con la barra RGB LED.
- Wi-Fi integrado para monitorización remota (se requiere APP)
- Soporta integración USB-on-the-go.
- Kit anti-polvo integrado.
- Pantalla LCD desencastrable con múltiples puertos de comunicación para BMS (RS485, CAN-BUS, RS232)
- Intervalo de voltaje de entrada configurable para electromésticos y ordenadores personales mediante ajuste LCD.
- Salida CA/FV configurable mediante temporizador y priorización.
- Prioridad configurable del cargador CA/Solar a través de la pantalla LCD.
- Corriente de carga de batería configurable via pantalla LCD.
- Compatible con la carga desde la red o desde generador.
- Auto reinicio cuando se recupera la corriente CA.
- Protección contra sobrecarga / sobre temperatura / cortocircuitos.
- Cargador inteligente de batería para un rendimiento optimizado.
- Función de arranque en frío.

### Esquema del sistema

La siguiente ilustración muestra una aplicación básica para este inversor/cargador. También incluye los siguientes equipos para obtener un funcionamiento complete del sistema:

- Generador o Red pública.
- Módulos FV

Consulte con su profesional otros esquemas de sistema posibles dependiendo de sus necesidades. Este inversor puede suministrar energía a todo tipo de aplicaciones en hogar o en ambientes de oficina, incluyendo aplicaciones de tipo motor como el alumbrado, ventiladores, neveras o aire acondicionado.

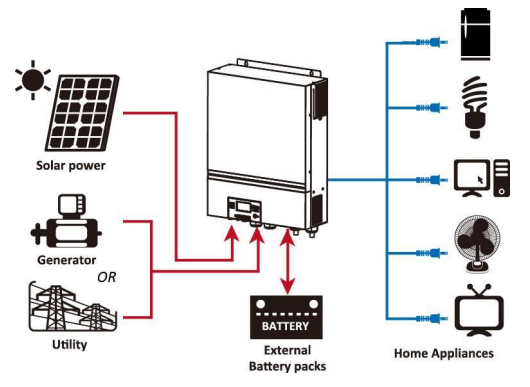

Figura 1 Visión Sistema Híbrido FV

En función de diferentes situaciones de energía, este inversor híbrido está diseñado para proporcionar energía a partir de los módulos fotovoltaicos (paneles solares), baterías y la red. Cuando el voltaje de entrada sobre el MPP de los módulos FV está dentro de un rango aceptable (ver especificaciones en los detalles), este inversor es capaz de generar energía para alimentar los consumos y recargar la batería. Con aislamiento galvánico entre las conexiones de corriente continua FV y la salida CA. Comprobar la Figura 1 para ver un sencillo diagrama de una conexión típica para este inversor.

### Visión general del producto

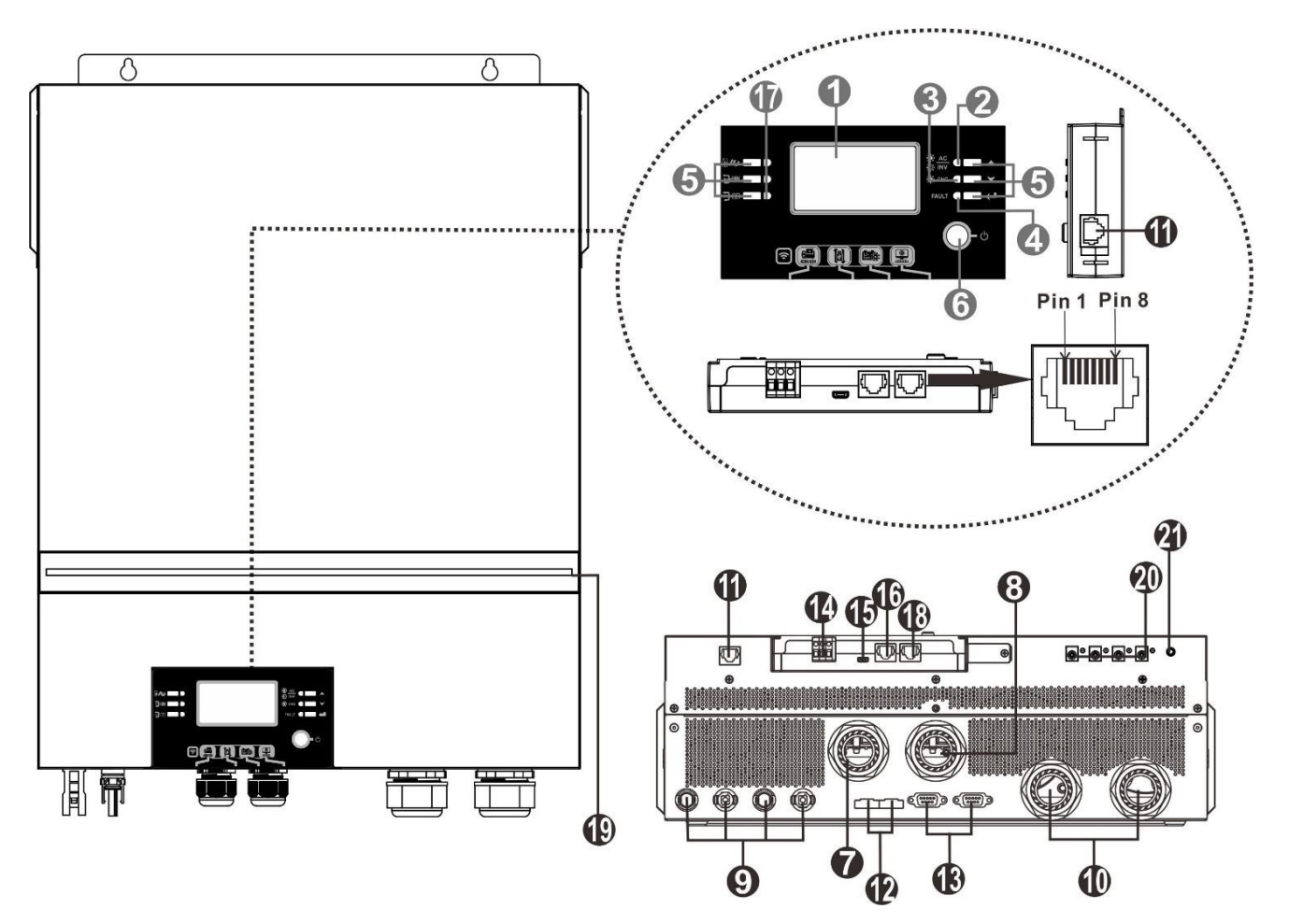

NOTA: Para la conexión y funcionamiento en paralelo, consultar el Apéndice I.

- 1. Pantalla LCD
- 2. Indicador estado
- 3. Indicador carga
- 4. Indicador fallo
- 5. Botones de función
- 6. Interruptor encendido/apagado
- 7. Entrada corriente alterna CA
- 8. Salida corriente alterna CA (consumos)
- 9. Conectores FV
- 10. Conectores Batería
- 11. Puerto comunicaciones para pantalla LCD Remota
- 12. Cable de corriente compartido

- 13. Cable de comunicación de paralelo
- 14. Contacto seco
- 15. Puerto USB
- 16. Puerto comunicaciones BMS: CAN, RS-485 o RS-232
- 17. Indicadores de salida de corriente (Consultar la sección

Operación / Display para más detalles) y función recordatorio ajustes USB (consultar ajustes Operación / Function para más detalles)

- 18. RS-232 communication port
- 19. Barra LED RGB (Consultar sección ajustes LCD)
- 20. 12V Conectores salida 12V (opcional)
- 21. Interruptor para salida 12V (opcional)

# INSTALACIÓN

### Desempaquetado e inspección

Antes de la instalación, inspeccione la unidad. Asegúrese de que nada dentro del paquete esté dañado. Deberían recibirse los siguientes elementos dentro del paquete:

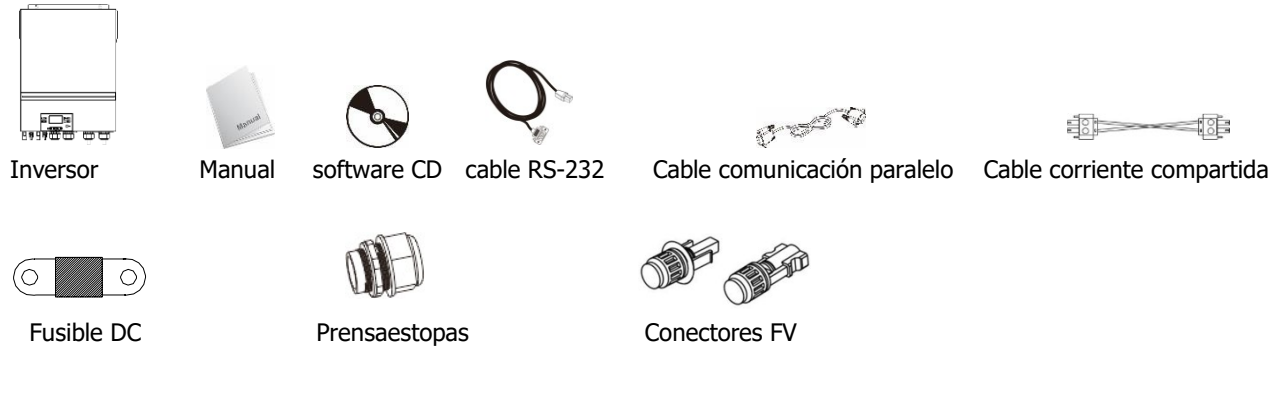

### Preparación

Antes de conectar todos los cables, retirar la cubierta inferior quitando los dos tornillos de sujeción. Cuando se quite la cubierta, desconectar cuidadosamente los tres cables que se muestran a continuación.

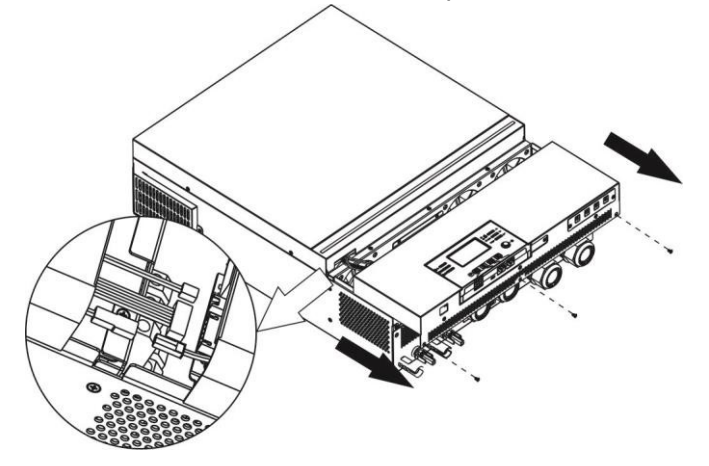

# Montaje de la unidad

Considere los siguientes aspectos antes de seleccionar el lugar de instalación:

- No montar el inversor sobre materiales inflamables.
- Montar sobre una superfice firme y sólida.
- Instalar el inversor a una altura suficiente para visualizar bien la pantalla LCD para una fácil consulta.
- La temperatura ambiente debe estar entre los 0º y los 55ºC para asegurar un funcionamiento óptimo.
- Su posición de instalación recomendad es en vertical sujeto a la pared.
- Asegurarse de mantener otros objetos cercanos con espacio suficiente para garantizar una óptima disipación y tener suficiente espacio para el cableado.

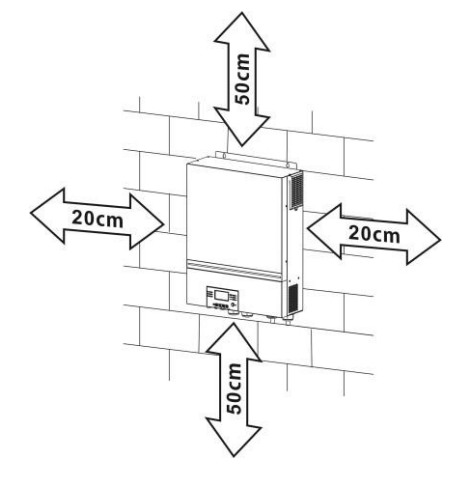

### MONTAJE ÚNICAMENTE SOBRE PARED SÓLIDA DE MATERIALES NO COMBUSTIBLES.

Instalar el inversor sujetándolo a la pared con 4 tornillos. Se recomienda utilizarlos de métrica M4 ó M5.

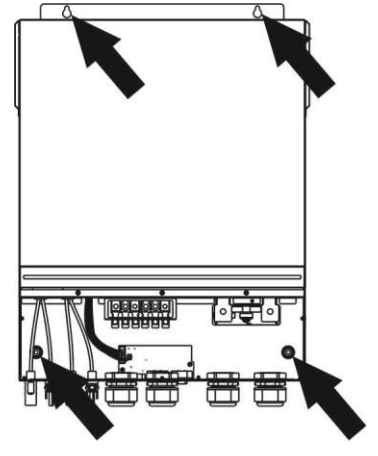

## Conexión de Baterías

**PRECAUCIÓN:** Por motivos de seguridad y cumplimiento normativo, se requiere instalar un protector de sobretensión DC o desconectar el equipo entre la batería y el inversor. Puede que no se requiera desconectar el equipo en algunas aplicaciones, sin embargo, aún se requiere disponer de protección ante sobretensiones.

Por favor, refiérase al amperaje típico que se muestra en la tabla inferior para determinar el tamaño del fusible o del disyuntor.

#### Terminal de ojo:

**iADVERTENCIA!** Todo el cableado debe realizarse por personal cualificado. **iADVERTENCIA!** Es muy importante para la seguridad del sistema y un funcionamiento eficiente utilizar el cableado apropiado para la conexión de la batería. Para reducir el riesgo de daños, por favor utilice el cableado recomendado y el tamaño del terminal como se indica a continuación.

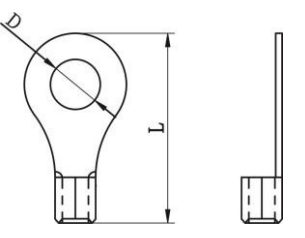

### Tamaño de cableado recomendado para la batería:

|        | Amporaio | Capacidad | Sección  | Cable  | Termin      | _      |         |
|--------|----------|-----------|----------|--------|-------------|--------|---------|
| Modelo | típico   |           |          |        | Dimensiones |        | Par     |
|        | upico    | Dateria   | Cableauo | 11111- | D (mm)      | L (mm) | apriete |
| 8KW    | 183.2A   | 250AH     | 1*2/0AWG | 67.4   | 8.4         | 51     | 5 Nm    |

Siga los siguientes pasos para la conexión correcta de la batería:

- 1. Basándose en la sección del cable y diámetro del terminal monte el cableado según la recomendación de la tabla.
- 2. Inserte el terminal de baterías dentro de su abertura correspondiente y sujete firmemente el cableado con un par máximo de apriete de 5 Nm. Asegúrese de que la polaridad es la correcta y la sujeción es firme.

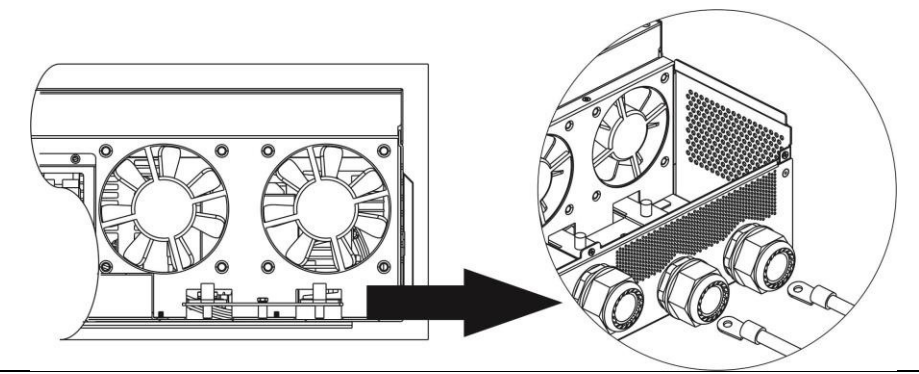

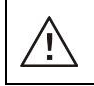

#### ADVERTENCIA: Riesgo de descarga

La instalación debe realizarse con cuidado debido al alto voltaje de las baterías en serie.

**iiCUIDADO!!** No coloque nada entre la parte plana del inversor y el terminal de anillo. En caso contrario, puede producirse un sobrecalentamiento.

**iiCUIDADO!!** No aplique substancias anti-oxidantes en los terminales antes de que estén conectados fuertemente.

**iiCUIDADO!!** Antes de realizar la conexión DC final o de cerrar el disyuntor DC, asegúrese de que el positivo (+) está conectado al positivo (+) y el negativo (-) está conectado al negativo (-).

# Conexión de entrada y salida CA

<u>/i</u>/

**iiPRECAUCION!!** antes de conectar la fuente de energía CA, instalar un interruptor CA entre el inversor y la fuente de energía CA. Esto asegurará que el inversor se pueda desconectar de forma segura durante el mantenimiento y para protegerse de sobretensiones en la entrada CA.

**iiPRECAUCION!!** Hay dos terminales con las marcas "IN" y "OUT". Por favor, no confunda los terminales de entrada y salida en el momento de realizar la conexión.

iADVERTENCIA! Todo el cableado debe conectarlo personal cualificado.

**iADVERTENCIA!** Es muy importante para la seguridad del sistema y un funcionamiento eficiente utilizar el cableado apropiado para la conexión de la fuente AC. Para reducir el riesgo de daños, por favor utilice el cableado recomendado y el tamaño del terminal como se indica a continuación.

#### Tamaño de cableado AC sugerido

| Modelo | Sección | Par apriete |
|--------|---------|-------------|
| 8KW    | 8 AWG   | 1.4~ 1.6Nm  |

Por favor, siga los pasos a continuación para la conexión entrada / salida CA:

- 1. Antes de cualquier conexión CA, asegúrese de que no hay corriente por el cableado.
- 2. Retirar 10mm del recubrimiento de los cables de alterna. Acortar 3mm los cables de fase y neutro para una óptima distribución.
- 3. Insertar cables de entrada CA conforme a la polaridad indicada. Sujetar firmemente el cableado en sus fichas de conexión correspondientes. Asegurarse de primero conectar el cable de tierra ().

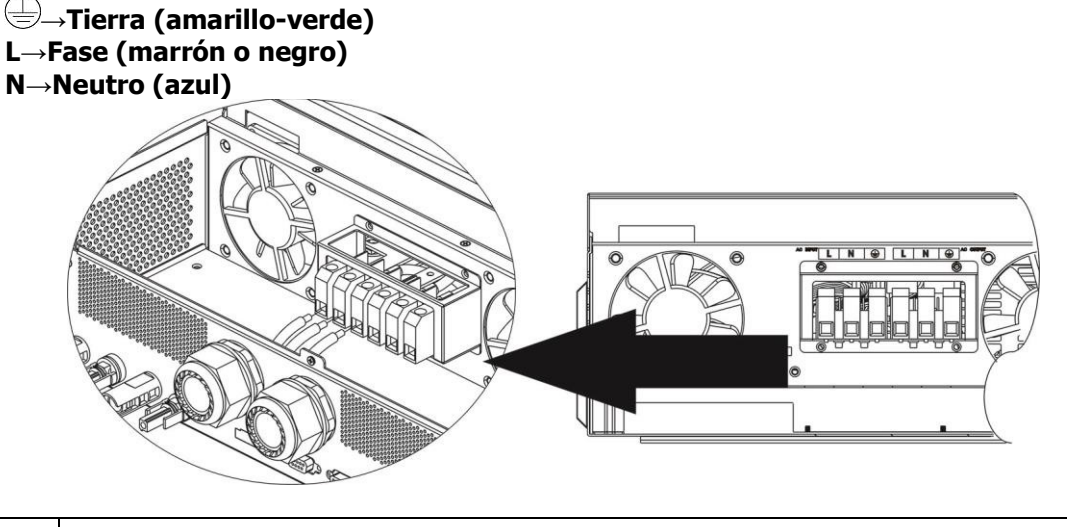

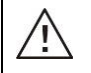

#### ADVERTENCIA:

Asegúrese de que la Fuente de potencia AC está desconectada antes de cualquier conexión.

4. Inserte los cables CA de salida de acuerdo a la polaridad indicada. Asegurarse de conectar primero el terminal de tierra ().

➡→Tierra (amarillo-verde)
L→FASE (marrón o negro)
N→Neutro (azul)

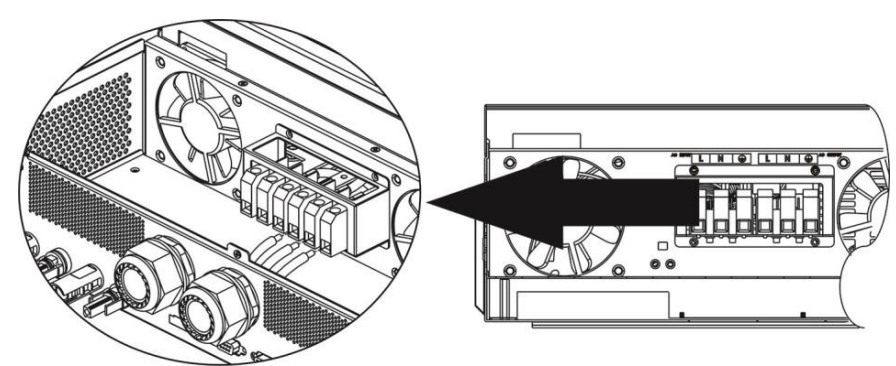

5. Asegúrese de que los cables están bien sujetos.

#### **ATENCIÓN: Importante**

Asegurarse de conectar los cables CA con la polaridad correcta. Si se inverte el cableado L y N se puede causar un cortocircuito en sistemas con varios inversores en paralelo.

**CUIDADO:** Consumos como el aire acondicionado requieren al menos 2~3 minutos para su reinicio ya que es necesario disponer de tiempo para nivelar el gas refrigerante dentro del circuito. Si hay escasez de potencia y se recupera en un corto período de tiempo, se pueden causar daños a las cargas conectadas. Para prevenir este tipo de daños, por favor compruebe que el aire acondicionado está equipado con una función de retardo antes de la instalación. En caso contrario, el inversor/cargado. De lo contrario, este inversor / cargador activará el fallo por sobrecarga y cortará la salida para proteger su aparato, aunque puede causar daños internos al aparato de aire.

### **Conexión FV**

**CUIDADO:** Antes de conectar los módulos fotovoltaicos, instalar de forma **separada** un interruptor de circuito CC entre el inversor y los módulos.

NOTA 1: Utilizar un disyuntor de 600VDC/30A.

NOTA 2: La categoría de sobrevoltaje de la entrada FV es II.

Seguir las siguientes instrucciones para la conexión de los módulos:

**iADVERTENCIA!:** Debido a que este inversor no lleva aislamiento galvánico, sólo admite 3 tipos de módulos fotovoltaicos: Monocristalinos, Policristalinos y módulos CIGS. Para prevenir cualquier mal funcionamiento no conectar módulos fotovoltaicos que puedan tener derivaciones hacia el inversor. Por ejemplo, módulos conectados a tierra pueden causar estas derivaciones. Si se utilizan módulos de tipo CIGS, no los conecte a tierra.

**iATENCIÓN!:** Se requiere utilizar una caja de protecciones fotovoltaicas con protección para sobretensiones. De lo contrario, se pueden causar daños en el inversor si hay rayos sobre los módulos fotovoltaicos.

**Paso 1**: Comprobar el voltaje de los módulos. Esto se aplica a los dos strings fotovoltaicos. Por favor asegurarse de que la corriente máxima de cada conector es 18A.

**ADVERTENCIA:** iiExceder el voltaje máximo puede romper el inversor!! Comprobar el cableado antes de la conexión.

Paso 2: Desconectar el interruptor de los paneles.

Paso 3: Utilizar los conectores FV suministrados siguiendo los pasos a continuación.

#### Componentes para conexión FV y herramientas:

| Conector hembra    |  |
|--------------------|--|
| Terminal hembra    |  |
| Conector macho     |  |
| Terminal Macho     |  |
| Crimpadora y llave |  |

#### Preparar el cable y seguir las instruciones para el ensamblado:

 Pele 8mm el cable por ambos lados y tenga cuidado de NO mellar los conductores.

 Insertar el cable pelado dentro del terminal hembra y crimpar como se muestra.

 Insertar el cable dentro del encapsulado como se muestra.

 Insertar el cable dentro del encapsulado como se muestra.

 Repetir la operación con el contector macho como se muestra.

 Insertar el cable dentro del encapsulado.

 Insertar el cable dentro del encapsulado.

 Insertar el cable dentro del encapsulado.

Utilizar la llave para asegurar el apriete tanto del conector macho como del conector hembra.

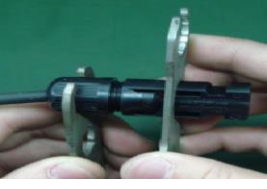

**Paso 4**: Comprobar la correcta polaridad de la conexión de los módulos FV y de los conectores del inversor. En ese punto, conectar el cable con el polo positivo (+) en el terminal positivo (+) de los conectores FV. Repetir la operación del cable con el polo negativo (-) al terminal positivo (-) de los conectores FV.

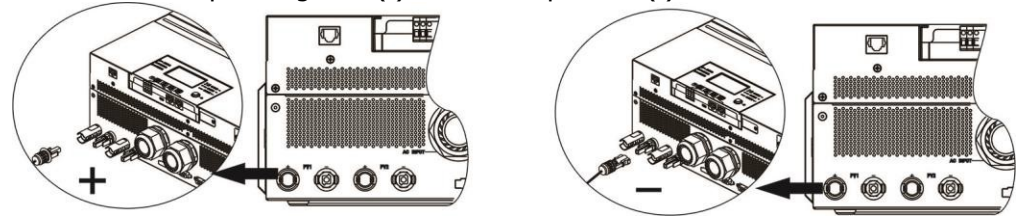

**ATENCIÓN!** Por seguridad y eficiencia, es muy importante utilizar el cableado correcto para la conexión de los módulos FV. Para reducir los riesgos, utilizar la sección adecuada como se recomienda a continuación:

| Sección (mm <sup>2</sup> ) | AWG no. |
|----------------------------|---------|
| 4~6                        | 10~12   |

**PRECAUCIÓN: Nunca** tocar directamente los terminales. Pueden causar una electrocución.

#### Configuración recomendada de paneles

- Para seleccionar correctamente los módulos FV, por favor considere los siguientes parámetros:
  1. Voltaje circuito abierto (Voc) de los módulos no debe exceder el voltaje máximo soportado por el inversor en circuito abierto.
- 2. Voltaje circuito abierto (Voc) de los módulos deberá ser superior al voltaje de arranque del inversor.

| MODELO INVERSOR                          | 8KW          |
|------------------------------------------|--------------|
| Potencia Máxima FV                       | 8000W        |
| Voltaje máximo en circuito abierto (Voc) | 500Vdc       |
| Rango voltaje MPPT                       | 90Vdc~450Vdc |
| Voltaje arranque (Voc)                   | 80Vdc        |

#### Configuración de paneles recomendada:

| Especificaciones  | SOLAR INPUT 1             | SOLAR INPUT 2             |               |                  |  |
|-------------------|---------------------------|---------------------------|---------------|------------------|--|
| Panel(referencia) | Min en serie: 4pcs, po    | or entrada                | Nº de paneles | Potencia entrada |  |
| - Vmn: 30 7Vdc    | Max. en serie: 12pcs,     | por entrada               |               |                  |  |
| - Imp: 8 34       | 4pcs en serie             | Х                         | 4pcs          | 1000W            |  |
| - Voc: 37 7Vdc    | x                         | 4pcs en serie             | 4pcs          | 1000W            |  |
| - Isc: 8.4A       | 12pcs en serie            | Х                         | 12pcs         | 3000W            |  |
| - Cells: 60       | x                         | 12pcs en serie            | 12pcs         | 3000W            |  |
|                   | 6pcs en serie             | 6pcs en serie             | 12pcs         | 3000W            |  |
|                   | 6pcs en serie, 2 strings  | х                         | 12pcs         | 3000W            |  |
|                   | x                         | 6pcs in series, 2 strings | 12pcs         | 3000W            |  |
|                   | 8pcs en serie, 2 strings  | х                         | 16pcs         | 4000W            |  |
|                   | x                         | 8pcs en serie, 2 strings  | 16pcs         | 4000W            |  |
|                   | 9pcs en serie, 1 string   | 9pcs en serie, 1 string   | 18pcs         | 4500W            |  |
|                   | 10pcs en serie, 1 string  | 10pcs en serie, 1 string  | 20pcs         | 5000W            |  |
|                   | 12pcs in series, 1 string | 12pcs en serie, 1 string  | 24pcs         | 6000W            |  |
|                   | 6pcs en serie, 2 strings  | 6pcs en serie, 2 strings  | 24pcs         | 6000W            |  |
|                   | 7pcs en serie, 2 strings  | 7pcs en serie, 2 strings  | 28pcs         | 7000W            |  |
|                   | 8pcs en serie, 2 strings  | 8pcs en serie, 2 strings  | 32pcs         | 8000W            |  |

# Montaje final

Después de conectar todo el cableado, reconectar los tres cables de la tapa inferior y volver a fijarla en su sitio correspondiente.

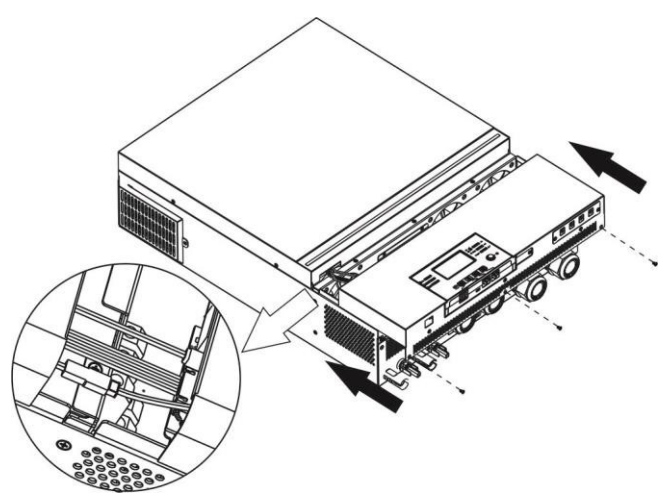

## Instalación del panel LCD remoto

El módulo LCD se puede retirar y ubicar en un lugar más alejado conectándolo con un cable de comunicaciones opcional. Se pueden ver las instrucciones a continuación para proceder a ello.

**Paso 1.** Retirar el tornillo inferior que sujeta el módulo LCD y retirarlo de la carcasa inferior. Desconectar el cable del puerto de comunicaciones original. Asegurarse de volver a poner la pletina que sujetaba la pantalla en su sitio y fijarla de nuevo para no perderla.

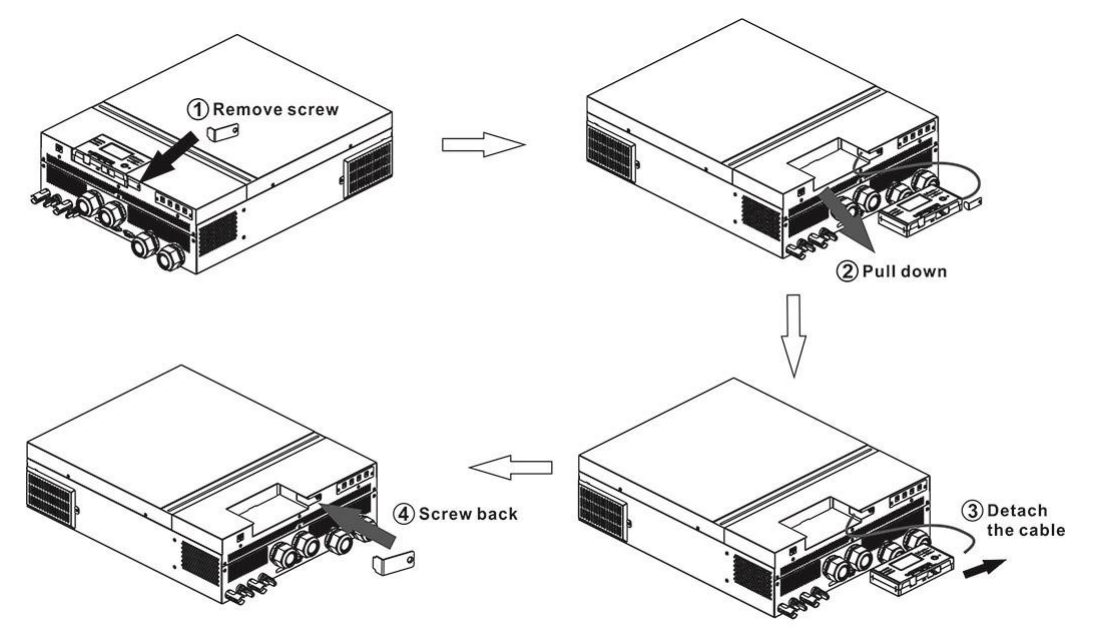

**Paso 2.** Presentar el embellecedor marcando en la superficie sobre la que se va a instalar para poder perforar donde van los tornillos de sujeción. La pantalla LCD se puede montar en la ubicación deseada.

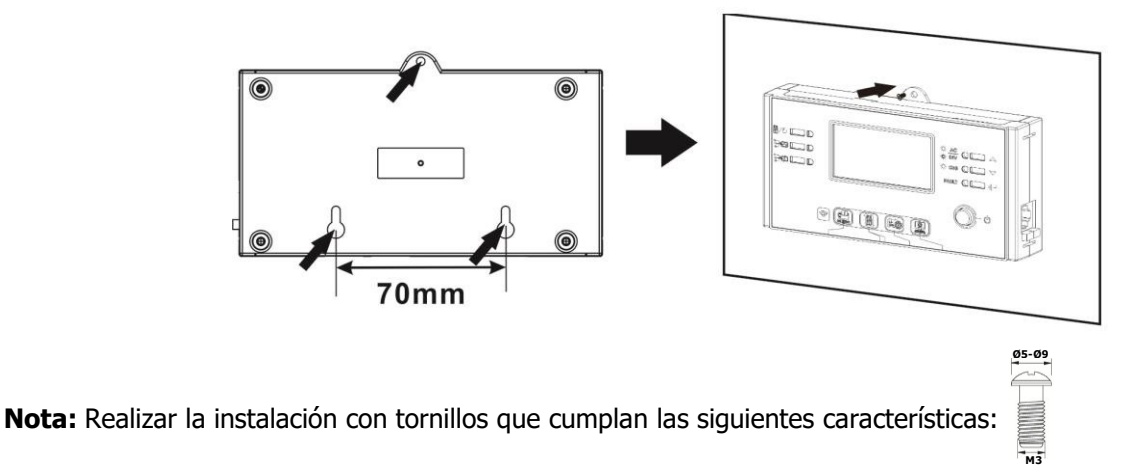

**Paso 3. Tras el montaje del módulo** LCD, conectar el módulo LCD al inversor con un cable opcional RJ45 siguiendo el esquema a continuación.

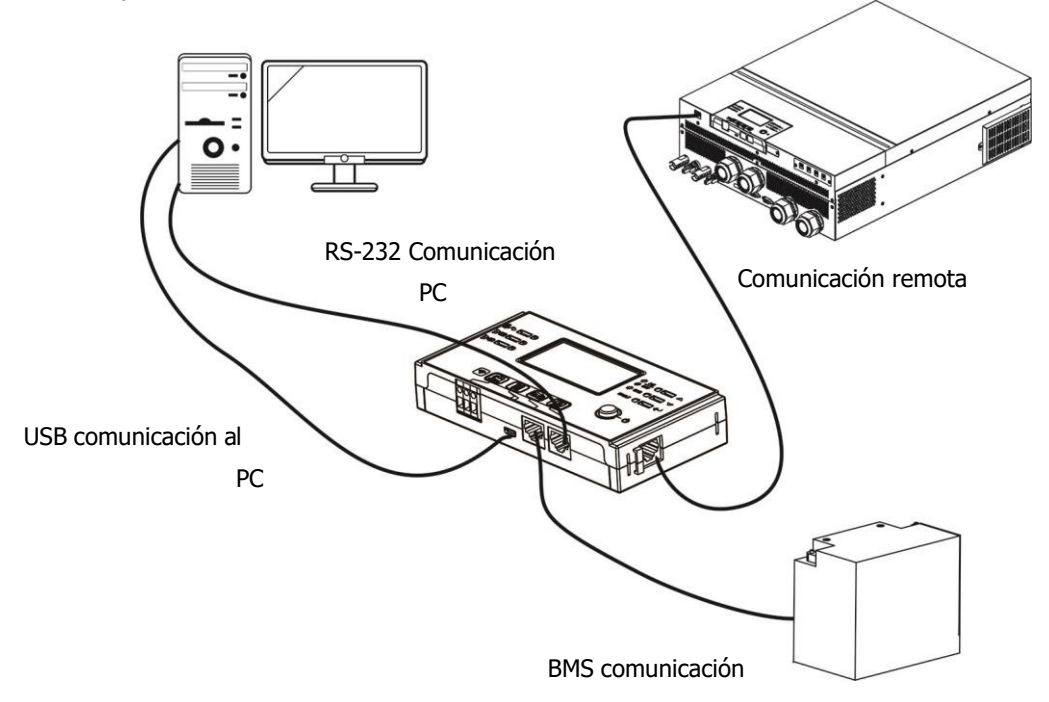

### Conectores de salida de CC (opcional)

Estos conectores de salida de CC se utilizan para proporcionar respaldo de energía de emergencia a todo tipo de equipos alimentados por CC, como enrutadores, módems, decodificadores, sistemas telefónicos VOIP, sistema de vigilancia, sistema de alarma, sistema de control de acceso y muchos equipos críticos de telecomunicaciones. Hay 4 canales (límite de corriente a 3 A para cada canal), que pueden activarse / desactivarse manualmente mediante la operación de la pantalla LCD o el interruptor de encendido al lado de las tomas de CC.

Dimensiones de conectores CC (macho) OD 5.5mm, ID 2.5mm.

# Conexión de comunicaciones

#### Conexión serie

Utilice el cable de comunicación suministrado para conectar el inversor y el PC. Inserte el CD incluido en el ordenador y siga las instrucciones en pantalla para instalar el software de monitoreo. Para el uso detallado del software, verifique el manual de usuario del software dentro del CD.

#### Conexión Wi-Fi

Este modelo incluye un transmisor Wi-Fi. Éste puede habilitar las comunicaciones entre los inversores y la plataforma de monitorización. Se puede acceder y controlar el inversor monitorizado con la app descargada. La aplicación se puede obtener buscando "WatchPower" en la tienda de aplicaciones de Apple<sup>®</sup> ó "WatchPower Wi-Fi" en la tienda de aplicaciones de Google<sup>®</sup>. La información y los parámetros se guardan en la nube. Para una rápida instalación y operación, consultar el Apéndice III.

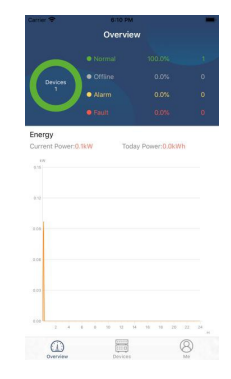

### Señal de contacto seco

Hay un contacto seco (3A/250VAC) disponible en el panel trasero. Puede utilizarse para enviar una señal a un dispositivo externo cuando el voltaje de batería alcance un nivel de alarma.

| Estado    |                                                                     | Eve                                              | Puerto conta<br>NC & C                                                                              | Ctos. <sup>MC</sup> C NO |         |
|-----------|---------------------------------------------------------------------|--------------------------------------------------|----------------------------------------------------------------------------------------------------|--------------------------|---------|
| Apagado   | La unidad está a                                                    | ipagada y no sui                                 | ministra energía                                                                                    | Cerrado                  | Abierto |
|           | Las cargas son<br>suministradas                                     | Programa 01<br>fijado como                       | Tensión de la batería < Baja<br>tensión de aviso de CC                                              | Abierto                  | Cerrado |
| Encendido | por la batería o USB (<br>la energía solar prime<br>SUB (<br>solar) | USB (red<br>primero) o<br>SUB (primero<br>solar) | Voltaje de la batería > El valor<br>de configuración en el<br>programa 13 o se llega a<br>flotación | Cerrado                  | Abierto |
|           |                                                                     | Programa 01<br>fijado como                       | Voltaje de la batería < Valor<br>configurado en el programa 12                                      | Abierto                  | Cerrado |
|           |                                                                     | SBU<br>(prioridad<br>SBU)                        | Voltaje de batería > El valor de<br>configuración en el Programa<br>13 o se llega a flotación       | Cerrado                  | Abierto |

### **Comunicaciones BMS**

Si se conecta a una batería de litio se requiere adquirir por separado un cable específico de comunicaciones. Para más detalle acerca de la comunicación con el BMS y la instalación, consultar el *Apéndice II – Comunicación BMS*.

# **OPERACIÓN**

### Encendido y apagado ON/OFF

Una vez que la unidad se haya instalado correctamente y las baterías estén bien conectadas, simplemente presione el interruptor de encendido / apagado (ubicado en el panel de la pantalla) para encender la unidad.

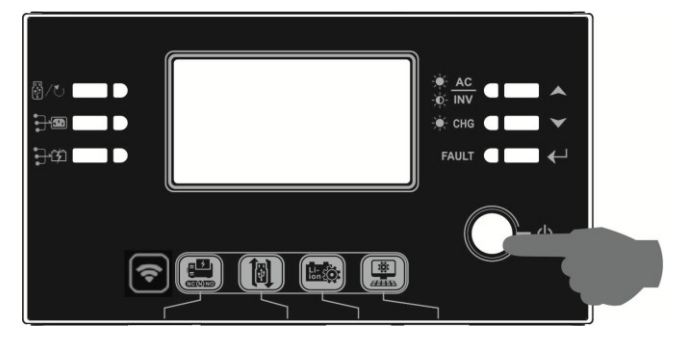

### Arranque del inversor

Después de encender el inversor, una señal de bienvenida aparece en la barra LED RGB. Pasará lentamente por todo el espectro de nueve colores durante alrededor de 10-15 segundos. Después de arrancar se quedará iluminado el color por defecto.

La BARRA LED RGB puede iluminarse en diferentes colores y efectos de luz según la configuración de la prioridad de energía para mostrar el modo de funcionamiento, la fuente de energía, la capacidad de la batería y el nivel de carga. Estos parámetros como el color, los efectos, el brillo, la velocidad, etc. se pueden configurar a través del panel LCD. Consulte la configuración de la pantalla LCD para obtener más detalles.

# **Operación y display**

La operación y el módulo LCD, que se muestra en la tabla a continuación, incluye seis indicadores, seis teclas de función, interruptor de encendido / apagado y una pantalla LCD para indicar el estado de operación y la información de potencia de entrada / salida.

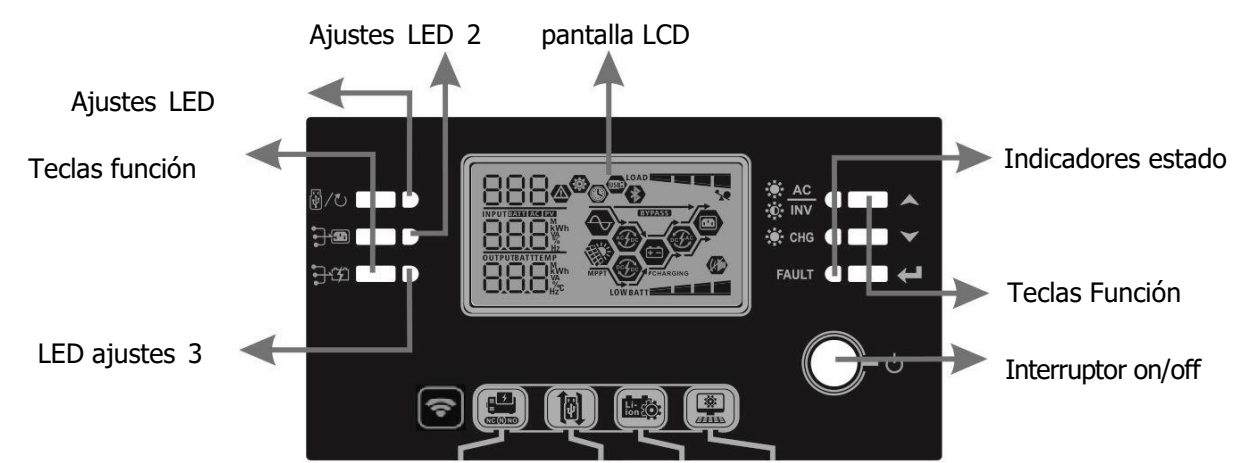

#### Indicadores

| Indicado    | r LED   | Color | Fijo/Parpadeo | Mensajes                                         |
|-------------|---------|-------|---------------|--------------------------------------------------|
| Ajustes L   | ED 1    | Verde | Fijo          | Salida alimentada por la red                     |
| Ajustes L   | ED 2    | Verde | Fijo          | Salida alimentada por Fotovoltaica               |
| Ajustes L   | ED 3    | Verde | Fijo          | Salida alimentada por baterías                   |
| Indicadores |         | Verde | Fijo          | Salida disponible en modo línea                  |
| estado      | -∳- INV |       | Parpadeando   | Salida alimentada por la batería en modo batería |

| -¦:- Chg<br>Fault | Varda | Fijo  | Batería completamente cargada |                    |
|-------------------|-------|-------|-------------------------------|--------------------|
|                   |       | verue | Parpadeando                   | Batería cargándose |
|                   |       | Doio  | Fijo                          | Modo fallo         |
|                   | FAULI | RUJU  | Parpadeando                   | Modo advertencia   |

### Teclas función

| Tecla de función |                                                                            | Descripción                                                                                                    |
|------------------|----------------------------------------------------------------------------|----------------------------------------------------------------------------------------------------|
| 品 /で、            | ESC                                                                        | Salir de ajustes                                                                                                    |
| W/O              | Función USB                                                                | Seleccionar funciones USB OTG                                                                                                    |
|                  | Configuración del temporizador para<br>la prioridad de la fuente de salida | Configurar el temporizador para priorizar la fuente de salida                                                                                                 |
| ₽₩               | Configuración del temporizador para<br>la prioridad del cargador           | Configurar el temporizador para priorizar la fuente del cargador                                                                                              |
| <b>}•</b> +      | <b>〕</b>                                                                   | Presione estas dos teclas a la vez para cambiar la barra<br>LED RGB para la prioridad de la fuente de salida y el<br>estado de descarga / carga de la batería |
|                  | Arriba                                                                     | Anterior selección                                                                                                    |
| $\checkmark$     | Abajo                                                                      | Siguiente selección                                                                                                    |
| ←                | Enter                                                                      | Para confirmar / entrar en modo ajustes                                                                                                    |

# Iconos del display LCD

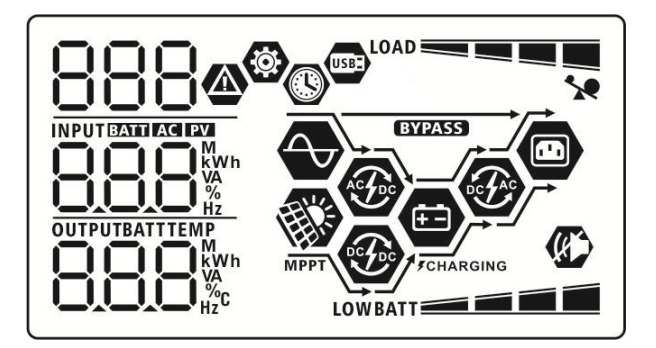

| Icono                         | Descripción Función                                                                                                    |  |
|-------------------------------|----------------------------------------------------------------------------------------------------|--|
| Información fuente de energía |                                                                                                    |  |
| AC                            | Indica la entrada CA                                                                                                    |  |
| PV                            | Indica la entrada FV                                                                                                    |  |
|                               | Indica voltaje de entrada, frecuencia de entrada, voltaje fv, corriente del cargador, potencia del cargador, voltaje de la batería |  |
| Programa de configuración e   | información de fallos                                                                                                    |  |
| ©<br>888                      | Indica el programa de ajuste.                                                                                                    |  |
|                               | Indica la advertencia y los códigos de error.                                                                                      |  |
| 888@                          | Aviso: <b>BB</b> parpadeando con el código de error.                                                                               |  |
|                               | Fallo: 🛏 💾 🛃 iluminado con el código de fallo.                                                                                     |  |
| Información Salida            |                                                                                                    |  |
|                               | Indica voltaje de salida, frecuencia de salida, porcentaje de carga, carga en VA, carga en Vatios y corriente de descarga.         |  |

|        | . /    | /       |
|--------|--------|---------|
| Intorm | acion  | hatoria |
| THIOTH | aciuli | Dateila |
|        |        |         |

BATT

Indica el nivel de la batería en 0-24%, 25-49%, 50-74% y 75-100% en modo de batería y estado de carga en modo de línea.

| Cuando la bateria     | se esta cargan  | do, mostrara el esta                                              | ido de carga                                                                | 3                                    |  |
|-----------------------|-----------------|-------------------------------------------------------------------|-----------------------------------------------------------------------------|--------------------------------------|--|
| Estado                | Voltaje Bateria | 3                                                                 | Pantalla LCD                                                                |                                      |  |
|                       | <2V/Celua       |                                                                   | 4 barras parpadean por turnos.                                              |                                      |  |
| Etapa corriente       | 2 ~ 2.083V/ce   | elda                                                              | tres barras                                                                 | s parpadearán por turnos.            |  |
| constante /           | 2.083 ~ 2.167   | 'V/celda                                                          | Las dos barras inferiores estarán encendidas y                              |                                      |  |
| Etapa voltaje         |                 | .,                                                                | las otras dos barras parpadearan por turnos.                                |                                      |  |
| constante             | > 2.167 V/celo  | da                                                                | Las tres barras inferiores estarán encendidas y la barra superior parpadea. |                                      |  |
| Modo flotación. I     | Baterías comple | tamente cargadas.                                                 | Las 4 barra                                                                 | as estarán encendidas.               |  |
| En modo batería,      | muestra la capa | acidad de la batería                                              |                                                                             |                                      |  |
| Porcentaje consu      | umo             | Voltaje batería                                                   |                                                                             | Display LCD                          |  |
|                       |                 | < 1.85V/celda                                                     |                                                                             | LOWBATT                              |  |
|                       |                 | 1.85V/celda ~ 1.93                                                | 33V/celda                                                                   |                                      |  |
| Consumo >50%          |                 | 1.933V/celda ~ 2.0                                                | )17V/celda                                                                  |                                      |  |
|                       |                 | > 2.017V/celda                                                    |                                                                             |                                      |  |
|                       |                 | < 1.892V/celda                                                    |                                                                             |                                      |  |
|                       |                 | 1.892V/celda ~ 1.9                                                | 975V/celda                                                                  | BATT                                 |  |
| Consumo < 50%         | )               | 1.975V/celda ~ 2.058V/celda                                       |                                                                             | BATT                                 |  |
|                       |                 | > 2.058V/celda                                                    |                                                                             | BATT                                 |  |
| Información co        | nsumo           |                                                                   |                                                                             |                                      |  |
| Ye Indica sobrecarga. |                 |                                                                   |                                                                             |                                      |  |
|                       |                 | Indica el porcenta<br>and 75-100%.                                | je de poten                                                                 | cia de salida0-24%, 25-49%, 50-74%   |  |
|                       |                 | 0%~24                                                             | 1%                                                                          | 25%~49%                              |  |
|                       |                 | LOAD                                                              |                                                                             |                                      |  |
|                       |                 | 50%~74%                                                           |                                                                             | 75%~100%                             |  |
|                       |                 | LOAD                                                              |                                                                             | LOAD                                 |  |
| Informacion mo        | odo operación   |                                                                   |                                                                             |                                      |  |
|                       |                 | Indica que la unid                                                | ad tiene cor                                                                | nectada la red.                      |  |
| MDDT                  |                 | Indica que la unid                                                | ad tiene cor                                                                | nectada la fotovoltaica.             |  |
| (BYPASS)              |                 | Indica que la salida está alimentada p                            |                                                                             | entada por la red.                   |  |
| ASPE                  |                 | Indica que el circuito del cargador está en funcionamiento.       |                                                                             |                                      |  |
| <b>F</b>              |                 | Indica que el circuito del cargador solar está en funcionamiento. |                                                                             |                                      |  |
| oc fre                |                 | Indica que el circu                                               | iito CC/CA d                                                                | lel inversor está en funcionamiento. |  |
|                       |                 | Indica que las alarmas están silnciadas.                          |                                                                             |                                      |  |
| USBE                  |                 | Indica que la memoria USB esta insertada.                         |                                                                             |                                      |  |
|                       |                 | Indica que el temporizador está configurado o muestra el reloj.   |                                                                             |                                      |  |

# Ajustes LCD

### **Ajustes Generales**

Tras pulsar y mantener el botón " $\leftarrow$ " durante 3 seconds, entrará en el modo configuración. Con " $\bigstar$ " ó " $\checkmark$ " seleccionaremos el programa. Pulsando " $\leftarrow$ " de nuevo, se confirmará la selección o bien pulsar " $\bigcirc$  / $\circlearrowright$ " para salir.

### Programas ajuste:

| Descripción                                                                                                    | Opción seleccionable                                                                                                    |                                                                                                    |
|----------------------------------------------------------------------------------------------------|----------------------------------------------------------------------------------------------------|----------------------------------------------------------------------------------------------------|
| Salir modo ajustes                                                                                                    | Escape<br>BC                                                                                                    |                                                                                                    |
|                                                                                                    | Red primero (por defecto)                                                                                                    | La red eléctrica proporcionará<br>energía a las cargas como primera<br>prioridad. La energía solar y de<br>batería proporcionará energía a las<br>cargas solo cuando la energía de la<br>red pública no esté disponible.                                                                                                    |
| Prioridad de la fuente<br>de salida: para<br>configurar la prioridad<br>de la fuente de<br>alimentación de carga                                                                                                 | Primero solar                                                                                                    | La energía solar proporciona<br>energía a las cargas como primera<br>prioridad.                                                                                                    |
|                                                                                                    | SUb                                                                                                    | Si la energía solar no es suficiente<br>para alimentar todas las cargas<br>conectadas, la energía de la red<br>suministrará energía a las cargas al<br>mismo tiempo.                                                                                                    |
|                                                                                                    | Prioridad SBU                                                                                                    | La energía solar proporciona<br>energía a las cargas como primera<br>prioridad. Si la energía solar no es<br>suficiente para alimentar todas las<br>cargas conectadas, la energía de la<br>batería suministrará energía a las<br>cargas al mismo tiempo. La red<br>eléctrica proporciona energía a las                                                                          |
|                                                                                                    | 200                                                                                                    | batería cae a un voltaje de<br>advertencia de nivel bajo o el<br>punto de ajuste en el programa 12.                                                                                                    |
| Corriente de carga<br>máxima: para configurar la<br>corriente de carga total<br>para cargadores solares y<br>de servicios públicos.<br>(Corriente de carga<br>máxima = corriente de<br>carga de la red pública + | 60A (por defecto)                                                                                                    | El rango de ajuste es de 10 A a<br>120 A. El incremento de cada clic<br>es 10A.                                                                                                    |
|                                                                                                    | Salir modo ajustes<br>Salir modo ajustes<br>Prioridad de la fuente<br>de salida: para<br>configurar la prioridad<br>de la fuente de<br>alimentación de carga<br>Corriente de carga<br>máxima: para configurar la<br>corriente de carga total<br>para cargadores solares y<br>de servicios públicos.<br>(Corriente de carga<br>máxima = corriente de<br>carga de la red pública +<br>corriente de carga solar) | Descripcion       Opcion seleccionable         Salir modo ajustes       Escape         Salir modo ajustes       ESCE         Red primero (por defecto)       I I         III       IIII         Prioridad de la fuente de salida: para configurar la prioridad de la fuente de alimentación de carga       SUB         Prioridad SBU       IIIIIIIIIIIIIIIIIIIIIIIIIIIIIIIIIIII |

|    |                          | Aplicaciones (por defecto) | Si se selecciona, el rango de<br>voltaje de entrada de CA<br>aceptable estará dentro del<br>rango 90-280VAC.                                                         |
|----|--------------------------|----------------------------|----------------------------------------------------------------------------------------------------|
| 03 | Rango voltaje CA entrada | RPL                        | <u> </u>                                                                                                    |
|    |                          |                            | Si se selecciona, el rango de voltaje de entrada de CA aceptable estará dentro del rango 170-280VAC.                                                                 |
|    |                          | UPS                        |                                                                                                    |
|    |                          | AGM (por defecto)          | Inundada                                                                                                    |
|    |                          | 86n                        | FLJ                                                                                                    |
|    |                          | Definida por el usuario    | Si se selecciona esta opción, el<br>voltaje de carga de la batería y<br>el voltaje de corte bajo de CC<br>se pueden configurar en el                                 |
|    |                          | USE                        | programa 26, 27 y 29.                                                                                                    |
|    | Tipo de batería          | Batería Pylontech          | Si se selecciona, los programas<br>02, 26, 27 y 29 se configurarán<br>automáticamente. No es<br>necesario realizar más ajustes.                                      |
| 00 |                          | PYL                        |                                                                                                    |
|    |                          | Batería Weco               | Si se selecciona, los programas<br>02, 12, 26, 27 y 29 tendrán la<br>configuración recomendada por<br>el fabricante de esta batería. No<br>es necesario realizar más |
|    |                          | J3u                        | ajustes.                                                                                                    |
|    |                          | Batería Solaro             | Si se selecciona, los programas<br>02, 26, 27 y 29 se configurarán<br>automáticamente. No es<br>necesario realizar más ajustes.                                      |
|    |                          | SOL                        |                                                                                                    |

|    |                                                                                                    | Reinicio deshabilitado (por                        | Reinicio habilitado                                                                  |
|----|----------------------------------------------------------------------------------------------------|----------------------------------------------------|--------------------------------------------------------------------------------------|
| 06 | Reinicio automático<br>cuando ocurre una<br>sobrecarga                                                              | defecto)                                           | 06 👁                                                                                 |
|    |                                                                                                    | լեզ                                                | L⊦E                                                                                  |
|    |                                                                                                    | Reinicio deshabilitado (por<br>defecto)            | Reinicio habilitado                                                                  |
| 07 | Reinicio automático<br>cuando se produce un<br>exceso de temperatura                                                | 01 👁                                               |                                                                                      |
|    |                                                                                                    | 223                                                | 645                                                                                  |
|    |                                                                                                    | 50Hz (por defecto)                                 | 60Hz                                                                                 |
|    |                                                                                                    | 09 🚳                                               | 09 🚳                                                                                 |
| 09 | Frecuencia de salida                                                                                                |                                                    |                                                                                      |
|    |                                                                                                    | 50,,,                                              | 80 <sub>**</sub>                                                                     |
|    |                                                                                                    | 220V                                               | 230V (por defecto)                                                                   |
| 10 | Voltaje salida                                                                                                    | -020                                               | -230 <sup>,</sup>                                                                    |
|    |                                                                                                    |                                                    |                                                                                      |
|    |                                                                                                    | 240,                                               |                                                                                      |
|    | Corriente máxima de carga<br>del cargador                                                                           | 2A                                                 | 30A (por defecto)                                                                    |
|    | Nota: Si el valor de<br>configuración en el                                                                         |                                                    | }                                                                                    |
| 11 | programa 02 es menor que<br>el del programa en 11, el<br>inversor aplicará la                                       | 2                                                  | 30.                                                                                  |
|    | corriente de carga del<br>programa 02 para el<br>cargador de red.                                                   | El rango de ajuste es de 2A, lue cada clic es 10A. | go de 10A a 120A. Incremento de                                                      |
| 12 | Ajuste del voltaje en el<br>que se vuelve a la red al<br>seleccionar "SBU"<br>(Prioridad SBU) en el<br>programa 01. | 46V (por defecto)                                  | El rango de configuración es de<br>44 V a 51 V. El incremento de<br>cada clic es 1V. |
|    |                                                                                                    | ытт<br>ЧБ v                                        |                                                                                      |

| 13 | Ajuste del voltaje en el<br>que se vuelve a modo<br>batería al seleccionar<br>"SBU" (Prioridad SBU) en<br>el programa 01. | Batería completamente<br>cargada<br>IIIIIIIIIIIIIIIIIIIIIIIIIIIIIIIIIII                                                                                                    | 4V (por defecto)                                                                                                    |
|----|----------------------------------------------------------------------------------------------------|----------------------------------------------------------------------------------------------------|----------------------------------------------------------------------------------------------------|
| 16 | Prioridad de la fuente del<br>cargador: para configurar<br>la prioridad de la fuente<br>del cargador                      | Si este inversor / cargador está<br>modo fallo, la fuente del cargad<br>siguiente manera:<br>Primero solar<br>IS Solar y red (por defecto)<br>IS Solar y red (por defecto)<br>IS So | funcionando con red, en standby o<br>or se puede programar de la<br>La energía solar cargará la<br>batería como primera prioridad.<br>La red cargará la batería solo<br>cuando la energía solar no esté<br>disponible.<br>La energía solar y la red<br>cargarán la batería al mismo<br>tiempo.<br>La energía solar será la única<br>fuente de carga,<br>independientemente de que la<br>red eléctrica esté disponible o<br>no.<br>funcionando en modo de batería,<br>ar la batería. La energía solar<br>ible y es suficiente. |
| 18 | Control Alarma                                                                                                    | Alarma encendida (por defecto)                                                                                                    | Alarma apagada<br>IB Si se selecciona, no importa<br>cómo cambien los usuarios la<br>pantalla de visualización,<br>volverá a la pantalla de<br>visualización predeterminada<br>(voltaje de entrada/voltaje de<br>salida) después de que no se<br>presione pingún botón durante                                                                                                    |
| 19 | Regreso automático a la                                                                                                   |                                                                                                    | 1 minuto.                                                                                                    |

|    | pantalla de visualización<br>predeterminada                                                                                                    | Permanece en la última pantalla<br>seleccionada                                                           | Si se selecciona, la pantalla de<br>visualización permanecerá en<br>la última pantalla que el<br>usuario haya puesto. |
|----|----------------------------------------------------------------------------------------------------|----------------------------------------------------------------------------------------------------|----------------------------------------------------------------------------------------------------|
|    |                                                                                                    | FEb                                                                                                    |                                                                                                    |
| 20 | Control retroiluminación                                                                                                    | Retroiluminacin encendida (por defecto)                                                                   | Retroiluminación apagada                                                                                              |
|    |                                                                                                    | LON                                                                                                    | LOF                                                                                                    |
| 22 | Suena cuando se interrumpe<br>la fuente primaria                                                                                                    | Alarma encendida (por defecto)                                                                            | Alarma apagada                                                                                                    |
|    |                                                                                                    | 800                                                                                                    | 80F                                                                                                    |
| 23 | Bypass de sobrecarga:<br>Cuando está habilitado, la<br>unidad se transferirá al<br>modo de línea si se<br>produce una sobrecarga en<br>al modo de baterío | Bypass deshabilitado (por<br>defecto)                                                                     | Bypass habilitado                                                                                                    |
|    |                                                                                                    | 699                                                                                                    | 695                                                                                                    |
| 25 | Registro de códigos de error                                                                                                    | Registro habilitado (por defecto)                                                                         | Registro deshabilitado                                                                                                |
|    |                                                                                                    | FEN                                                                                                    | FdS                                                                                                    |
| 26 | Voltaje de carga Bulk<br>(Voltaje de C.V)                                                                                                    | Por defecto: 56.4V                                                                                        | suario en el programa 5, este<br>El rango es de 48,0 a 62V. El                                                        |
| 26 | Voltaje de carga Bulk<br>(Voltaje de C.V)                                                                                                    | Si se selecciona definido por el u<br>programa se puede configurar. E<br>incremento de cada clic es de 0, | suario en el programa 5, e<br>El rango es de 48,0 a 62V.<br>1V.                                                       |

| 27 | Voltaje carga en flotación                                                                                                    | Por defecto: 54.0V<br>Por defecto: 54.0V<br>Por defecto: 54.0V<br>Si se selecciona definido por el u<br>programa se puede configurar. E<br>incremento de cada clic es de 0, | suario en el programa 5, este<br>El rango es de 48,0 a 62,0V. El<br>1V.                                                                                     |
|----|----------------------------------------------------------------------------------------------------|----------------------------------------------------------------------------------------------------|----------------------------------------------------------------------------------------------------|
| 28 | Modo de salida de CA<br>(solo para el modelo 7.2KW)<br>* Este ajuste solo está<br>disponible cuando el<br>inversor está en modo de<br>espera (después del<br>apagado).                                                                                                    | Monofásica: Este inversor se<br>está utilizando en instalación<br>monofásica.<br>28                                                                                         | Paralelo: Este inversor está<br>funcionando en paralelo.<br>28<br>PRL<br>un conjunto trifásico, esta<br>se específica corresponde.<br>Fase L2:<br>28<br>3P2 |
|    | Voltaje de corte CC bajo:                                                                                                    | ゴーゴ<br>Por defecto: 44.0V                                                                                                    |                                                                                                    |
| 29 | <ul> <li>Si la energía de la batería<br/>es la única fuente de energía<br/>disponible, el inversor se<br/>apagará.</li> <li>Si la energía FV y la<br/>energía de la batería están<br/>disponibles, el inversor<br/>cargará la batería sin salida<br/>de CA.</li> <li>Si la energía FV, la energía<br/>de la batería y la red están<br/>disponibles, el inversor se<br/>transferirá al modo de línea<br/>y proporcionará energía de<br/>salida a las cargas.</li> </ul> | <ul> <li>A defector filov</li> <li>A a a a a a a a a a a a a a a a a a a a</li></ul>                                                                                        |                                                                                                    |

|    |                              | Ecualización batería                                                                                                    | Ecualización batería                |
|----|------------------------------|----------------------------------------------------------------------------------------------------|-------------------------------------|
|    |                              |                                                                                                    | deshabilitada (por defecto)         |
|    |                              | 30 🐵                                                                                                    |                                     |
| 30 | Ecualización Batería         |                                                                                                    |                                     |
| 50 |                              |                                                                                                    | e .e                                |
|    |                              | 6611                                                                                                    | ხძა                                 |
|    |                              | Si se selecciona "Inundada" o "D                                                                                                    | efinido por el usuario" en el       |
|    |                              | programa 05, este ajuste se pue                                                                                                    | de configurar.                      |
|    |                              | Por defecto: 58.4V                                                                                                    | 48,0 a 62,0V. El incremento de      |
|    |                              |                                                                                                    | cada clic es de 0,1V.               |
| 31 | Voltaje ecualización batería | Eu                                                                                                    |                                     |
|    |                              |                                                                                                    |                                     |
|    |                              |                                                                                                    |                                     |
|    |                              | 60min (por defecto)                                                                                                    | El rango de ajuste es de 5 min      |
|    |                              | JJ <sup>w</sup>                                                                                                    | cada clic es de 5 minutos.          |
| 33 | Tiempo ecualización Batería  |                                                                                                    |                                     |
|    |                              | cn                                                                                                    |                                     |
|    |                              |                                                                                                    | El venera de situate en de El veia  |
|    |                              |                                                                                                    | El rango de ajuste es de 5 min      |
|    | Tiempo de espera             | J7 ¥                                                                                                    | cada clic es de 5 minutos.          |
| 34 | ecualización de la batería   |                                                                                                    |                                     |
|    |                              | וכו                                                                                                    |                                     |
|    |                              | IL LI<br>30días (por defecto)                                                                                                    | El rango do configuración os do     |
|    |                              |                                                                                                    | 0 a 90 días. El incremento de       |
| 25 | Tatamala da aqualización     | 55 <b>°</b>                                                                                                    | cada clic es de 1 día.              |
| 35 | Intervalo de ecualización    |                                                                                                    |                                     |
|    |                              | 204                                                                                                    |                                     |
|    |                              | Habilitado                                                                                                    | Deshabilitado (por defecto)         |
|    |                              |                                                                                                    |                                     |
|    |                              | 00                                                                                                    | 00                                  |
|    |                              |                                                                                                    |                                     |
|    | Equalización activada        | 860                                                                                                    | 872                                 |
| 36 | inmediatamente               | Si la función de ecualización está                                                                                                    | habilitada en el programa 30,       |
|    |                              | este programa se puede configur                                                                                                    | ar. Si se selecciona "Habilitar" en |
|    |                              | este programa, se activará la ecu<br>inmediatamente y se mostrará la                                                                      | alización de la batería             |
|    |                              | LCD. " $\Box$ ". Si se selecciona "Desactivar", cancelará la función de ecualización hasta que llegue el siguiente tiempo de ecualización |                                     |
|    |                              |                                                                                                    |                                     |
|    |                              | activado según la configuración del programa 35. En este punto,                                                                           |                                     |
|    |                              | "E¶" dejará de aparecer en la p                                                                                                    | antalla LCD.                        |

| 37 | Restablezca todos los datos<br>almacenados para la<br>energía fotovoltaica<br>generada y la energía de<br>carga de salida                              | No restablecer (por defecto)                                                                          | Restablecer<br>37 ©<br>FSE                                                                                                    |
|----|----------------------------------------------------------------------------------------------------|----------------------------------------------------------------------------------------------------|----------------------------------------------------------------------------------------------------|
| 41 | Corriente máxima descarga                                                                                                    | Deshabilitado (por defecto)<br>GGS<br>30A<br>GGS<br>150A<br>GGS<br>150A<br>GGS<br>150A<br>GGS<br>150A | Si se selecciona, la<br>protección de descarga de<br>la batería está<br>deshabilitado.<br>El rango de ajuste es de 30 A a<br>150 A. El incremento de cada<br>clic es 10A. Si la corriente de<br>descarga es mayor que el valor<br>de ajuste, la batería dejará de<br>descargarse. En este momento,<br>si la red pública está disponible,<br>el inversor funcionará en modo<br>bypass. Si no hay entrada de<br>red, el inversor apagará la<br>salida durante 5 minutos. |
| 51 | Control de encendido /<br>apagado para LED RGB<br>* Es necesario habilitar<br>esta configuración para<br>activar la función de<br>iluminación LED RGB. | Habilitado (por defecto)                                                                              | Deshabilitado                                                                                                    |
| 52 | Brillo LED RGB                                                                                                    | Bajo<br>52 🏵<br>LO<br>Alto<br>52 🏵<br>H I                                                             | Normal (por defecto)                                                                                                    |

|    |                            | Ваја                                                                | Normal (por defecto)                                                         |
|----|----------------------------|---------------------------------------------------------------------|------------------------------------------------------------------------------|
|    |                            |                                                                     |                                                                              |
|    |                            |                                                                     | J_J                                                                          |
|    |                            |                                                                     |                                                                              |
| 52 | Velocidad LED PCB          | LO                                                                  | NOH III                                                                      |
| 55 |                            | Alta                                                                |                                                                              |
|    |                            | 53 🐵                                                                |                                                                              |
|    |                            |                                                                     |                                                                              |
|    |                            |                                                                     |                                                                              |
|    |                            | 81                                                                  |                                                                              |
|    |                            | Desplazamiento                                                      | Respiración                                                                  |
|    |                            |                                                                     |                                                                              |
|    |                            |                                                                     |                                                                              |
|    |                            |                                                                     |                                                                              |
| Γ4 |                            | հրհ                                                                 | 676                                                                          |
| 54 | Electos LED RGB            | Encendido fijo (por defecto)                                        |                                                                              |
|    |                            | 54 🐵                                                                |                                                                              |
|    |                            |                                                                     |                                                                              |
|    |                            |                                                                     |                                                                              |
|    |                            | 586                                                                 |                                                                              |
|    | Combinación de colores de  | C01: (Por defecto)                                                  | C02:                                                                         |
|    | fuente de energía y el     | <ul> <li>Violeta-Blanco-Azul claro</li> <li>Rosa-Narania</li> </ul> | <ul> <li>Blanco-Amarillo-Verde</li> <li>Azul oscuro-Amarillo lima</li> </ul> |
|    | estado de carga / descarga | CC 🕲                                                                | 55 🐵                                                                         |
| 55 | de la batería:             |                                                                     |                                                                              |
|    | • Estado de carga /        |                                                                     |                                                                              |
|    | descarga de la batería     |                                                                     |                                                                              |
|    |                            | Habilitado (por defecto)                                            | Deshabilitado                                                                |
|    | Control de encendido /     | 95 @                                                                | 95 <b>@</b>                                                                  |
| 92 | apagado para salida de     |                                                                     |                                                                              |
|    |                            | in n                                                                | 1 <b>5</b> 1                                                                 |
|    |                            | dlt                                                                 | did                                                                          |

|    |                                                       | Sin resetear (por defecto)                 | Reset               |
|----|-------------------------------------------------------|--------------------------------------------|---------------------|
|    |                                                       | Q, 🚳                                       | ° q 7 🐵             |
| 93 | Borrar registros                                      |                                            |                     |
|    |                                                       | 0                                          | 1.51                |
|    |                                                       | 1175                                       | 100                 |
|    |                                                       | 3 minutos                                  | 5 minutos           |
|    |                                                       | 54 ¥                                       | 54 W                |
|    |                                                       | _                                          | _                   |
|    | Intervalo registrado del<br>registro de datos         | 3                                          | 5                   |
|    | * El número máximo de                                 | 10 minutos (por defecto)                   | 20 minutos          |
| 94 | registros de datos es 1440.<br>Si supera los 1440, se |                                            | 27 -                |
|    | volverá a escribir el primer                          |                                            |                     |
|    | registro.                                             |                                            | <u> </u>            |
|    |                                                       |                                            | 60 minutos          |
|    |                                                       |                                            | _ · · -             |
|    |                                                       | -0                                         | co                  |
|    |                                                       | <b>Bara ol ajusto do minutos, ol ran</b> o | <b>b</b> U          |
|    |                                                       |                                            | ju es de 0 a 59.    |
| 95 | Ajuste de tiempo – Minutos                            |                                            |                     |
|    |                                                       | 0                                          |                     |
|    |                                                       | Para el ajuste de la hora, el rang         | o es de 0 a 23.     |
|    |                                                       | <u>96</u> 0                                |                     |
| 96 | Ajuste de tiempo – Horas                              | 800                                        |                     |
|    |                                                       |                                            |                     |
|    |                                                       | Para_el_ajuste_de día, el rango es         | de 1 a 31.          |
|    |                                                       | 97 👁                                       |                     |
| 97 | Ajuste de tiempo – Día                                | 689                                        |                     |
|    |                                                       | 1                                          |                     |
|    |                                                       | Para la configuración del mes, el          | rango es de 1 a 12. |
| 00 | Aiusta da tiampa Mar                                  |                                            |                     |
| 90 | Ajuste de liempo – Mes                                | null                                       |                     |
|    |                                                       |                                            |                     |

| 99 | Ajuste de tiempo – Año | Para la configuración del año, el rango es de 17 a 99.<br>99 ම<br>98 JER |
|----|------------------------|--------------------------------------------------------------------------|
|    |                        | 19                                                                       |

### **Ajustes Función**

Hay tres teclas de función en el panel de visualización para implementar funciones especiales como USB OTG, configuración del temporizador para la prioridad de la fuente de salida y configuración del temporizador para la prioridad de la fuente del cargador.

#### 1. Ajustes Funciones USB

Inserte una memoria USB en su puerto (1). Pulsar y mantener  $\textcircled{1}_{@/5}$  durante 3 segundos para entrar en la configuración USB. Estas funciones incluyen la actualización del firmware del inversor, la exportación del registro de datos y la reescritura de parámetros internos desde el disco USB.

| Procedimiento                                                                          | Ajustes LCD |
|----------------------------------------------------------------------------------------|-------------|
| Paso 1: Pulsar y mantener W/U" durante 3 segundos para entrar a las funciones USB.     | UPC 🎯 🔿     |
| Paso 2: Pulsar los botones "曾/心", "宁••" o "宁岱" para entrar al programa correspondiente | 58£<br>186  |

Paso 3: Seleccione el programa de configuración siguiendo el procedimiento.

| Programa                           | Procedimiento operación                                                                                                    | Pantalla LCD        |
|------------------------------------|----------------------------------------------------------------------------------------------------|---------------------|
| ∰/U:                               | Esta función sirve para actualizar el firmware del inversor. Si es necesario actua                                                                                                    | alizar el firmware, |
| Actualización<br>Firmware          | consulte con su distribuidor o instalador para obtener instrucciones detalladas.                                                                                                    |                     |
| <b>-</b>                           | Esta función es para sobrescribir todos los ajustes de parámetros (archivo TEXT                                                                                                    | Γ) con los          |
|                                    | ajustes en el disco USB On-The-Go de una configuración anterior o para duplica                                                                                                    | ar los ajustes      |
| Reescribir<br>parámetros<br>ajuste | del inversor. Consulte con su distribuidor o instalador para obtener instruccione                                                                                                    | s detalladas.       |
|                                    | Pulsando el botón "라ળ" para exportar el log de datos al disco USB. Si la función seleccionada está lista, en la pantalla LCD aparecerá "는 리니". Pulsar botón "웹/৩" para confirmar la selección de nuevo.                                                                                                    | [[[] 🖗 📾            |
|                                    |                                                                                                    | F97                 |
|                                    | Pulsar el botón "     "     "     "     "     "     "     "     "     "     "     "     "     "     "     "     "     "     "     "     "     "     "     "     "     "     "     "     "     "     "     "     "     "     "     "     "     "     "     "     "     "     "     "     "     "     "     "     "     "     "     "     "     "     "     "     "     "     "     "     "     "     "     "     "     "     "     "     "     "     "     "     "     "     "     "     "     "     "     "     "     "     "     "     "     "     "     "     "     "     "     "     "     "     "     "     "     "     "     "     "     "     "     "     "     "     "     "     "     "     "     "     "     "     "     "     "     "     "     "     "     "     "     "     "     "     "     "     "     "     "     "     "     "     "     "     "     "     "     "     "     "     "     "     "     "     "     "     "     "     "     "     "     "     "     "     "      "     "     "     "     "     "     "     "     "     "     "     "     "     "     "     "     "     "     "     "     "     "     "     "     "     "     "     "     "     "     "     "     "     "     "     "     "     "     "     "     "     "     "     "     "     "     "     "     "     "     "     "     "     "     "     "     "     "     "     "     "     "     "     "     "     "     "     "     "     "     "     "     "     "     "     "     "     "     "     "     "     "     "     "     "     "     "     "     "     "     "     "     "     "     "     "     "     "     "     "     "     "     "     "     "     "     "     "     "     "     "     "     "     "     "     "     "     "     "     "     "     "     "     "     "     "     "     "     "     "     "     "     "     "     "     "     "     "     "     "     "     "     "     "     "     "     "     "     "     "     "     "     "     "     "     "     "     "     "     "     "     "     "     "     "     "     "     "     "     "     "     "     "     "     "     "     "     "     "     "     " |                     |
| Exportar log                       | segundo durante el proceso. Sólo se mostrará $LOG$ v todos los LED se                                                                                                    | LOO                 |
| de datos                           | encenderán cuando haya terminado el proceso. Entonces, pulsar el botón                                                                                                    | 352                 |
|                                    | $\mathbb{W}^{/\mathbb{U}''}$ para regresar a la pantalla principal.                                                                                                    | NO I                |
|                                    | • O pulsando el botón "守梦" para seleccionar "No" y volver al menú principal.                                                                                                    |                     |

Si no se presiona ningún botón durante 1 minuto, volverá automáticamente a la pantalla principal.

#### Mensajes de error en las funciones USB On-the-Go:

| Codigo     | Mensajes                                          |
|------------|---------------------------------------------------|
|            | No se detecta disco USB.                          |
| 102<br>101 | USB protegido contra escritura.                   |
| 803        | Documento en el USB no tiene el formato adecuado. |

Si ocurre algún error, el código se mostrará 3 segundos. Después, volverá automáticamente a la pantalla de visualización.

#### 2. Configuración del temporizador para la prioridad de la fuente de salida

Esta configuración del temporizador sirve para configurar la prioridad de la fuente de salida por día.

| Procedimiento                                                                    | Pantalla LCD |
|----------------------------------------------------------------------------------|--------------|
| Paso 1: Pulsar y mantener el botón "🗃 🎟 " durante 3 segundos para entrar el modo |              |
| temporización para la prioridad de salida.                                       | 000 -        |
| Paso 2: Pulsar los botones "资/ひ", "宁邇" o "宁梦" para seleccionar el programa       | SUB          |
| correspondiente (detalles en Paso 3).                                            | 000          |

Paso 3: Seleccione el programa de configuración siguiendo cada procedimiento.

| Programa    | Procedimiento de operación                                                                                                    | Pantalla LCD      |
|-------------|----------------------------------------------------------------------------------------------------|-------------------|
| ₩/७         | Pulsar el botón """/" para configurar el temporizador de Red Primero. Pulsar<br>"""" para elegir el tiempo de inicio. Pulsar los botones """ o """ para<br>cambiar los valores y pulsar """ para confirmar. Pulsar el botón """" para<br>seleccionar el momento de finalización. Pulsar los botones """" para<br>ajustar los valores, pulsar el botón """ para confirmar. Los ajustes se pueden<br>seleccionar entre 00 y 23, con incrementos de 1 hora.  | USP<br>00<br>00   |
|             | Pulsar el botón "" para ajustar el temporizador de Primero Solar. Pulsar el botón "" para seleccionar el tiempo de inicio. Pulsar los botones " " o " para cambiar los valores y pulsar " " para confirmar. Pulsar el botón "" para seleccionar el momento de finalización. Pulsar los botones " " o " para ajustar los valores, pulsar el botón " " para confirmar. Los ajustes se pueden seleccionar entre 00 y 23, con incrementos de 1 hora.          | SUb ©<br>00<br>2Э |
| <b>}</b> \$ | Pulsar el botón ""]" para ajustar el temporizador de Primero Solar. Pulsar el botón ""]" para seleccionar el tiempo de inicio. Pulsar los botones "," o "" para cambiar los valores y pulsar "," para confirmar. Pulsar el botón "]"" para seleccionar el momento de finalización. Pulsar los botones "," or "" para ajustar los valores, pulsar el botón "," para confirmar. Los ajustes se pueden seleccionar entre 00 y 23, con incrementos de 1 hora. | 56U ©<br>00<br>23 |

Pulsar el botón ""/"" para salir del modo ajustes.

#### 3. Configuración del temporizador para la prioridad de la fuente del cargador

Esta configuración del temporizador sirve para configurar la prioridad de la fuente del cargador por día.

| Procedimiento                                                                                                    | Pantalla LCD |
|----------------------------------------------------------------------------------------------------|--------------|
| Paso 1: Pulsar y mantener el botón "子岱" durante 3 segundos para ingresar al modo de configuración del temporizador para la prioridad de la fuente de carga. | [50]<br>50]] |
| <b>Paso 2:</b> Pulsar los botones " $(0, 0)$ , " $(0, 0)$ o " $(0, 0)$ para entrar al programa correspondiente (detalle en el paso 3).                      | 050          |

Paso 3: Seleccione el programa de configuración siguiendo cada procedimiento.

| Programa     | Procedimiento de operación                                                                                                    | Pantalla LCD    |
|--------------|----------------------------------------------------------------------------------------------------|-----------------|
| ₩ <b>/</b> U | Pulsar el botón ""/"" para configurar el temporizador Solar Primero. Pulsar<br>""]"" para elegir el tiempo de inicio. Pulsar los botones " " o " " para<br>cambiar los valores y pulsar " " para confirmar. Pulsar el botón " "" para<br>seleccionar el momento de finalización. Pulsar los botones " " o " " " para<br>ajustar los valores, pulsar el botón " " para confirmar. Los ajustes se pueden<br>seleccionar entre 00 y 23, con incrementos de 1 hora. | (SO<br>00<br>23 |

| <b>}</b> @  | Pulsar el botón "➔ 🐨 " para ajustar el temporizador de Solar y Red. Pulsar el botón "➔ 🐨 " para seleccionar el tiempo de inicio. Pulsar los botones "▲" o "▼" para cambiar los valores y pulsar "↓" para confirmar. Pulsar el botón "➔ 🖤" para seleccionar el momento de finalización. Pulsar los botones "▲" or "▼" para ajustar los valores, pulsar el botón "↓" para confirmar. Los ajustes se pueden seleccionar entre 00 y 23, con incrementos de 1 hora.                 | SNU ©<br>00<br>23     |
|-------------|----------------------------------------------------------------------------------------------------|-----------------------|
| <b>}</b> \$ | Pulsar el botón "") "" para ajortar el temporizador de Sólo Solar. Pulsar el<br>botón "") "" para seleccionar el tiempo de inicio. Pulsar los botones "▲" o<br>" ♥" para cambiar los valores y pulsar "↓" para confirmar. Pulsar el botón<br>"") "" para seleccionar el momento de finalización. Pulsar los botones "▲" o<br>" ♥" para ajustar los valores, pulsar el botón "↓" para confirmar. Los ajustes<br>se pueden seleccionar entre 00 y 23, con incrementos de 1 hora. | ©SC<br>CC<br>23<br>23 |

Pulsar botón "" para salir del modo de ajustes.

## Pantalla LCD

La información de la pantalla LCD se cambiará sucesivamente presionando el botón "ARRIBA" o "ABAJO". La información seleccionable se cambia según la siguiente tabla en orden.

| Information seleccionable                                                            | Pantalla LCD                              |
|--------------------------------------------------------------------------------------|-------------------------------------------|
| Voltaje de entrada / voltaje de salida<br>(pantalla de visualización predeterminada) | Voltaje entrada=230V, Voltaje salida=230V |
| Frecuencia de entrada                                                                | Frecuencia de entrada=50Hz                |
| Voltaje FV                                                                           | Voltaje FV=260V                           |

|              | Voltaje FV2 =260V (modelo doble entrada)    |
|--------------|---------------------------------------------|
|              |                                             |
|              |                                             |
|              |                                             |
|              | Corriente FV = 2.5A                         |
|              |                                             |
|              |                                             |
|              |                                             |
|              | Corriente FV1 = 2.5A (modelo doble entrada) |
|              |                                             |
| Corriente FV |                                             |
|              |                                             |
|              | Corriente FV2 = 2.5A (modelo doble entrada) |
|              |                                             |
|              |                                             |
|              |                                             |
|              | Potencia FV = 500W                          |
|              | INPUT PV BYPASS                             |
|              | <u>588*</u>                                 |
|              |                                             |
|              | Potencia FV1 = 500W (modelo doble entrada)  |
|              |                                             |
| Potencia FV  |                                             |
|              |                                             |
|              | Potencia FV2 = 500W (modelo doble entrada)  |
|              |                                             |
|              |                                             |
|              |                                             |
|              |                                             |

|                                        | Corriente carga CA y FV =50A                                                                                                    |
|----------------------------------------|----------------------------------------------------------------------------------------------------|
|                                        |                                                                                                    |
|                                        | OUTPUT<br>OUTPUT<br>Corriente carga FV =50A                                                                                                    |
|                                        | LOAD                                                                                                    |
| Corriente Carga                        | OUTPUT<br>OUTPUT<br>OUTPUT<br>Corriente carga CA = 50A                                                                                                    |
|                                        |                                                                                                    |
|                                        | Potencia carga CA y FV =500W                                                                                                    |
|                                        | OUTPUT<br>OUTPUT<br>OUTPUT<br>OUTPUT<br>OUTPUT<br>OUTPUT<br>OUTPUT<br>OUTPUT<br>OUTPUT<br>OUTPUT<br>OUTPUT<br>OUTPUT<br>OUTPUT<br>OUTPUT<br>OUTPUT<br>OUTPUT<br>OUTPUT<br>OUTPUT<br>OUTPUT<br>OUTPUT<br>OUTPUT<br>OUTPUT<br>OUTPUT<br>OUTPUT<br>OUTPUT<br>OUTPUT<br>OUTPUT |
| Potencia carga                         | OUTPUT<br>OUTPUT<br>OUTPUT<br>OV<br>Potencia carga CA=500W                                                                                                    |
|                                        |                                                                                                    |
|                                        | Voltaje Batería=25.5V, Voltaje salida=230V                                                                                                    |
| Voltaje de batería y voltaje de salida |                                                                                                    |

|                            | Frecuencia de salida =50Hz                                                                                                    |
|----------------------------|----------------------------------------------------------------------------------------------------|
| Frecuencia de salida       |                                                                                                    |
| Porcentaje salida potencia | Porcentaje salida potencia=70%                                                                                                    |
|                            | Cuando el consumo conectado es inferior a 1<br>kVA, el consumo en VA se mostrará en formato<br>xxxVA como se muestra a continuación.  |
| Consumo en VA              | Cuando el consumo es mayor que 1kVA (≧<br>1KVA), el consumo en VA se mostrará en<br>formato x.xkVA como se muestra a<br>continuación. |
|                            |                                                                                                    |
|                            | Cuando el consumo es inferior a 1kW, el<br>consumo en W se mostrará en formato xxxW<br>como se muestra a continuación.                |
| Consumo en Vatios          | Cuando el consumo es mayor que 1kW (≧<br>1KW), el consumo en W se mostrará en formato<br>x.xkW como se muestra a continuación.        |
|                            |                                                                                                    |

|                                                                                  | Voltaje Batería=25.5V, Corriente de descarga=1A                                         |
|----------------------------------------------------------------------------------|-----------------------------------------------------------------------------------------|
| Voltaje de la batería / corriente de descarga de CC                              |                                                                                         |
| Energía fotovoltaica generada hoy y energía de salida de consumo hoy             | Energía FV generada en el día = 3.88kWh,<br>Salida de potencia en el día = 9.88kWh.     |
|                                                                                  |                                                                                         |
|                                                                                  | Energía FV generada en el mes = $388$ kWh,<br>Salida de potencia en el mes = $988$ kWh. |
| Energía fotovoltaica generada este mes y energía de salida de consumo este mes.  |                                                                                         |
|                                                                                  | Energía FV generada en el año = $3.88$ MWh,                                             |
| Energía fotovoltaica generada este año y energía de<br>salida de carga este año. |                                                                                         |
|                                                                                  | Energía total FV = 38.8MWh,<br>Salida de potencia total = 98.8MWh.                      |
| Energía fotovoltaica generada totalmente y<br>energía total de salida de carga.  |                                                                                         |
|                                                                                  | Fecha: 28 de Noviembre de 2020.                                                         |
| Fecha en curso                                                                   |                                                                                         |
|                                                                                  |                                                                                         |

|                          | Hora 13:20.                       |
|--------------------------|-----------------------------------|
|                          |                                   |
|                          |                                   |
| Hora en curso            |                                   |
|                          |                                   |
|                          | BATT                              |
|                          | Versión CPU Principal 00014.04.   |
|                          |                                   |
| Versión CPU principal.   |                                   |
|                          |                                   |
|                          |                                   |
|                          | Versión CPU Secundaria 00012.03.  |
|                          |                                   |
| Versión CPU secundaria.  |                                   |
|                          |                                   |
|                          |                                   |
|                          | Versión Wi-Fi Secundario 00000 24 |
|                          |                                   |
|                          |                                   |
| Versión Wi-Fi Secundario |                                   |
|                          |                                   |
|                          | BATT                              |

# Descripción Modo Operación

| Modo Operación                                                                                                    | Descripción                                                               | Pantalla LCD                      |
|----------------------------------------------------------------------------------------------------|---------------------------------------------------------------------------|-----------------------------------|
| Modo Standby<br><b>Nota:</b><br>*Modo Standby: El<br>inversor aún no está<br>encendido, pero en este<br>momento, el inversor<br>puede cargar la batería<br>sin salida de CA. | La unidad no suministra<br>salida, pero aún puede<br>cargar las baterías. | Carga con la red y la energía FV. |

| Modo operación Descripción                                                                                                    |                                                                                                    | Pantalla LCD                  |  |
|----------------------------------------------------------------------------------------------------|----------------------------------------------------------------------------------------------------|-------------------------------|--|
| Modo de fallo<br>Nota:<br>* Modo de fallo: los errores<br>son causados por un error<br>en el circuito interno o<br>razones externas como<br>sobretemperatura, salida<br>en cortocircuito, etc. | Energía FV y la red pueden<br>cargar las baterías.                                                        | Cargando con la red y con FV. |  |
| Modo en red                                                                                                    | La unidad proporcionará<br>potencia de salida de la red.<br>También cargará la batería<br>en modo de red. | Cargando con la red y con FV. |  |

| Modo operación | Descripción                                                                                                    | Pantalla LCD                                                                                                    |
|----------------|----------------------------------------------------------------------------------------------------|----------------------------------------------------------------------------------------------------|
| Modo en red    | La unidad proporcionará<br>potencia de salida desde la<br>red. También cargará la<br>batería en modo de línea. | Si se selecciona "SUB" (solar primero) o "SBU"<br>como prioridad de la fuente de salida y la<br>batería no está conectada, la energía solar y la<br>red suministrarán las cargas. |
| Modo baterías  | La unidad proporcionará<br>energía de salida a partir<br>de la batería y / o energía<br>FV.                    | Energía proporcionada desde FV y baterías.                                                                                                    |
|                |                                                                                                    | Energía proporcionada desde FV únicamente                                                                                                    |

| Código error | Evento del fallo                                      | Icono |
|--------------|-------------------------------------------------------|-------|
| 01           | Ventilador bloqueado cuando el inversor está apagado. | F8 }  |
| 02           | Exceso de temperatura                                 |       |
| 03           | Voltaje de batería muy elevado                        | F83   |
| 04           | Voltaje de batería muy bajo                           |       |
| 05           | Cortocircuito en la salida                            | FBS   |
| 06           | Voltaje de salida muy elevado                         | F88   |
| 07           | Tiempo de espera de sobrecarga                        |       |
| 08           | Voltaje en el bus muy elevado                         | F08   |
| 09           | Arranque suave del bus fallido                        |       |
| 10           | Sobre-corriente FV                                    |       |
| 11           | Sobre-voltaje FV                                      |       |
| 12           | Convertidor DC-DC con sobre-corriente                 |       |
| 13           | Sobre-corriente en descarga de batería                |       |
| 51           | Sobre-corriente                                       | FS }  |
| 52           | Voltaje del bus muy bajo                              | F 50  |
| 53           | Arranque suave del inversor fallido                   | F53   |
| 55           | Exceso de voltaje CC en salida CA                     |       |
| 57           | Fallo en el sensor de corriente                       |       |
| 58           | Voltaje de salida muy bajo                            |       |

# Referencia de códigos de error

# Indicador advertencia

| Código de<br>error | Evento de advertencia                                                         | Tipo alarma                          | Icono         |
|--------------------|-------------------------------------------------------------------------------|--------------------------------------|---------------|
| 01                 | El ventilador está bloqueado cuando el<br>inversor está encendido.            | Pitido 3 veces por segundo           |               |
| 02                 | Exceso de temperatura                                                         | Ninguno                              | <b>@</b> 50   |
| 03                 | Batería en sobre-carga                                                        | Pitido una vez por segundo           | 830           |
| 04                 | Batería baja                                                                  | Pitido una vez por segundo           | [] <b>\</b> @ |
| 07                 | Sobrecarga en la salida                                                       | Pitido una vez cada medio<br>segundo |               |
| 10                 | Reducción de potencia de salida                                               | 2 Pitidos cada 3 segundos            |               |
| 15                 | Energía fotovoltaica baja                                                     | 2 Pitidos cada 3 segundos            | 15 <b>@</b>   |
| 16                 | Entrada CA elevada (>280VAC) durante el arranque del BUS                      | Ninguno                              | 15@           |
| 32                 | Fallo de comunicación entre el inversor<br>y el panel de visualización remoto | Ninguno                              | 32@           |
| <i>E</i> 9         | Ecualización de batería                                                       | Ninguno                              | 129 <b>@</b>  |
| 68                 | Batería no conectada                                                          | Ninguno                              | 6 <b>9</b> @  |

# ECUALIZACIÓN DE BATERÍA

La función de ecualización se agrega al controlador de carga. Invierte la acumulación de efectos químicos negativos como la estratificación, una condición en la que la concentración de ácido es mayor en la parte inferior de la batería que en la parte superior. La ecualización también ayuda a eliminar los cristales de sulfato que podrían haberse acumulado en las placas. Si no se controla, esta condición, llamada sulfatación, reducirá la capacidad general de la batería. Por lo tanto, se recomienda ecualizar la batería periódicamente.

#### • Cómo aplicar la función de ecualización

Primero debe habilitar la función de ecualización de la batería en el programa de configuración 33 de los ajustes. Luego, puede aplicar esta función en el dispositivo mediante uno de los siguientes métodos:

- 1. Configuración del intervalo de ecualización en el programa 37.
- 2. Ecualización activa inmediatamente en el programa 39.

#### • Cuando ecualizar

En la etapa de flotación, cuando llega el intervalo de ecualización de ajuste (ciclo de ecualización de la batería), o la ecualización se activa inmediatamente, el controlador comenzará a entrar en la etapa de ecualización.

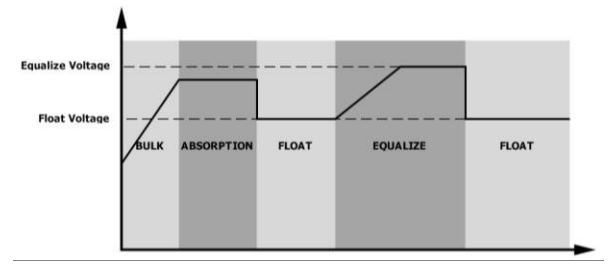

#### • Tiempo de ecualización y tiempo de espera

En la etapa de ecualización, el controlador suministrará energía para cargar la batería tanto como sea posible hasta que el voltaje de la batería aumente al voltaje de ecualización de la batería. Luego, se aplica una regulación de voltaje constante para mantener el voltaje de la batería al voltaje de ecualización de la batería. La batería permanecerá en la etapa de ecualización hasta que llegue el momento de ajuste de la ecualización de la batería.

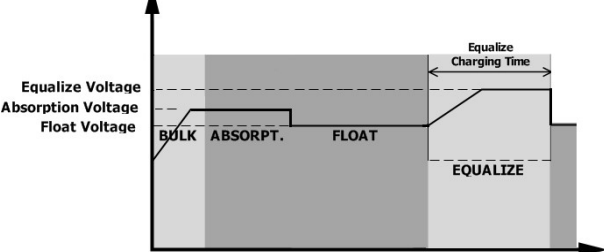

Sin embargo, en la etapa de ecualización, cuando el tiempo de ecualización de la batería expira y el voltaje de la batería no sube al punto de voltaje de ecualización de la batería, el controlador de carga extenderá el tiempo de ecualización de la batería hasta que el voltaje de la batería alcance el voltaje de ecualización de la batería. Si el voltaje de la batería es aún más bajo que el voltaje de ecualización de la batería cuando finaliza la configuración del tiempo de espera de ecualización de la batería, el controlador de carga detendrá la ecualización y volverá a la etapa de flotación.

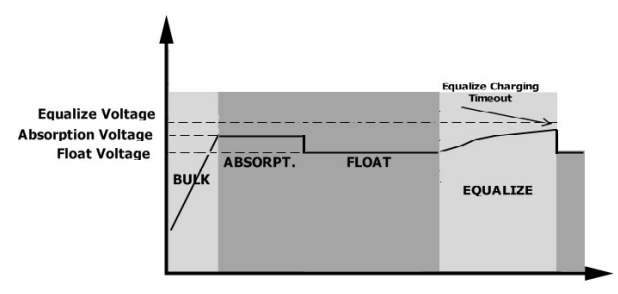

# **ESPECIFICACIONES**

Tabla 1 Especificaciones modo red

| MODELO                                | 8KW                                     |  |
|---------------------------------------|-----------------------------------------|--|
| Forma de onda de entrada              | Senoidal (generador o red)              |  |
| Voltaje entrada nominal               | 230Vac                                  |  |
| Voltaio haio do nórdida               | 170Vac±7V (UPS)                         |  |
| voltaje bajo de perdida               | 90Vac±7V (Aplicaciones)                 |  |
| Voltaje bajo de recuperación          | 180Vac±7V (UPS);                        |  |
|                                       | 100Vac±7V (Aplicaciones)                |  |
| Voltaje alto de pérdida               | 280Vac±7V                               |  |
| Voltaje alto de recuperación          | 270Vac±7V                               |  |
| Voltaje máximo de entrada de CA       | 300Vac                                  |  |
| Corriente de entrada de CA máxima     | 60A                                     |  |
| Frecuencia de entrada nominal         | 50Hz / 60Hz (Auto detección)            |  |
| Frecuencia baja de pérdida            | 40±1Hz                                  |  |
| Frecuencia baja de recuperación       | 42±1Hz                                  |  |
| Frecuencia alta de pérdida            | 65±1Hz                                  |  |
| Frecuencia alta de recuperación       | 63±1Hz                                  |  |
| Protección de cortocircuito de salida | Modo red: Disyuntor                     |  |
|                                       | Modo batería: Circuitos electrónicos    |  |
| Eficiencia (Modo línea)               | >95% (carga constante, batería cargada) |  |
| Tiempe de transferencia               | 10ms típica (UPS)                       |  |
|                                       | 20ms típica (Aplicaciones)              |  |
|                                       | Output Power                            |  |
|                                       |                                         |  |
| Reducción de potencia de salida:      | Rated Power                             |  |
| Luando el voltaje de entrada de CA es | 50%<br>Power                            |  |
| reducirá                              |                                         |  |
|                                       | 90V 170V 280V Input Voltage             |  |

Tabla 2 Especificaciones modo inversor

| MODELO                                          | 8KW                                                            |
|-------------------------------------------------|----------------------------------------------------------------|
| Potencia de salida nominal                      | 8000W                                                          |
| Forma de onda de voltaje de salida              | Onda senoidal pura                                             |
| Regulación de voltaje de salida                 | 230Vac±5%                                                      |
| Frecuencia de salida                            | 60Hz or 50Hz                                                   |
| Eficiencia máxima                               | 93%                                                            |
| Protección sobrecarga                           | 100ms@≥205% consumo;5s@≥150% consumo; 10s@110%~150%<br>consumo |
| Capacidad sobrecarga                            | 2* potencia nominal durante 5 segundos                         |
| Voltaje de entrada CC nominal                   | 48Vdc                                                          |
| Voltaje de arranque en frío                     | 46.0Vdc                                                        |
| Voltaje de advertencia de CC bajo               |                                                                |
| @ consumo < 20%                                 | 46.0Vdc                                                        |
| @ 20% ≤ consumo < 50%                           | 42.8Vdc                                                        |
| @ consumo ≥ 50%                                 | 40.4Vdc                                                        |
| Voltaje de retorno de advertencia de<br>CC baio |                                                                |
| @ consumo < 20%                                 | 48.0Vdc                                                        |
| @ 20% ≤ consumo < 50%                           | 44.8Vdc                                                        |
| @ consumo ≥ 50%                                 | 42.4Vdc                                                        |
| Voltaje de corte bajo de CC                     |                                                                |
| @ consumo < 20%                                 | 44.0Vdc                                                        |
| @ 20% ≤ consumo < 50%                           | 40.8Vdc                                                        |
| @ consumo ≥ 50%                                 | 38.4Vdc                                                        |
| Alto voltaje de recuperación de CC              | 64Vdc                                                          |
| Alto voltaje de corte de CC                     | 66Vdc                                                          |
| Precisión de voltaje DC                         | +/-0.3V@ sin carga                                             |
| THDV                                            | <5% carga constante,<10% carga no constante @ voltaje nominal  |
| Desplazamiento CC                               | ≦100mV                                                         |

# Tabla 3 Especificaciones Modo Cargador

| Cargador de red                   |                      |                                                             |  |
|-----------------------------------|----------------------|-------------------------------------------------------------|--|
| MODELO                            |                      | 8KW                                                         |  |
| Corriente carga (                 | UPS)                 | 804                                                         |  |
| @ Voltaje entrada r               | nominal              | 007                                                         |  |
| Batería<br>Voltaje carga Inundada |                      | 58.4Vdc                                                     |  |
| Bulk                              | Batería<br>AGM / Gel | 56.4Vdc                                                     |  |
| Voltaje de carga                  | en flotación         | 54Vdc                                                       |  |
| Protección sobre                  | carga                | 66Vdc                                                       |  |
| Algoritmo de care                 | ga                   | 3-Etapas                                                    |  |
| Curva de carga                    |                      | Battery Voltage, per cell<br>2.43vic (2.35vide)<br>2.25vide |  |
| Entrada solar                     |                      |                                                             |  |
| MODELO                            |                      | 8KW                                                         |  |
| Potencia nominal                  |                      | 8000W                                                       |  |
| Voltaje Maximo ci                 | ircuito abierto      | 500Vdc                                                      |  |
| Rango Voltaje MP                  | PPT                  | 90Vdc~450Vdc                                                |  |
| Corriente máxima                  | entrada              | 18A x 2                                                     |  |
| Voltaje de arranq                 | ue                   | 80V +/- 5Vdc                                                |  |
| Limitación de pot                 | tencia               | Corriente FV<br>30A<br>9A<br>75° 85° Temperatura MPPT       |  |

Tabla 4 Especificaciones Generales

| MODELO                                 | 8KW                                           |
|----------------------------------------|-----------------------------------------------|
| Certificación de seguridad             | CE                                            |
| Rango de temperatura de funcionamiento | -10°C to 50°C                                 |
| Temperatura almacenamiento             | -15°C~ 60°C                                   |
| Humedad                                | 5% to 95% Humedad Relativa (Sin-condensación) |
| Dimensiones (D*W*H), mm                | 147.4x 432.5 x 553.6                          |
| Peso neto, kg                          | 18.4                                          |

Tabla 5 Especificaciones Paralelo

| Número máximo uds. en paralelo                    | 6                |
|---------------------------------------------------|------------------|
| Corriente de circulación en condiciones sin carga | Max 2A           |
| Relación de desequilibrio de potencia             | <5% @ 100% Carga |
| Comunicación en paralelo                          | CAN              |
| Tiempo de transferencia en modo paralelo          | Máximo 50ms      |
| Kit Paralelo                                      | SÍ               |

Nota: La función de paralelo se desactivará cuando solo esté disponible la energía fotovoltaica

# SOLUCIÓN DE ERRORES

| Problema                                                                                     | LCD/LED/Aviso                                                                                                    | Explicación / Posible causa                                                                                                    | Solución                                                                                                    |
|----------------------------------------------------------------------------------------------|----------------------------------------------------------------------------------------------------|----------------------------------------------------------------------------------------------------|----------------------------------------------------------------------------------------------------|
| La unidad se apaga<br>automáticamente<br>durante el proceso de<br>inicio.                    | La pantalla LCD / LED y<br>el zumbador estarán<br>activos durante 3<br>segundos y luego se<br>apagarán por completo.    | El voltaje de la batería es demasiado<br>bajo (<1,91 V / celda)                                                                   | <ol> <li>Cargar batería.</li> <li>Reemplace la batería.</li> </ol>                                                                                                    |
| Sin respuesta tras el<br>arranque                                                            | el Sin indicaciones 1.El voltaje de la batería es demasiado<br>2.La polaridad de la batería está<br>conectada al revés. |                                                                                                    | <ol> <li>Compruebe si las baterías y el<br/>cableado están bien conectados.</li> <li>Cargar batería.</li> <li>Reemplace la batería.</li> </ol>                                                                                                    |
|                                                                                              | El voltaje de entrada se<br>muestra como 0 en la<br>pantalla LCD y el LED<br>verde parpadea.                            | El protector de entrada se disparó.                                                                                               | Compruebe si se ha disparado el<br>disyuntor de CA y si el cableado<br>de CA está bien conectado.                                                                                                    |
| Hay red eléctrica pero<br>la unidad funciona en<br>modo batería.                             | El LED verde parpadea                                                                                                   | Calidad insuficiente de la energía CA.<br>(Red o Generador)                                                                       | <ol> <li>Compruebe si los cables de<br/>CA son demasiado delgados y<br/>/ o demasiado largos.</li> <li>Verifique si el generador (si se<br/>aplica) está funcionando bien o si<br/>la configuración del rango de<br/>voltaje de entrada es correcta.<br/>(UPS→Aparato)</li> </ol> |
|                                                                                              | El LED verde parpadea                                                                                                   | Establezca "Solar First" como la prioridad de la fuente de salida.                                                                | Primero cambie la prioridad de la fuente de salida a Utilidad.                                                                                                    |
| Cuando la unidad está<br>encendida, el relé<br>interno se enciende y<br>apaga repetidamente. | La pantalla LCD y los<br>LED parpadean                                                                                  | La batería está desconectada.                                                                                                    | Comprobar si el cableado a baterías esta bien conectado.                                                                                                    |
|                                                                                              | Código error 07                                                                                                    | Error de sobrecarga. El inversor tiene<br>una sobrecarga del 110% y se acabó<br>el tiempo.                                        | Reduzca la carga conectada apagando algunos equipos.                                                                                                    |
|                                                                                              |                                                                                                    | Salida en cortocircuito.                                                                                                    | Verifique si el cableado está<br>bien conectado y elimine la<br>carga anormal.                                                                                                    |
|                                                                                              | Código error 05                                                                                                    | La temperatura del componente del<br>convertidor interno es superior a 120 °<br>C. (Solo disponible para modelos de 1-<br>3 KVA). | Compruebe si el flujo de aire de<br>la unidad está bloqueado o si la                                                                                                    |
|                                                                                              | Código error 02                                                                                                    | La temperatura interna del componente del inversor es superior a 100 °C.                                                          | demasiado alta.                                                                                                    |
| El zumbador suena                                                                            | Código orror 02                                                                                                    | Batería en sobre-carga.                                                                                                    | Regrese al centro de<br>reparaciones.                                                                                                    |
| continuamente y el<br>LED rojo está                                                          |                                                                                                    | The battery voltage is too high.                                                                                                  | Voltaje muy alto de la batería.                                                                                                    |
| encendido.                                                                                   | Código error 01                                                                                                    | Fallo ventilador.                                                                                                    | Reemplazar ventilador.                                                                                                    |
|                                                                                              | Código error 06/58                                                                                                    | Salida anormal (voltaje del inversor<br>por debajo de 190 Vca o superior a<br>260 Vca)                                            | <ol> <li>Reducir el nivel de carga<br/>conectada.</li> <li>Enviar a reparación.</li> </ol>                                                                                                    |
|                                                                                              | Código error<br>08/09/53/57                                                                                             | Fallo componentes internos.                                                                                                    | Enviar al centro de reparación.                                                                                                    |
|                                                                                              | Código error 51                                                                                                    | Sobre corriente o sobretensión.                                                                                                   | Reinicie la unidad, si el error                                                                                                    |
|                                                                                              | Código error 52                                                                                                    | Voltaje del Bus muy bajo.                                                                                                    | vuelve a ocurrir, devuelva el<br>inversor al centro de                                                                                                    |
|                                                                                              | Código error 55                                                                                                    | Voltaje de salida descompensado.                                                                                                  | reparación.                                                                                                    |
|                                                                                              | Código error 56                                                                                                    | Batería mal conectada o fusible<br>quemado.<br>Si la batería está bien cone<br>devuelva el inversor al cent<br>reparaciones.      |                                                                                                    |

# **Apéndice I: Función Paralelo**

#### 1. Introducción

Este inversor se puede utilizar en paralelo con dos modos de funcionamiento.

1. El funcionamiento en paralelo en monofásico es de hasta 6 unidades. La potencia de salida máxima admitida para el modelo de 7.2KW es 43.2KW / 43.2KVA.

2. Máximo pueden trabajar seis conjuntamente en sistemas trifásicos. Se soportan un máximo de cuatro unidades por fase.

#### 2. Montaje de la unidad

Cuando se instale más de una unidad, seguir la siguientes indicaciones.

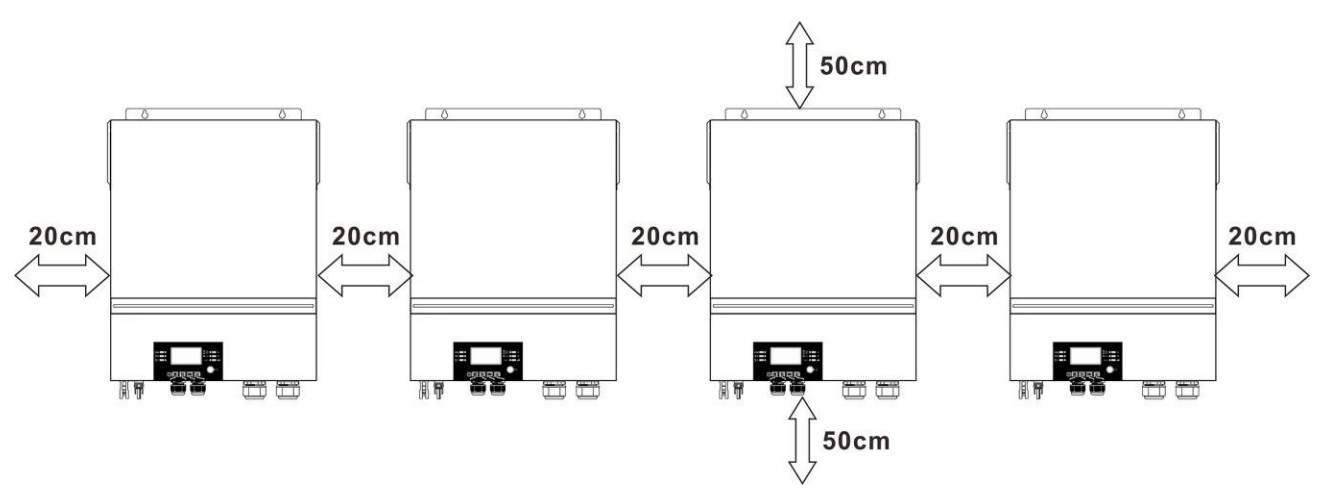

**NOTA:** Para una óptima circulación y disipación del calor, dejar una separación aproximada de cualquier objeto u obstáculo de 20cm lateralmente y 50cm por la parte inferior y superior. Asegurarse de instalar todas las unidades a la misma altura.

#### 3. Conexión del cableado

ADVERTENCIA: Se requiere conectar la batería para la función en paralelo.

La sección recomendada se muestra a continuación:

#### Cable de batería y terminal recomendado:

| Sección  | Cable mm <sup>2</sup> | Termin<br>Dimens | al ojo<br>siones | Par apriete |  |
|----------|-----------------------|------------------|------------------|-------------|--|
|          |                       | D (mm)           | L (mm)           | •           |  |
| 1*2/0AWG | 67.4                  | 8.4              | 47               | 5 Nm        |  |

**Terminal Ojo:** 

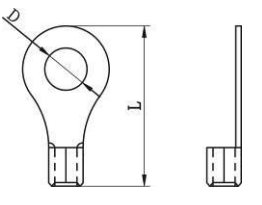

**ADVERTENCIA:** Asegúrese de que la longitud de todos los cables de la batería sea la misma. De lo contrario, habrá una diferencia de voltaje entre el inversor y la batería que hará que los inversores en paralelo no funcionen.

Cables de entrada y salida CA recomendados:

| Modelo | AWG no. | Par apriete |
|--------|---------|-------------|
| 8KW    | 8 AWG   | 1.4~ 1.6 Nm |

Debe conectar los cables de cada inversor juntos. Tome los cables de la batería, por ejemplo: debe usar un conector o una barra colectora como unión para conectar los cables de la batería y luego conectarlos al terminal de la batería. El tamaño del cable utilizado desde la unión hasta la batería debe ser X veces el tamaño del cable en las tablas anteriores. "X" indica el número de inversores conectados en paralelo.

Con respecto a la entrada y salida de CA, siga también el mismo principio.

**PRECAUCION!!** Instale el disyuntor en el lado de la batería y de la entrada de CA. Esto garantizará que el inversor pueda desconectarse de forma segura durante el mantenimiento y estar completamente protegido contra sobrecorriente de la batería o la entrada de CA.

#### Especificación recomendada del disyuntor de la batería para cada inversor:

| Model | 1 unidad*  |
|-------|------------|
| 8KW   | 250A/70VDC |

\* Si desea utilizar solo un disyuntor en el lado de la batería para todo el sistema, la clasificación del disyuntor debe ser X veces la corriente de 1 unidad. "X" indica el número de inversores conectados en paralelo.

#### Especificación recomendada del interruptor de entrada de CA con monofásico:

| Modelo | 2 unidades  | 3 unidades  | 4 unidades  | 5 unidades  | 6 unidades  |
|--------|-------------|-------------|-------------|-------------|-------------|
| 8KW    | 120A/230VAC | 180A/230VAC | 240A/230VAC | 300A/230VAC | 360A/230VAC |

**Nota 1:** Además, puede usar un disyuntor de 60A para 7.2KW con solo 1 unidad e instalar un disyuntor en su entrada de CA en cada inversor.

**Nota 2:** Con respecto al sistema trifásico, puede usar un interruptor de 4 polos directamente y la clasificación del interruptor debe ser compatible con la limitación de corriente de fase de la fase con más unidades.

#### Capacidad mínima de batería

| Número de inversores paralelo | 2     | 3     | 4     | 5     | 6     |
|-------------------------------|-------|-------|-------|-------|-------|
| Capacidad batería             | 200AH | 400AH | 400AH | 600AH | 600AH |

**iADVERTENCIA!** Asegúrese de que todos los inversores compartan el mismo banco de baterías. De lo contrario, los inversores pasarán al modo de falla...

#### 4-1. Operación en paralelo en monofásica

Dos inversores en paralelo:

#### Conexión de Potencia

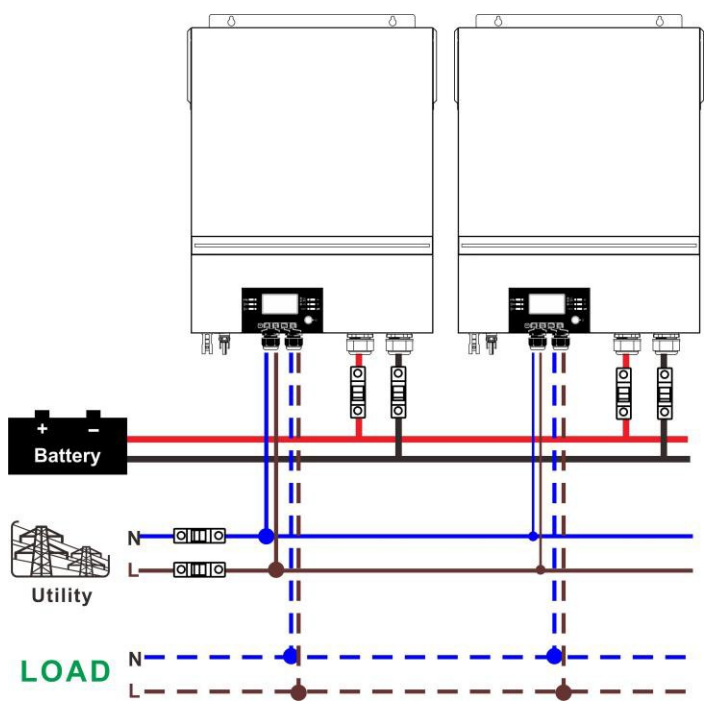

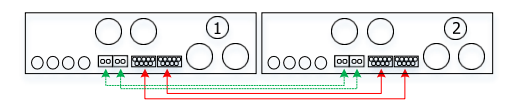

#### Tres inversores en paralelo:

#### Conexión de Potencia

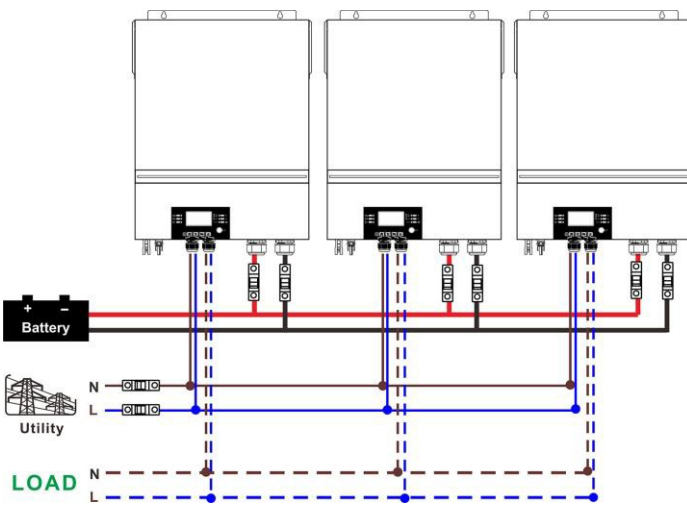

#### Conexión de comunicaciones

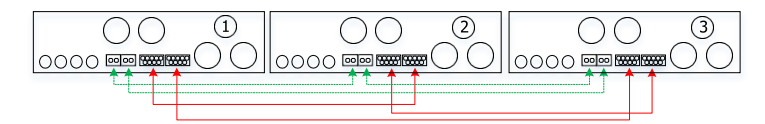

#### Cuatro inversores en paralelo:

#### Conexión de potencia

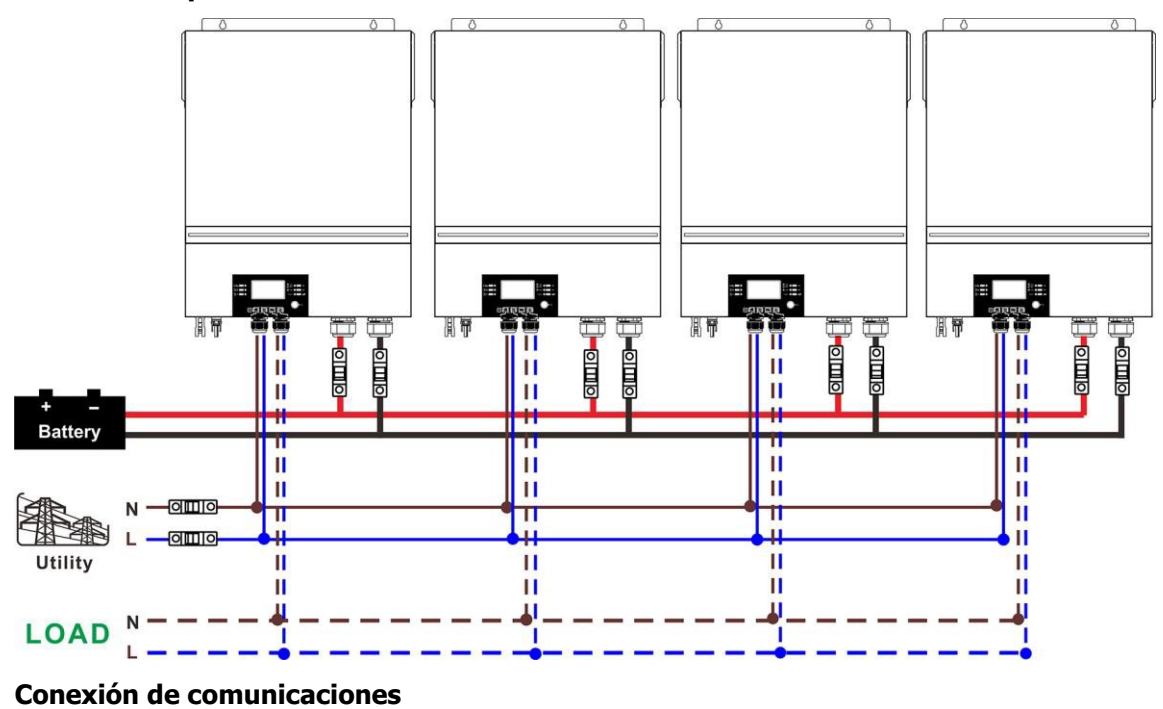

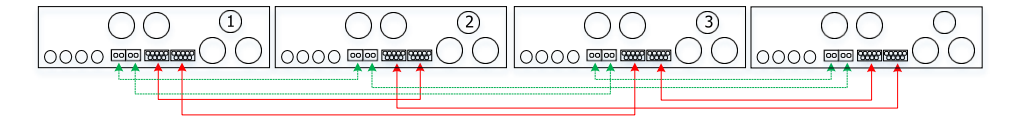

#### Cinco inversores en paralelo:

#### Conexión de potencia

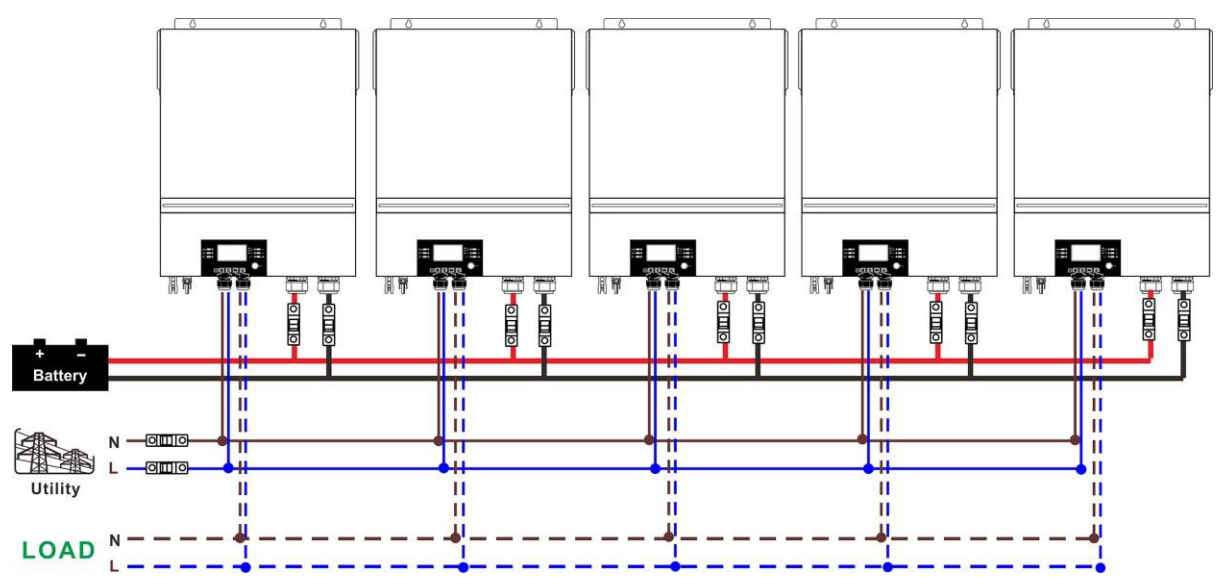

#### Conexión de comunicaciones

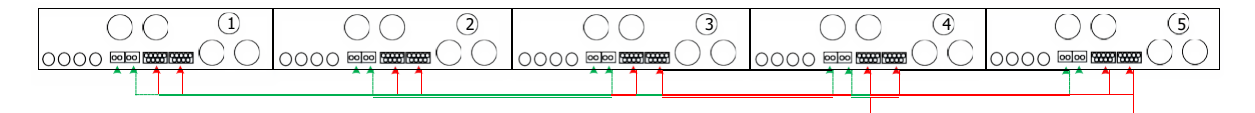

#### Seis inversores en paralelo:

#### Conexión de potencia

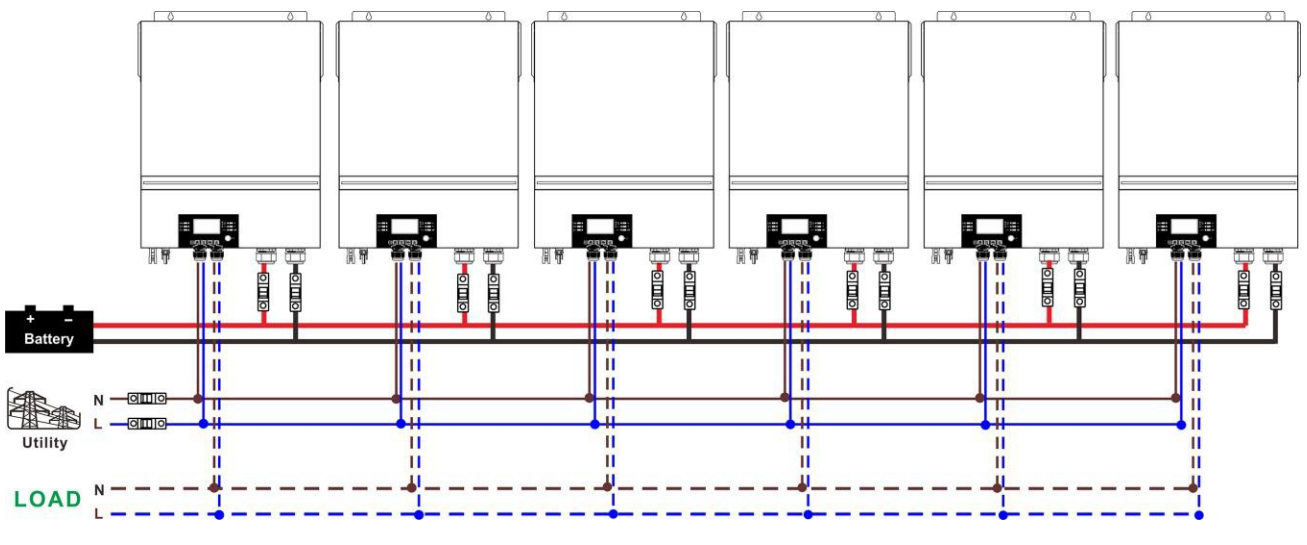

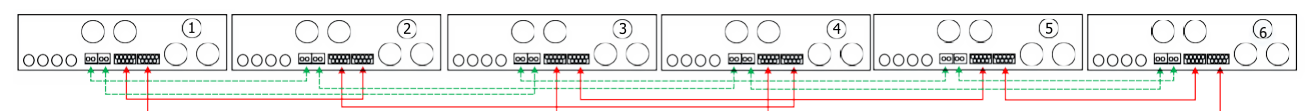

#### 4-2. Equipos en trifásica

#### Dos inversores por fase: Conexión de potencia

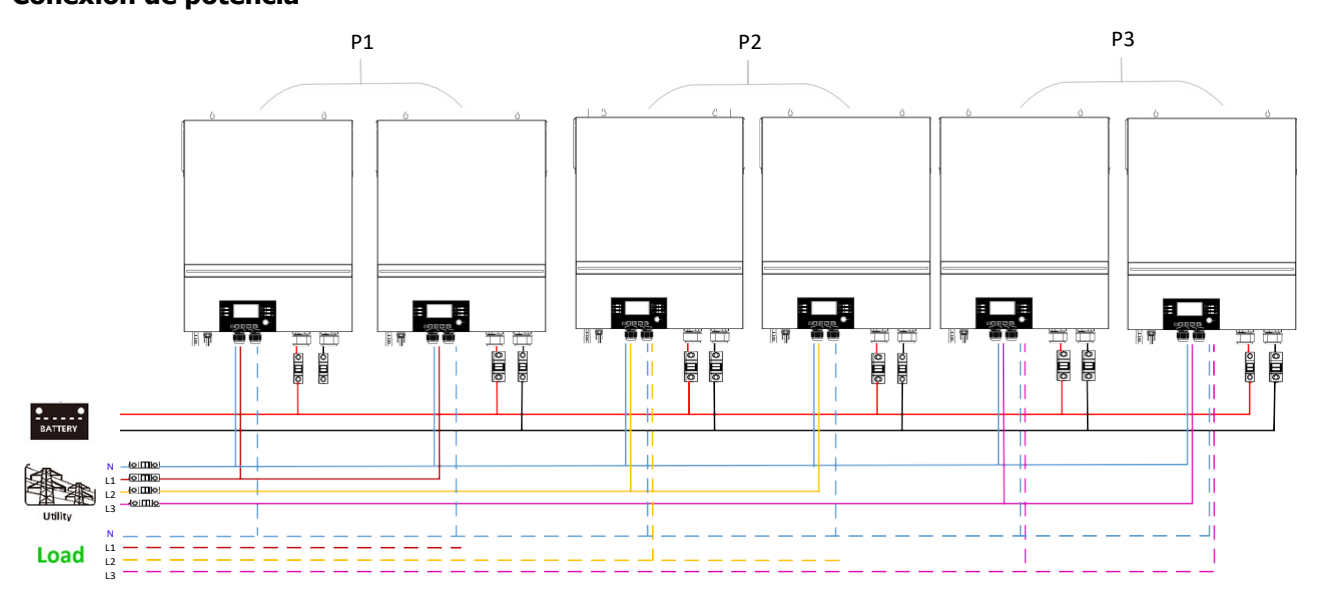

#### Conexión de comunicaciones

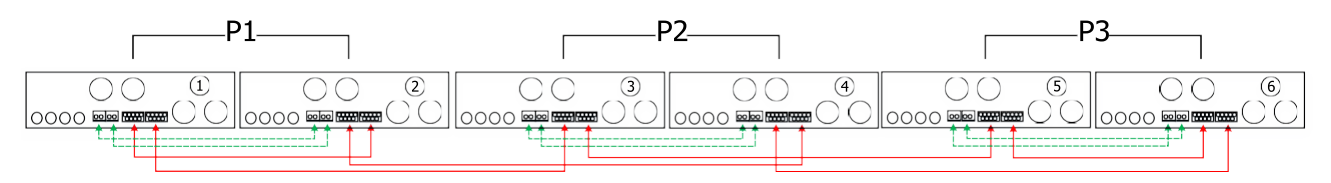

### Cuatro inversores en una fase y un inversor en cada una de las otras dos fases: **Conexión de potencia**

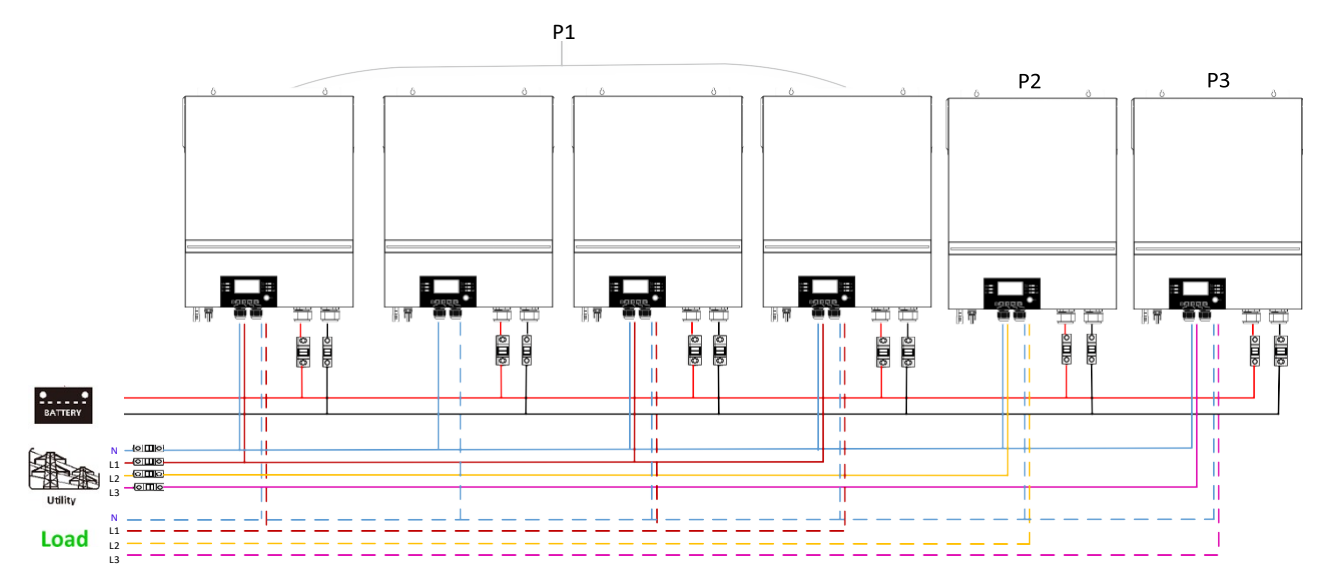

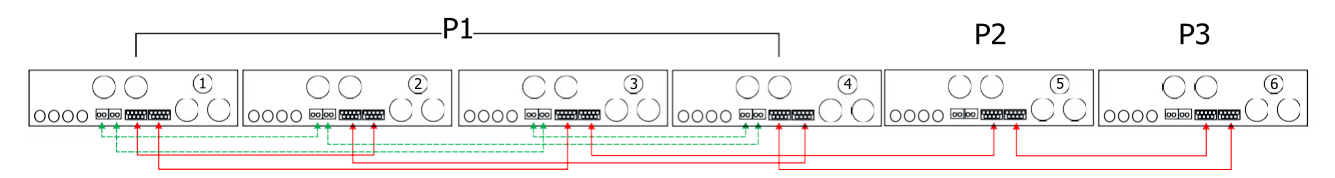

Tres inversores en una fase, dos inversores en la segunda fase y un inversor en la tercera fase: **Conexión de potencia** 

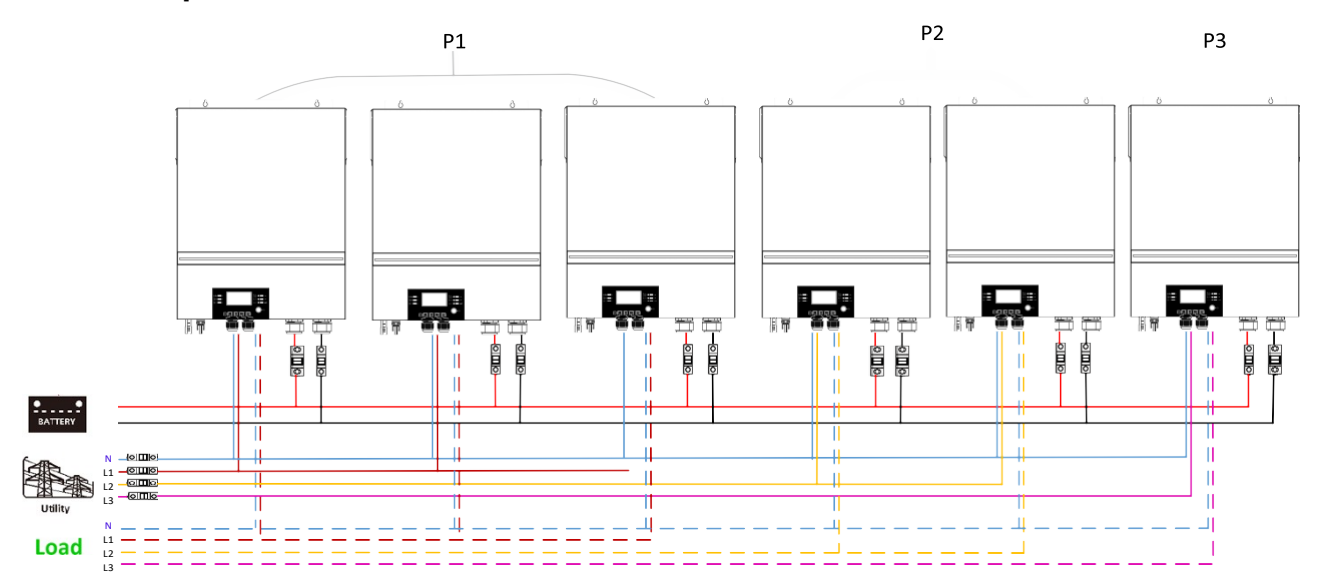

#### Conexión de comunicaciones

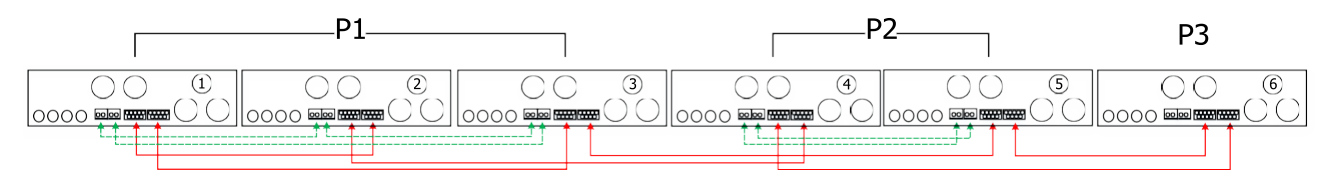

Tres inversores en una fase y un solo inversor en cada una de las otras dos fases: **Conexión de potencia** 

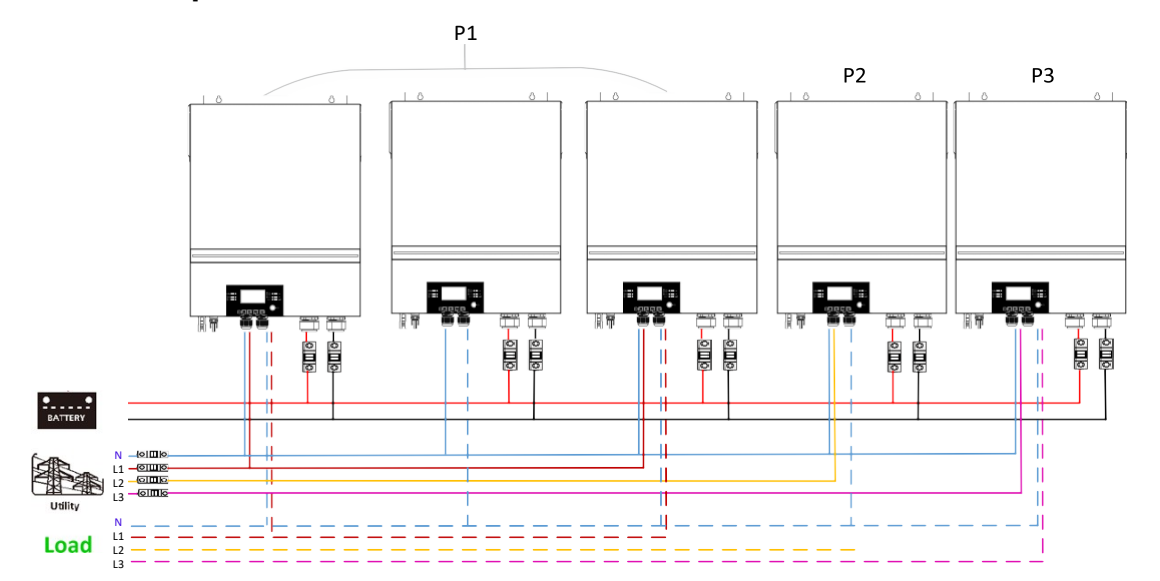

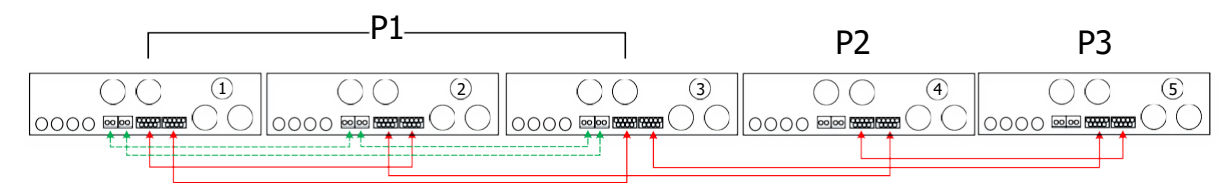

### Dos inversores en dos fases y un solo inversor en la fase restante: **Conexión de potencia**

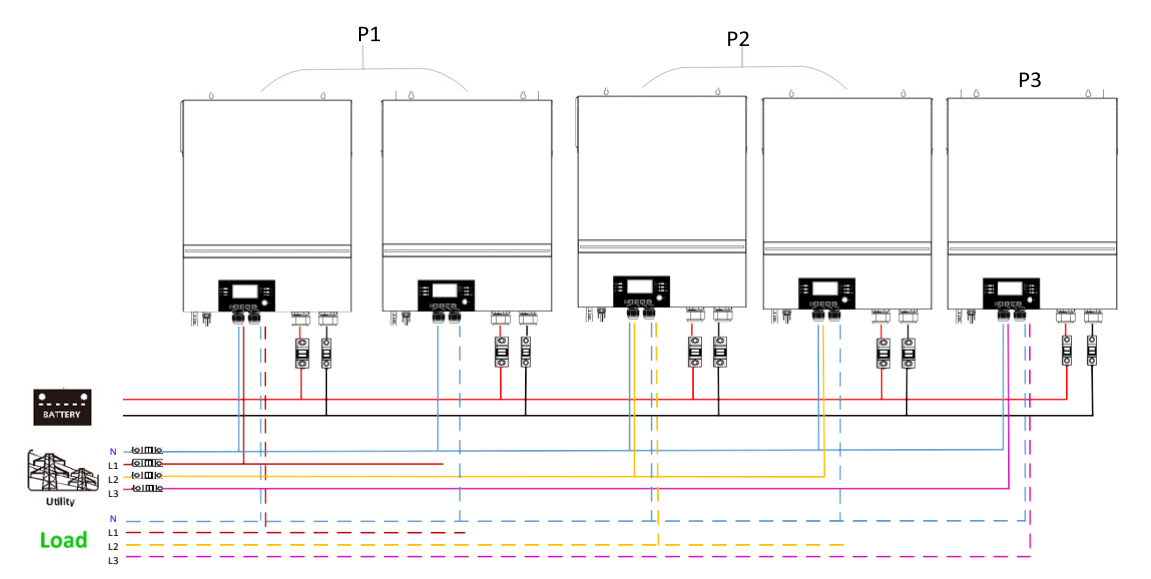

#### **Conexión de comunicaciones**

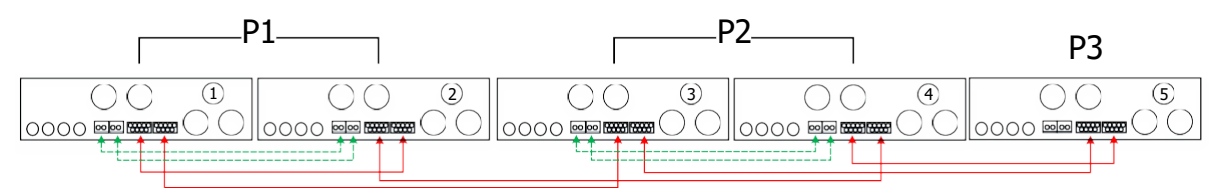

Dos inversores en una fase y un solo inversor en cada una de las fases restantes: **Conexión de potencia** 

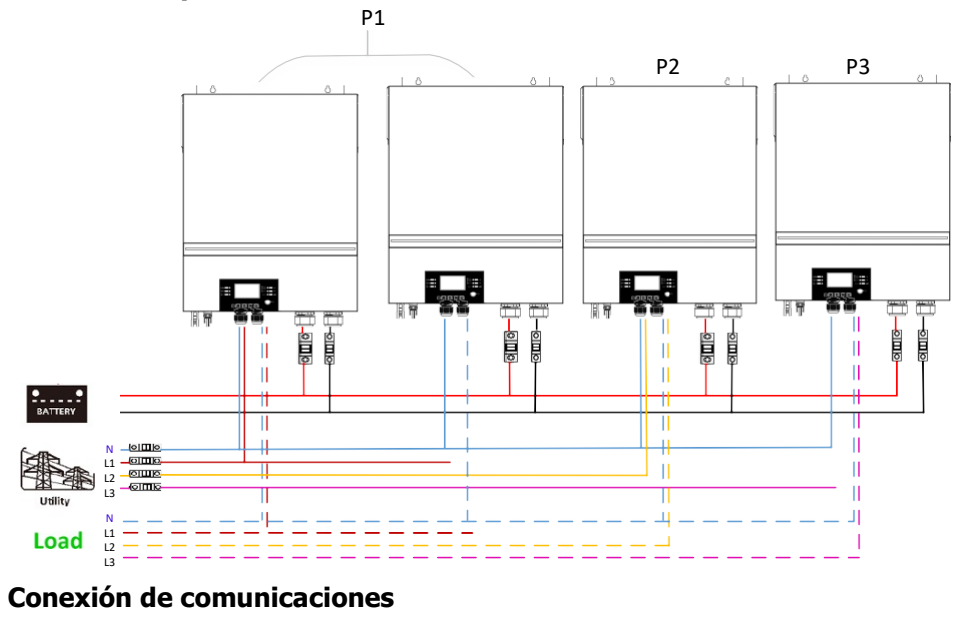

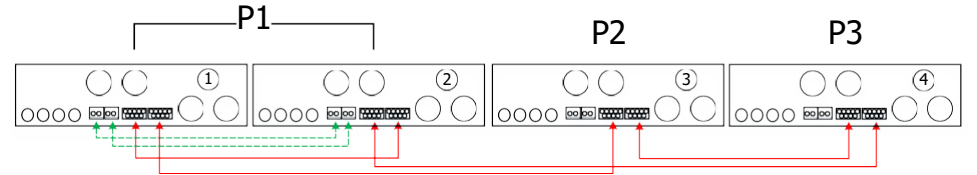

#### Un inversor en cada fase

#### Conexión de potencia

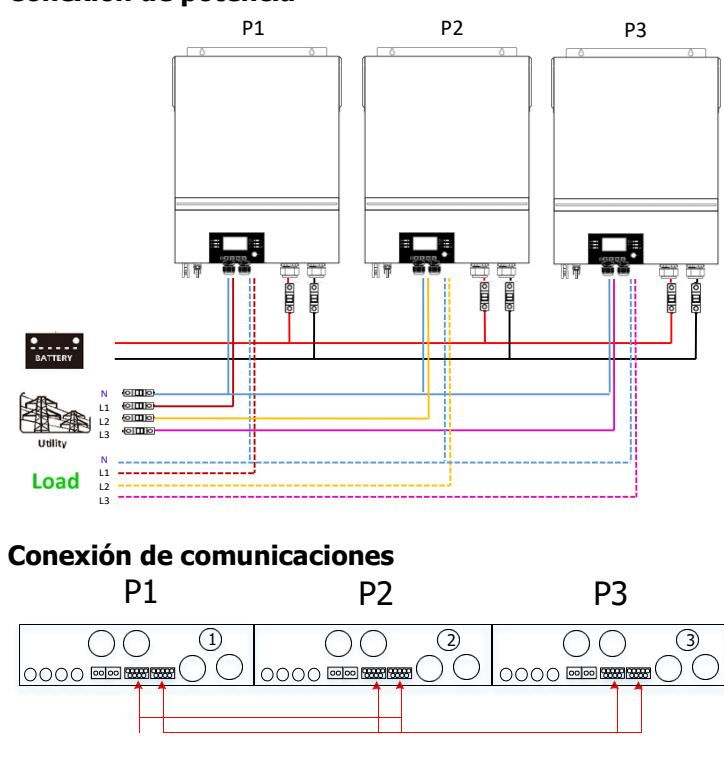

**ADVERTENCIA:** No conecte el cable de intercambio de corriente entre los inversores que se encuentran en diferentes fases. De lo contrario, puede dañar los inversores.

#### 5. Conexión FV

Consulte la sección del manual referida a la conexión Fotovoltaica.

**PRECAUCIÓN:** Cada inversor debe conectarse a módulos fotovoltaicos por separado.

# 6. Ajustes y pantalla LCD

### Programas de ajuste:

| Programa | Descripción                                                                                                    | Opción seleccionable |                                                                                                    |  |
|----------|----------------------------------------------------------------------------------------------------|----------------------|----------------------------------------------------------------------------------------------------|--|
|          |                                                                                                    | Sencillo             | Cuando la unidad funciona sola,<br>seleccione "SIG" en el programa 28.                                                                                      |  |
|          |                                                                                                    | SEG                  |                                                                                                    |  |
|          |                                                                                                    | Paralelo             | Cuando las unidades se utilizan en<br>paralelo para aplicaciones<br>monofásicas, seleccione "PAL" en el                                                     |  |
|          |                                                                                                    |                      | programa 28. Consulte 5-1 para                                                                                                    |  |
|          |                                                                                                    | PRL                  | obtener información detallada.                                                                                                    |  |
| 28       | Modo de salida de CA<br>* Esta configuración solo se<br>puede configurar cuando el<br>inversor está en modo de<br>espera. Asegúrese de que<br>el interruptor de encendido<br>/ apagado esté en estado<br>"APAGADO". | Fase L1:             | Cuando las unidades funcionan en una<br>aplicación trifásica, elija "3PX" para<br>definir cada inversor.                                                    |  |
|          |                                                                                                    | 38 :                 | inversores o un máximo de 9<br>inversores para soportar equipos<br>trifásicos. Se requiere tener al menos                                                   |  |
|          |                                                                                                    | Fase L2:             | cuatro inversor en cada lase o hasta<br>cuatro inversores en una fase. Consulte<br>5-2 para obtener información<br>detallada.                               |  |
|          |                                                                                                    | 365                  | para los inversores conectados a la<br>fase L1, "3P2" en el programa 28 par<br>los inversores conectados a la fase L<br>"3P3" en el programa 28 para los    |  |
|          |                                                                                                    | Fase L3:             | inversores conectados a la fase L3.<br>Asegúrese de conectar el cable de                                                                                    |  |
|          |                                                                                                    | 383                  | corriente compartida a las unidades<br>que están en la misma fase.<br>NO conecte el cable de corriente<br>compartida entre unidades en<br>diferentes fases. |  |

#### Código de error:

| Código | Evento                                                                     | Icono |
|--------|----------------------------------------------------------------------------|-------|
| 60     | Protección de retroalimentación de energía                                 | F68   |
| 71     | Versión de firmware inconsistente                                          |       |
| 72     | Fallo retroalimentación de corriente                                       | 572   |
| 80     | Fallo CAN                                                                  | F80   |
| 81     | Pérdida del dispositivo                                                    | F8    |
| 82     | Pérdida sincronización                                                     | F82   |
| 83     | Detección de voltaje distinto en baterías                                  | F83   |
| 84     | El voltaje de entrada de CA y la frecuencia detectados de manera diferente | 684   |
| 85     | Desequilibrio de la corriente de salida de CA                              |       |
| 86     | La configuración del modo de salida de CA es diferente                     | F85   |

#### Código de referencia

| Código | Descripción                                | Icono |
|--------|--------------------------------------------|-------|
| NE     | Inversor no identificado maestro o esclavo |       |
| HS     | Inversor maestro                           | HS    |
| SL     | Inversor esclavo                           |       |

### 7. Puesta en servicio

#### Paralelo en una fase

Paso 1: Comprobar los siguientes requisitos antes de la puesta en servicio:

- Cableado correctamente instalado
- Asegúrese de que todos los disyuntores en los cables de línea del lado de carga estén abiertos y que todos los cables neutros de cada unidad estén conectados entre sí.

Paso 2: Encienda cada unidad y configure "PAL" en el programa de configuración de LCD 28 de cada unidad. Y luego apague todas las unidades.

**NOTA:** Es necesario apagar el interruptor al configurar el programa LCD. De lo contrario, la configuración no se puede programar.

Paso 3: Encienda cada unidad.

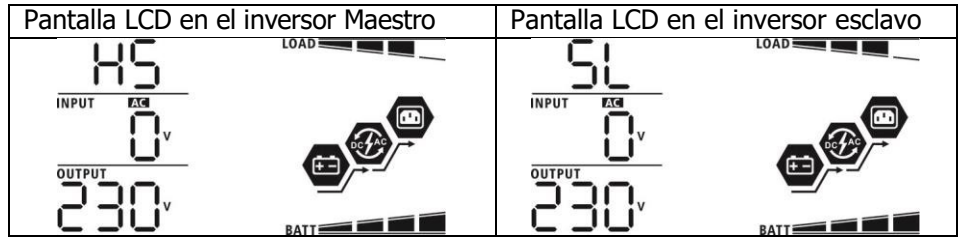

**NOTA:** Las unidades maestra y esclava se definen aleatoriamente.

Paso 4: Encienda todos los disyuntores de CA de los cables de línea en la entrada de CA. Es mejor tener todos los inversores conectados a la red pública al mismo tiempo. De lo contrario, mostrará el fallo 82 en los

inversores del siguiente orden. Sin embargo, estos inversores se reiniciarán automáticamente. Si detectan una conexión de CA, funcionarán normalmente.

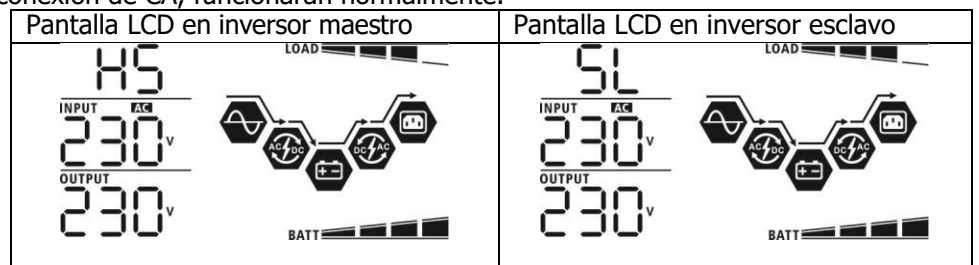

Paso 5: Si no hay más alarma de fallo, el sistema paralelo está completamente instalado.

Paso 6: Encienda todos los disyuntores de los cables de línea en el lado de consumos. Este sistema comenzará a proporcionar energía a los consumos.

#### Sistemas trifásicos

Paso 1: Compruebe los siguientes requisitos antes de la puesta en servicio:

- Cableado correctamente instalado
- Asegúrese de que todos los disyuntores en los cables de línea del lado de carga estén abiertos y que todos los cables neutros de cada unidad estén conectados entre sí.

Paso 2: Encienda todas las unidades y configure el programa LCD 28 como P1, P2 y P3 secuencialmente. Y luego apague todas las unidades.

**NOTA:** Es necesario apagar el interruptor al configurar el programa LCD. De lo contrario, la configuración no se puede programar.

Paso 3: Encender todos los inversores secuencialmente.

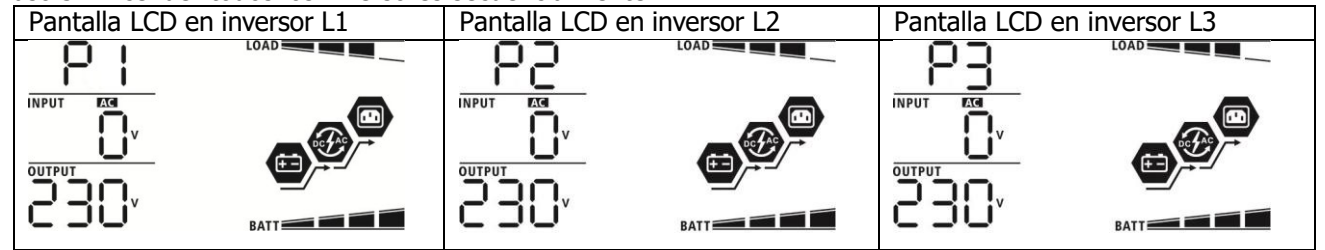

Paso 4: Encienda todos los disyuntores de CA de los cables de línea en la entrada de CA. Si se detecta una conexión de CA y las tres fases coinciden con la configuración de la unidad, funcionarán normalmente. De otro

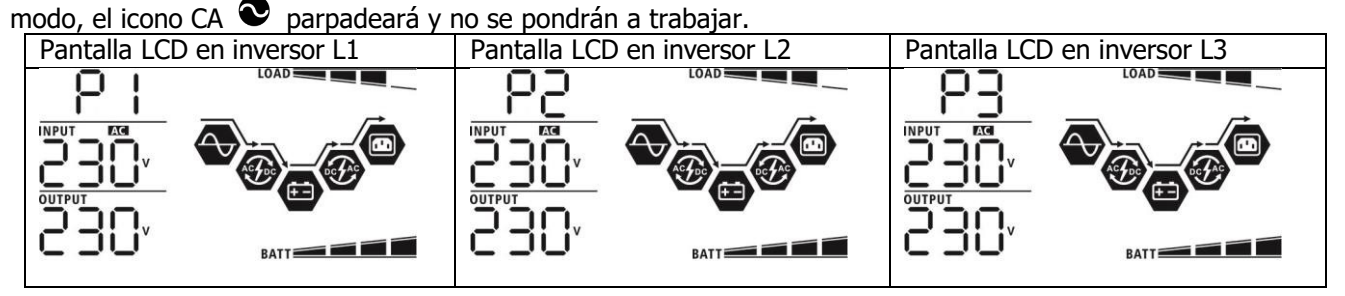

Paso 5: Si no hay más alarma de falla, el sistema para soportar equipos trifásicos está completamente instalado.

Paso 6: Encienda todos los disyuntores de los cables de línea en el lado de la carga. Este sistema comenzará a proporcionar energía a la carga.

Nota 1: Para evitar que se produzca una sobrecarga, antes de encender los disyuntores en el lado de la carga, es mejor tener primero todo el sistema en funcionamiento.

Nota 2: Existe tiempo de transferencia para esta operación. La interrupción de la energía puede ocurrir en dispositivos críticos, que no pueden soportar el tiempo de transferencia.

# 8. Solución de problemas

|        | Situación                                                                             |                                                                                                    |
|--------|---------------------------------------------------------------------------------------|----------------------------------------------------------------------------------------------------|
| Código | Descripción fallo                                                                     | Solución                                                                                                    |
| 60     | Se detecta<br>realimentación de<br>corriente en el inversor.                          | Reinicie el inversor.<br>Compruebe si los cables L / N no están conectados a la inversa en todos los<br>inversores.<br>Para el sistema paralelo en monofásico, asegúrese de que los cables de<br>retroalimentación de corriente estén conectados en todos los inversores.<br>Para soportar el sistema trifásico, asegúrese de que los cables compartidos<br>estén conectados en los inversores en la misma fase y desconectados en los<br>inversores en diferentes fases.<br>Si el problema persiste, comuníquese con su instalador.                                                         |
| 71     | La versión de firmware<br>de cada inversor no es<br>la misma.                         | Actualice todo el firmware del inversor a la misma versión.<br>Verifique la versión de cada inversor a través de la configuración de LCD y<br>asegúrese de que las versiones de la CPU sean las mismas. De lo contrario,<br>comuníquese con su instalador para proporcionar el firmware para<br>actualizar.<br>Después de la actualización, si el problema persiste, comuníquese con su<br>instalador.                                                                                                    |
| 72     | La corriente de salida<br>de cada inversor es<br>diferente.                           | Compruebe si los cables para compartir están bien conectados y reinicie el<br>inversor.<br>Si el problema persiste, comuníquese con su instalador.                                                                                                    |
| 80     | Pérdida CAN                                                                           |                                                                                                    |
| 81     | Pérdida unidad                                                                        | Compruede si los cadles de comunicación están dien conectados y reinicie el                                                                                                    |
| 82     | Pérdida sincronización datos                                                          | Si el problema persiste, comuníquese con su instalador.                                                                                                    |
| 83     | El voltaje de la batería<br>de cada inversor no es<br>el mismo.                       | Asegúrese de que todos los inversores compartan los mismos grupos de<br>baterías. Retire todas las cargas y desconecte la entrada de CA y la entrada<br>de PV. Luego, verifique el voltaje de la batería de todos los inversores. Si los<br>valores de todos los inversores están cerca, verifique si todos los cables de<br>la batería tienen la misma longitud y el mismo tipo de material. De lo<br>contrario, comuníquese con su instalador para proporcionar SOP para<br>calibrar el voltaje de la batería de cada inversor.<br>Si el problema persiste, comuníquese con su instalador. |
| 84     | El voltaje y la<br>frecuencia de entrada<br>de CA se detectan de<br>manera diferente. | Verifique la conexión del cableado de la red pública y reinicie el inversor.<br>Asegúrese de que la utilidad se inicie al mismo tiempo. Si hay disyuntores<br>instalados entre la red pública y los inversores, asegúrese de que todos los<br>disyuntores se puedan encender en la entrada de CA al mismo tiempo.<br>Si el problema persiste, comuníquese con su instalador.                                                                                                    |
| 85     | Desequilibrio de la<br>corriente de salida de<br>CA                                   | Reinicie el inversor.<br>Elimine algunas cargas excesivas y vuelva a verificar la información de carga<br>de la pantalla LCD de los inversores. Si los valores son diferentes, verifique si<br>los cables de entrada y salida de CA tienen la misma longitud y tipo de<br>material.<br>Si el problema persiste, comuníquese con su instalador.                                                                                                    |
| 86     | La configuración del<br>modo de salida de CA<br>es diferente.                         | Apague el inversor y verifique la configuración de LCD # 28.<br>Para el sistema en paralelo en una sola fase, asegúrese de que ningún 3P1,<br>3P2 o 3P3 esté configurado en # 28.<br>Para soportar un sistema trifásico, asegúrese de que no esté configurado<br>"PAL" en el # 28.<br>Si el problema persiste, comuníquese con su instalador.                                                                                                    |

# Apéndice II: Instalación Comunicación BMS

#### 1. Introducción

Si se conecta a una batería de litio, se recomienda comprar un cable de comunicación RJ45 hecho a medida. Consulte con su distribuidor o integrador para obtener más detalles.

Este cable de comunicación RJ45 hecho a medida entrega información y señal entre la batería de litio y el inversor. Esta información se enumera a continuación:

- Vuelva a configurar el voltaje de carga, la corriente de carga y el voltaje de corte de descarga de la batería de acuerdo con los parámetros de la batería de litio.
- Haga que el inversor comience o deje de cargar según el estado de la batería de litio.

### 2. Configuración de comunicación de batería de litio

#### PYLONTECH

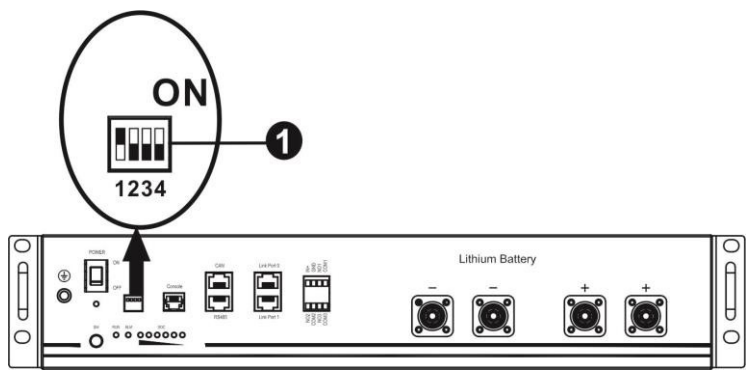

①Interruptor DIP: Hay 4 interruptores DIP que establecen diferentes velocidades en baudios y direcciones de

grupos de baterías. Si la posición del interruptor se coloca en la posición "APAGADO", significa "0". Si la posición del interruptor se coloca en la posición "ON", significa "1".

Dip 1 está en "ON" para representar la velocidad en baudios 9600.

Los dip 2, 3 y 4 están reservados para la dirección del grupo de baterías.

Los interruptores DIP 2, 3 y 4 de la batería maestra (primera batería) sirven para configurar o cambiar la dirección del grupo.

| Dip 1                     | Dip 2 | Dip 3 | Dip 4 | Grupo direccionamiento                                                                                                    |
|---------------------------|-------|-------|-------|----------------------------------------------------------------------------------------------------|
| 1· RS485                  | 0     | 0     | 0     | Solo grupo individual. Es necesario configurar la batería maestra con esta configuración y las baterías esclavas no tienen restricciones.                                 |
|                           | 1     | 0     | 0     | Condición de grupo múltiple. Es necesario configurar la batería<br>maestra en el primer grupo con esta configuración y las baterías<br>esclavas no tienen restricciones.  |
| Tasa<br>baudios=9600      | 0     | 1     | 0     | Condición de grupo múltiple. Es necesario configurar la batería<br>maestra en el segundo grupo con esta configuración y las baterías<br>esclavas no tienen restricciones. |
| Reiniciar<br>para aplicar | 1     | 1     | 0     | Condición de grupo múltiple. Es necesario configurar la batería<br>maestra en el tercer grupo con esta configuración y las baterías<br>esclavas no tienen restricciones.  |
|                           | 0     | 0     | 1     | Condición de grupo múltiple. Es necesario configurar la batería<br>maestra en el cuarto grupo con esta configuración y las baterías<br>esclavas no tienen restricciones.  |
|                           | 1     | 0     | 1     | Condición de grupo múltiple. Es necesario configurar la batería<br>maestra en el quinto grupo con esta configuración y las baterías<br>esclavas no tienen restricciones.  |

**NOTA:** "1" es la posición superior "0" es la posición inferior.

**NOTA:** El número máximo de grupos de baterías de litio es 5 y para conocer el número máximo de cada grupo, consulte con el fabricante de la batería.

#### 3. Instalación y operación

Después de la configuración, instale el panel LCD con inversor y batería de litio con los siguientes pasos.

Paso 1. Utilice un cable RJ45 hecho a medida para conectar el inversor y la batería de litio.

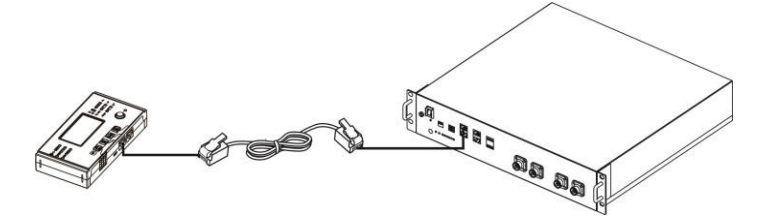

#### Nota para un sistema en paralelo:

- 1. Solo admite la instalación de batería común a todos los inversores.
- 2. Utilice un cable RJ45 hecho a medida para conectar cualquier inversor (no es necesario conectarlo a un inversor específico) y batería de litio. Simplemente configure este tipo de batería del inversor en "PYL" en el programa LCD 5. Otros deben ser "USE".

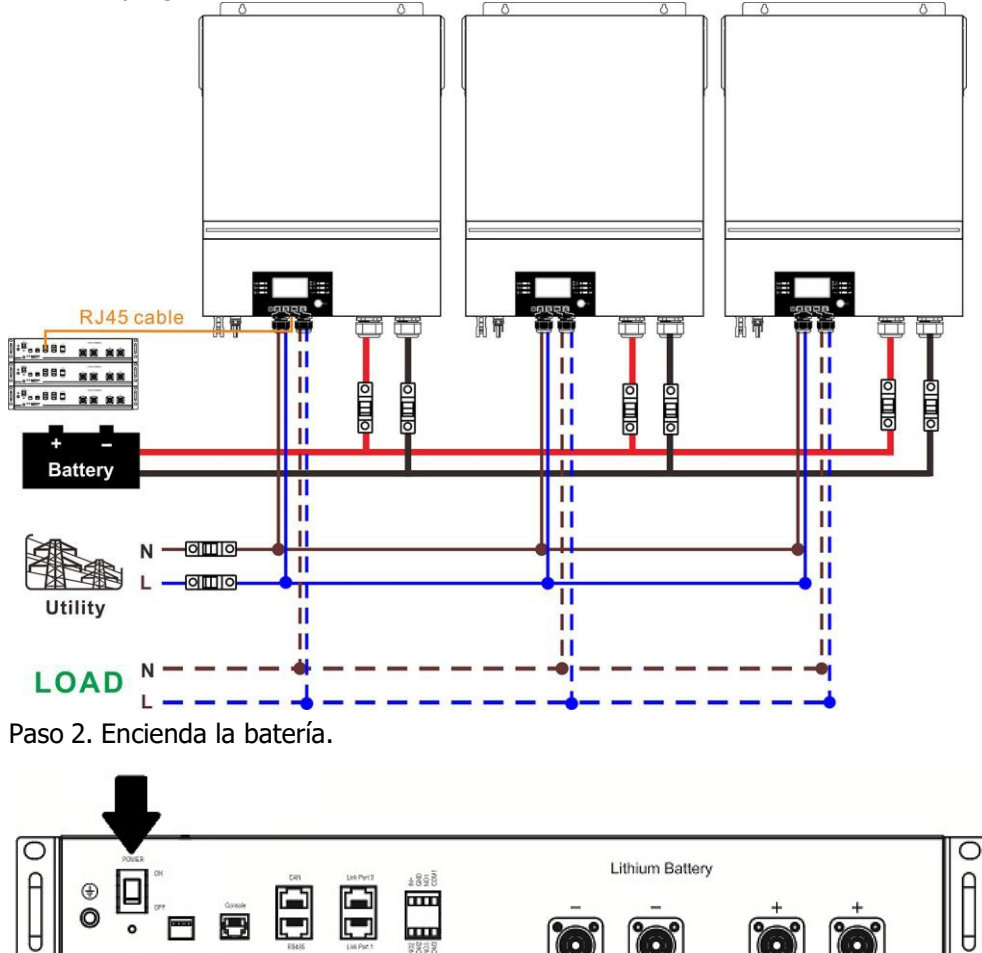

Paso 3. Presione más de tres segundos para iniciar la batería de litio, salida de energía lista.

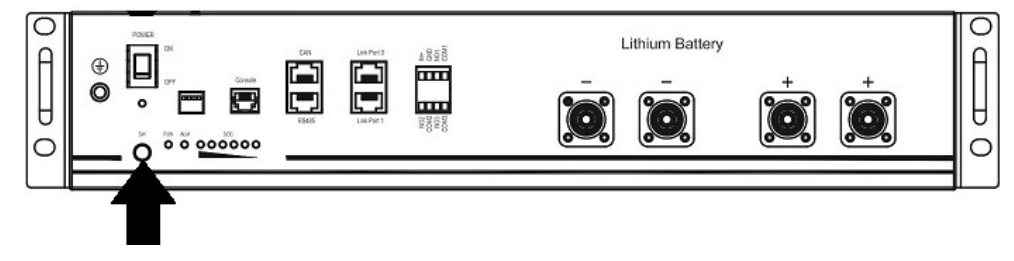

Paso 4. Encienda el inversor.

0 0 000000

o

t

C

0

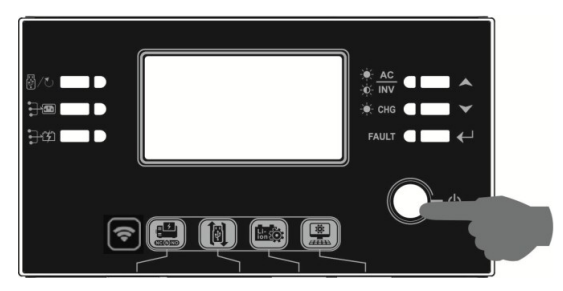

Paso 5. Asegúrese de seleccionar el tipo de batería como "PYL" en el programa LCD 5.

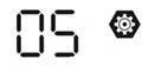

PYI.

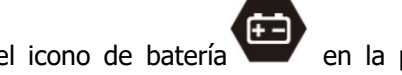

Si la comunicación entre inversor y batería tiene éxito, el icono de batería en la pantalla LCD se encenderá. En términos generales, se necesitará más de 1 minuto para establecer la comunicación.

#### Función activación

Esta función sirve para activar la batería de litio automáticamente durante la puesta en servicio. Una vez que el cableado y la puesta en servicio de la batería se hayan realizado correctamente, si no se detecta la batería, el inversor activará automáticamente la batería si el inversor está encendido.

#### 4. Información Pantalla LCD

Pulsar los botones "V" ó "A" para cambiar la información que muestra la pantalla. Se mostrará el número de baterías y el número de grupos antes de la opción "Versión CPU Principal" como se ve a continuación.

| Información seleccionable   | Pantalla LCD                                             |  |  |  |  |
|-----------------------------|----------------------------------------------------------|--|--|--|--|
| Número de baterías & número | Número de baterías = 3, número de grupos de baterías = 1 |  |  |  |  |
| de grupos                   |                                                          |  |  |  |  |

#### 5. Códigos de referencia

La información referida se mostrará en la pantalla LCD. Por favor, comprobar el la pantalla del inversor para su operación.

| Código      | Descripción                                                                                                    | Acción                                                                                                    |
|-------------|----------------------------------------------------------------------------------------------------|----------------------------------------------------------------------------------------------------|
| 60 <b>@</b> | Si no se permite que el estado de la batería se<br>cargue y descargue después de que la<br>comunicación entre el inversor y la batería sea<br>exitosa, mostrará el código 60 para detener la<br>carga y descarga de la batería.                                                                                                    |                                                                                                    |
| 5 Iø        | <ul> <li>Pérdida de comunicación (solo disponible cuando el tipo de batería está configurado como "Batería Pylontech", "Batería WECO" o "Batería Soltaro").</li> <li>Después de conectar la batería, la señal de comunicación no se detecta durante 3 minutos, el zumbador sonará. Después de 10 minutos, el inversor dejará de cargarse y descargarse a la batería de litio.</li> <li>La pérdida de comunicación ocurre después de que el inversor y la batería se conectan correctamente, el zumbador suena inmediatamente.</li> </ul> |                                                                                                    |
| 62 <b>0</b> | Se cambia el número de batería.<br>Probablemente se deba a una pérdida de<br>comunicación entre los paquetes de baterías.                                                                                                    | Presione la tecla "ARRIBA" o "ABAJO"<br>para cambiar la pantalla LCD hasta que<br>la pantalla de abajo muestre. Se volverá<br>a verificar el número de batería y se<br>borrará el código de advertencia 62. |
| 69 <b>@</b> | Si no se permite que el estado de la batería se<br>cargue después de que la comunicación entre<br>el inversor y la batería sea exitosa, mostrará el<br>código 69 para detener la carga de la batería.                                                                                                    |                                                                                                    |
| <b>][</b> @ | Si el estado de la batería debe cargarse<br>después de que la comunicación entre el<br>inversor y la batería sea exitosa, mostrará el<br>código 70 para cargar la batería.                                                                                                    |                                                                                                    |
|             | Si no se permite que se descargue el estado de<br>la batería después de que la comunicación<br>entre el inversor y la batería sea exitosa,<br>mostrará el código 71 para detener la descarga<br>de la batería.                                                                                                    |                                                                                                    |

# Apéndice III: Guía de funcionamiento Wifi en panel remoto

#### 1. Introducción

El módulo Wi-Fi puede permitir la comunicación inalámbrica entre inversores fuera de la red y la plataforma de monitoreo. Los usuarios tienen una experiencia completa y remota de monitoreo y control de inversores cuando combinan el módulo Wi-Fi con la aplicación WatchPower, disponible para dispositivos basados en iOS y Android. Todos los registradores de datos y los parámetros se guardan en iCloud.

Las funciones principales de esta App:

- Ofrece el estado del dispositivo durante el funcionamiento normal.
- Permite configurar el dispositivo después de la instalación.
- Notificar a los usuarios cuando sucede alguna advertencia o alarma.
- Permite al usuario consultar el histórico de datos del inversor.

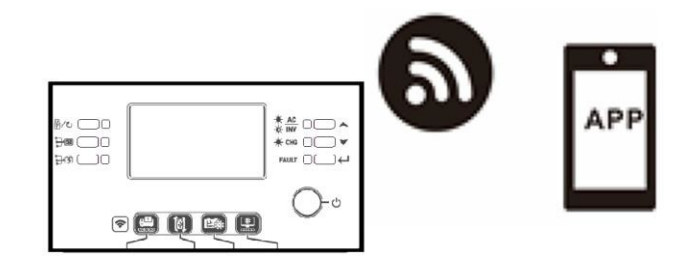

#### 2. App WatchPower

#### 2-1. Descargar e instalar la APP

#### Sistema Operativo requerido en el smartphone:

- iOS versión 9.0 y superior
- Android 5.0 y superior

Puede escanear los siguientes códigos QR para descargar la APP WatchPower.

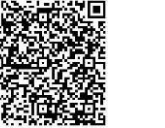

Android svstem iOS system

También puede buscar la app "WatchPower" en la Apple® Store o en la Google® Play Store.

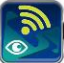

#### 2-2. Configuración inicial

Paso 1: Registro de usuario

Después de la instalación, pulsar el icono spara acceder a la App. Dentro de la aplicación, seleccionar "Register" para acceder a la página "User Registration". Rellenar toda la información requerida y escanear el código de la

carcasa remota pulsando sobre el icono 🗔 . También se puede introducir el número de serie directamente. En ese momento, pulsar el botón "Register".

| V 1.0.0                  | ♥ 下₩2:18                         |
|--------------------------|----------------------------------|
| lease enter user name    | Please enter user name           |
| lease enter the password | Please enter the password        |
| Remember Me              | Please enter the password        |
| Login                    | Please enter email               |
| Login                    | Please enter the phone number    |
| Wi-Fi Config             | Please enter the Wi-Fi Module PN |

En ese momento, una ventana de "Registration success" aparecerá. Pulsar "Go now" para ajustar la configuración de la Wi-Fi local.

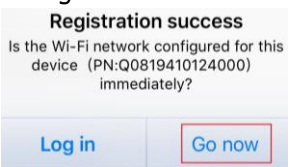

#### Paso 2: Configuración del módulo Wi-Fi

Ahora, en la página "Wi-Fi Config". Está detallado el procedimiento en el apartado "How to connect?". Tan solo se deben seguir los pasos para conectarse a la Wi-Fi.

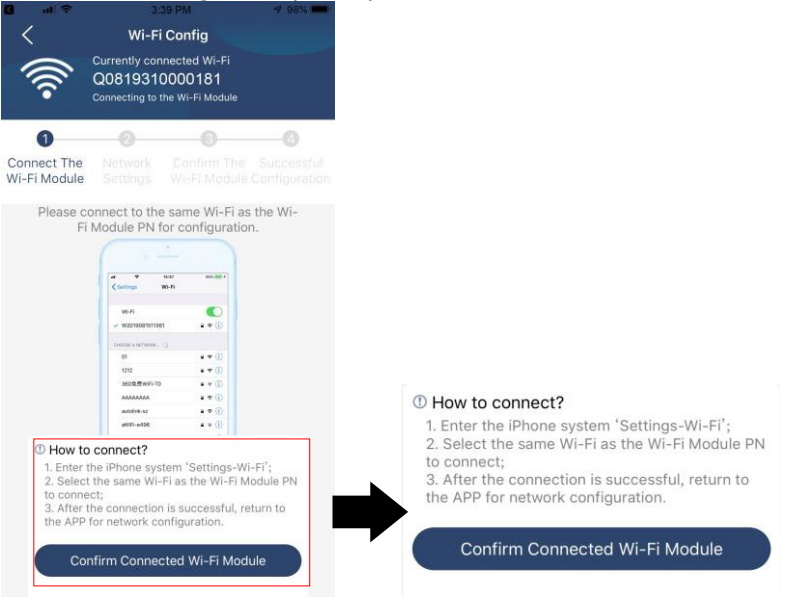

Entrar en los ajustes Wi-Fi del móvil y seleccionar la red que corresponda. El nombre corresponde con el número de serie y la contraseña por defecto es "12345678".

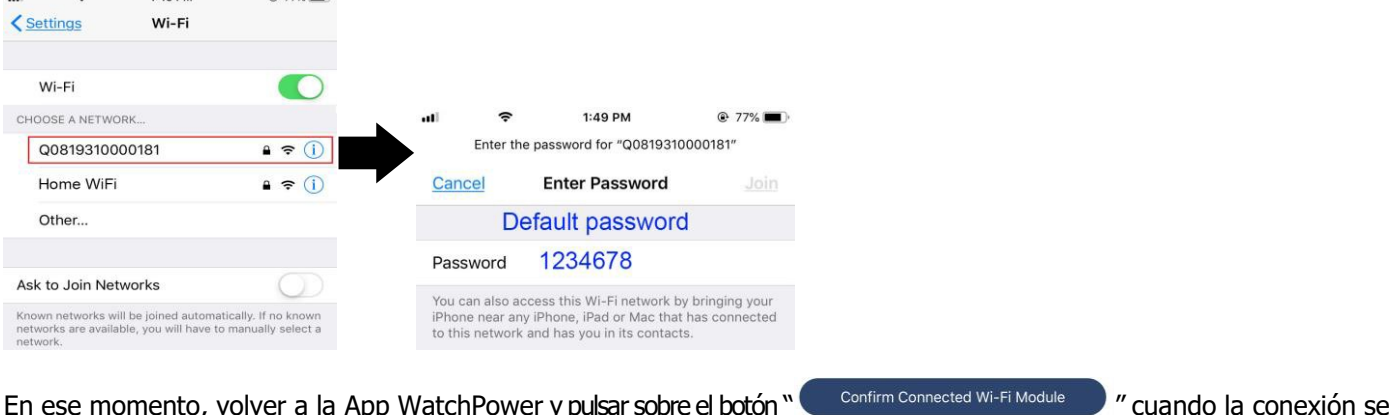

En ese momento, volver a la App WatchPower y pulsar sobre el botón " complete con éxito.

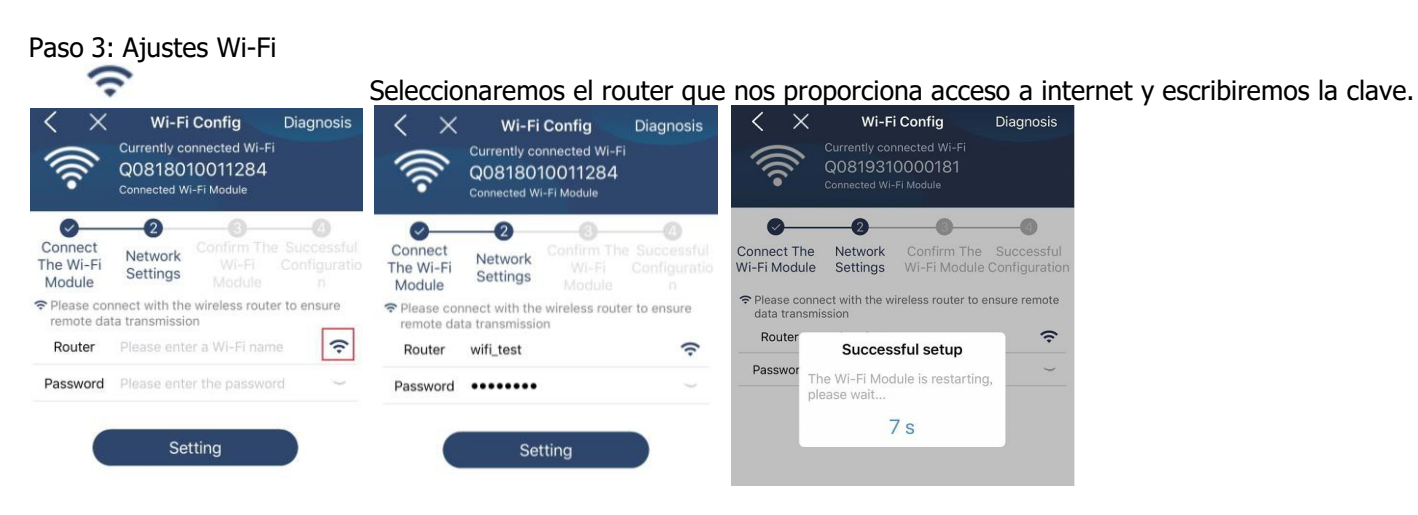

Paso 4: Pulsar "Confirm" para completar la configuración Wi-Fi entre el inversor y el router que le da acceso a la red.

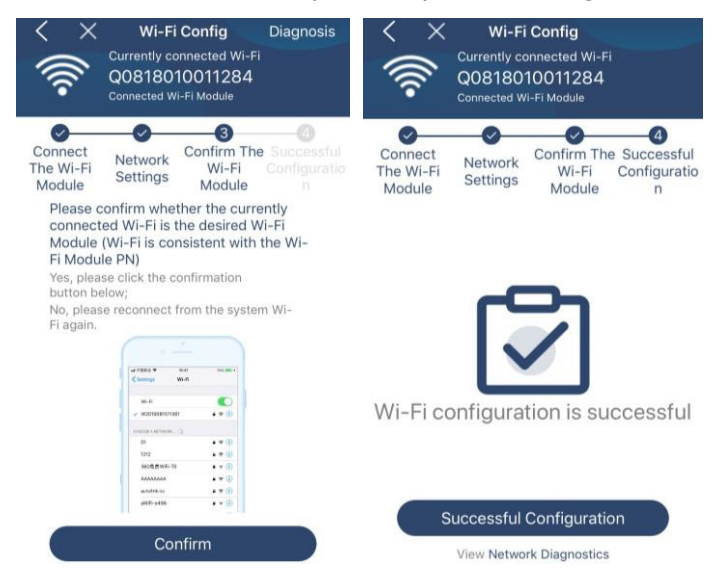

Si la conexión falla, repetir los pasos 2 y 3.

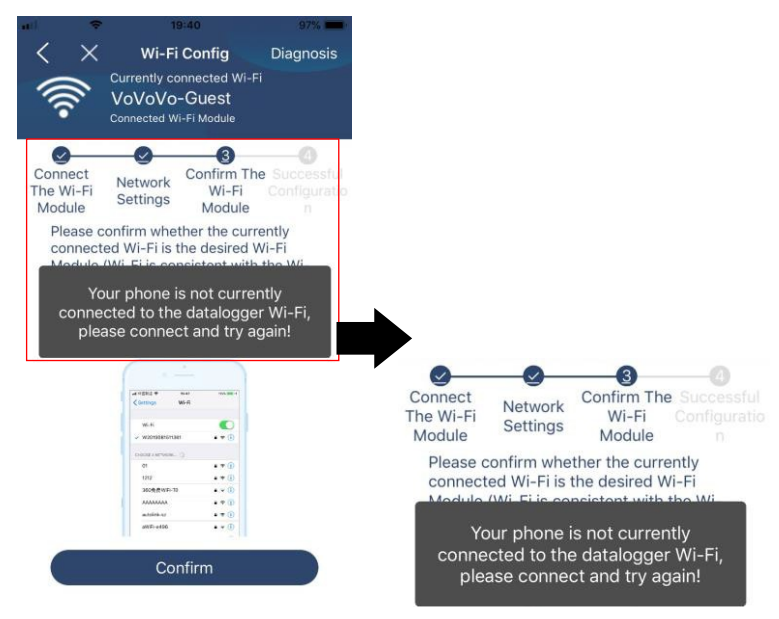

#### Función Diagnosis

Si el módulo no está funcionando bien, pulsar "Diagnosis" en la parte superior derecha para más detalles. Aparece la opción de reparar con varias sugerencias. Por favor, siga las instrucciones para solucionar el problema. En ese punto, repetir los pasos en el punto 4.2 para resetear la configuración de red. Después de los ajustes, pulsar "Rediagnosis" para reconectar de nuevo.

| Lef                                                                                                    | Network dia         | M @ 95%       |
|----------------------------------------------------------------------------------------------------|---------------------|---------------|
| Inverter Datalogger Router Server                                                                                                    | Inverter Datalogger | Router Server |
| Repair suggestion Rediagnosis                                                                                                    | Repair suggestion   | Rediagnosis   |
| The Inverter and the datalogger communicate abnormally.                                                                                                    |                     |               |
| <ul> <li>Please check if the Inverter and the datalogger are<br/>powered on normally.</li> </ul>                                                                                                    |                     |               |
| <ul> <li>Please check if the Inverter address is between 1<br/>and 5.</li> </ul>                                                                                                    | The diagnosis is    | s successful! |
| <ul> <li>Please check if the connection between the Inverter<br/>and the collector is abnormal, such as poor contact<br/>caused by oxidation or looseness of the interface,<br/>reverse connection of the 485 interface AB line, and<br/>data line damage.</li> </ul> |                     |               |
| <ul> <li>Try restarting the Inverter and datalogger to see if<br/>the anomaly is eliminated.</li> </ul>                                                                                                    |                     |               |
| Datalogger and router communication<br>abnormalities                                                                                                    |                     |               |
| <ul> <li>Please confirm that the wireless routing network<br/>setting has been made.</li> </ul>                                                                                                    |                     |               |
| <ul> <li>Make sure that the datalogger is set up to connect<br/>to AP hotspots sent by hardware devices such as<br/>wireless routers instead of virtual AP hotspots.</li> </ul>                                                                                       |                     |               |

#### 2-3. Logueo y Funcionamiento principal de la APP

Después de finalizar el registro y la configuración de Wi-Fi local, ingrese el nombre registrado y la contraseña para iniciar sesión. Nota: Marque "Recordarme" para su conveniencia de inicio de sesión después.

| (î.          | 9:03 AM      | ۵ 🔳 |
|--------------|--------------|-----|
|              | V 10.0       |     |
| Cloud Walker |              |     |
| •••••        |              |     |
| Remember Me  |              |     |
|              | Login        |     |
|              | Wi-Fi Config |     |

#### Visión general

Después de iniciar sesión correctamente, puede acceder a la página "Descripción general" para obtener una descripción general de sus dispositivos de monitoreo, incluida la situación general de funcionamiento y la información de energía para la energía actual y la energía actual, como se muestra a continuación.

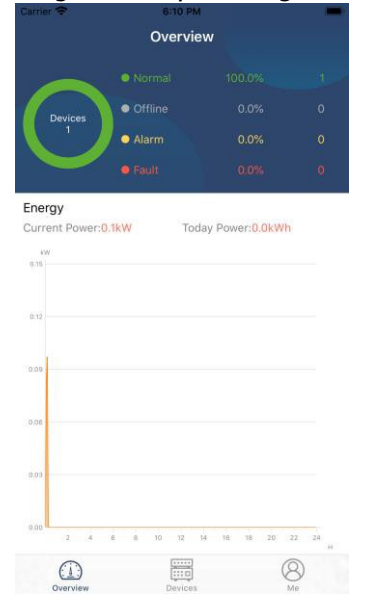

#### Dispositivos

Pulsar el botón 🧱 (localizado en la parte inferior) para entrar en la lista de dispositivos. Se pueden comprobar todos los dispositivos añadiendolos en esta página.

| Add device                                                                     |           | Delete devic                                                                                             | e                                 |
|--------------------------------------------------------------------------------|-----------|----------------------------------------------------------------------------------------------------|-----------------------------------|
| Carrier 🗢 6:10 PM<br>Device List                                               | $\oplus$  | ₩ 🗢 3:02<br>Device                                                                                       | e List                            |
| Q Please enter the alias or sn of device                                       | e         | Q. Please enter the alias                                                                                | s or SN of device                 |
| All status 🗸 Alias                                                             | A-Z ∨     | All status 🗸                                                                                             | Alias A-Z V                       |
| 92931706103012     Device SN:92931706103012     Wi-Fi Module PN:Q0819310014063 | >         | <ul> <li>10031706103300</li> <li>Device SN:10031706103300</li> <li>Datalogger PN:Q08193100001</li> </ul> | > Delete                          |
|                                                                                |           | H0031706103     Device SN:1003170     Datalogger PN:Q08                                                  | 3300<br>66103300 ><br>19360039533 |
|                                                                                |           |                                                                                                    |                                   |
|                                                                                |           |                                                                                                    |                                   |
|                                                                                |           |                                                                                                    |                                   |
|                                                                                |           |                                                                                                    |                                   |
| Overview Devices                                                               | (A)<br>Me | Overview Devic                                                                                           | B B Me                            |

Pulsar el icono 🕑 en la esquina superior derecha e ingrese el número de serie escaneando el código de barras para agregar el módulo Wi-Fi. Este número de serie está impreso en la superficie del módulo Wi-Fi o introdúzcalo manualmente. Toque "Confirmar" para agregar el módulo Wi-Fi en la lista de dispositivos.

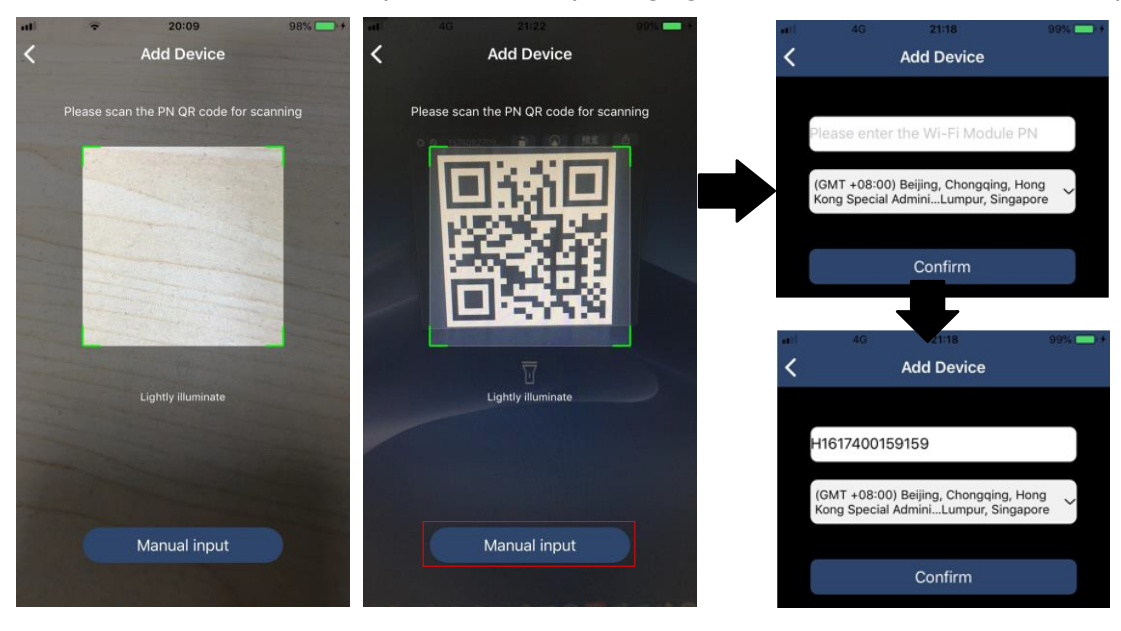

Para obtener más información sobre la Lista de dispositivos, consulte la sección 2.4.

ME

En la página ME, los usuarios pueden modificar "My information", incluyendo lo siguiente [User's Photo] (foto), [Account security] (seguridad), [Modifypassword] (cambiar contraseña), [Clear cache] (vaciar caché), and [Log-out] (salir), mostrado de la siguiente forma.

|                  |         |              | Carrier 🗢                         | 7:04 PM                                        | -              |
|------------------|---------|--------------|-----------------------------------|------------------------------------------------|----------------|
|                  |         |              | <                                 | Account Security                               |                |
| Carrier 🗢        | 7:04 PM |              | Modify Passw                      | vord                                           | >              |
|                  | Me      |              | Carrier 🗢                         | 7:04 PM                                        | - 7            |
|                  |         |              | <                                 | Modify Password                                |                |
|                  |         | Cloud Walker | Set the WatchPo<br>WatchPower wit | ower password, you can login<br>h your account | directly to    |
|                  |         | Owner        | My account                        |                                                | Cloud Walker   |
| 1<br>Devices     |         | 0<br>Alarms  | Old password                      | Please enter th                                | e old password |
| 🚺 Account Securi | ty      | >            | New password                      | Please enter the                               | new password   |
| About            |         | >            | Castism                           | and Cotor cours                                |                |
| 🔇 Clear Cache    |         | 1.62KB       | Conintri passw                    | ord Enter new                                  |                |
| [                | Log Out | ]            |                                   | Confirm                                        |                |

#### 2-4. Listado dispositivos

En la página Lista de dispositivos, puede desplegar hacia abajo para actualizar la información del dispositivo y luego tocar cualquier dispositivo que desee verificar para ver su estado en tiempo real e información relacionada, así como para cambiar la configuración de los parámetros. Consulte la lista de configuración de parámetros.

|       | Pevice                                           | ∥                            | (H) | at 🗢               | 2:05 P<br>Device                                  | M<br>List                   | ● 70% <b>■</b> | 1              | 8:25 PM      | <ul> <li>62% ■</li> <li>62% ■</li> <li>62% ■</li> </ul> |
|-------|--------------------------------------------------|------------------------------|-----|--------------------|---------------------------------------------------|-----------------------------|----------------|----------------|--------------|---------------------------------------------------------|
| Q Ple | ase enter the alias                              | or SN of device              | e   | Q Please           | enter the alias                                   | or SN of d                  | evice          | D.OV T         | Battery Mode | 229.5V                                                  |
| Ē     | All status 🗸                                     | Alias A-Z                    | /   | <u>All sta</u>     | tus V                                             | Alias                       | <u>A-Z</u> ~   | 1 3 m          | BIVERTER     |                                                         |
|       | Pull down to<br>Last updated: Tr<br>100317061033 | refresh<br>oday 14:15<br>300 |     | • 1<br>Dev<br>Data | 00317061033<br>ice SN:10031706<br>alogger PN:Q081 | 300<br>103300<br>9310000181 | >              | o.ov hills     |              |                                                         |
|       | Device SN:10031706                               | 103300                       | >   | <u></u>            |                                                   |                             |                | Basic          | nformation   | product Int                                             |
|       | Datalogger PN:QU81                               | 9310000181                   |     |                    |                                                   |                             |                | Grid Voltage   |              | 0.0V                                                    |
|       |                                                  |                              |     |                    |                                                   |                             |                | Grid Frequenc  | У            | 0.0Hz                                                   |
|       |                                                  | -                            |     |                    |                                                   |                             |                | PV Input Volta | ge           | 0.0V                                                    |
|       |                                                  |                              |     |                    |                                                   |                             |                | Battery Voltag | e            | 26.2V                                                   |
|       |                                                  |                              |     |                    |                                                   |                             |                | Battery Capac  | ity          | 100%                                                    |
|       |                                                  |                              |     |                    |                                                   |                             |                | Battery Charg  | ing Current  | 0A                                                      |
|       |                                                  |                              |     |                    |                                                   |                             |                | Battery Disch  | arge Current | OA                                                      |
|       |                                                  |                              |     |                    |                                                   |                             |                | AC Output Vo   | tage         | 229.5V                                                  |
| Over  | Devices                                          | E M                          | 3   | Overview           | Device                                            | s                           | (B)<br>Me      | AC Output Fre  | quency       | 60.0Hz                                                  |

#### Modo dispositivo

En la parte superior de la pantalla, hay un diagrama de flujo de energía dinámico para mostrar el funcionamiento en vivo. Contiene cinco iconos para presentar la energía fotovoltaica, el inversor, la carga, la red pública y la batería. Según el estado del modelo de su inversor, aparecerá [Standby Mode], [Line Mode], [Battery Mode] (modo de estado).

**(Modo Standby)** El inversor no alimentará la carga hasta que se presione el interruptor "ON". La fuente de <u>energía eléctrica o fotovoltaica calificada puede cargar la batería en modo de espera.</u>

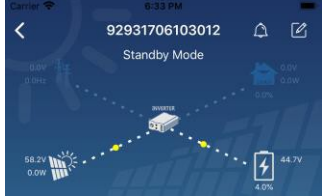

**[Line Mode]** El inversor alimentará la carga desde la red pública con o sin carga fotovoltaica. La fuente de energía eléctrica o fotovoltaica calificada puede cargar la batería.

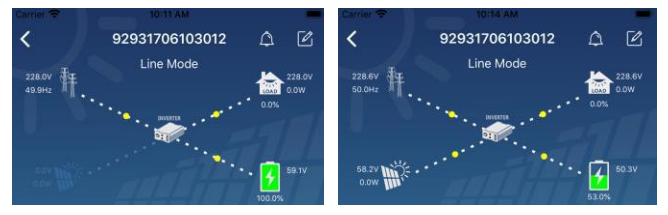

**(Battery Mode)** El inversor alimentará la carga desde la batería con o sin carga fotovoltaica. Solo la fuente fotovoltaica puede cargar la batería.

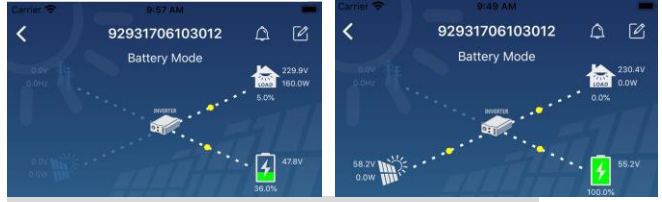

Alarma dispositivo y modificación del nombre

En esta página, pulsar el icono 🎑 en la parte superior derecha para entrar a la página de alarmas. En ese punto se pueden comprobar el histórico y ver información más detallada. Pulsar el icono 🗹 en la parte superior derecha y aparecerá un espacio en blanco para rellenar.Luego, puede editar el nombre de su dispositivo y tocar "Confirmar" para completar la modificación del nombre.

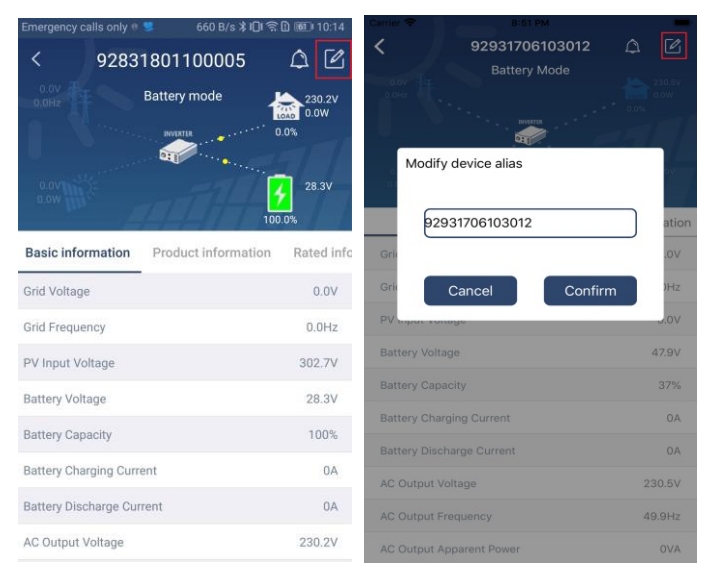

#### Datos de información del dispositivo

El usuario puede comprobar: [Basic Information], [Product Information], [Rated information], [History], and [Wi-Fi Module Information] deslizando la pantalla hacia la izquierda.

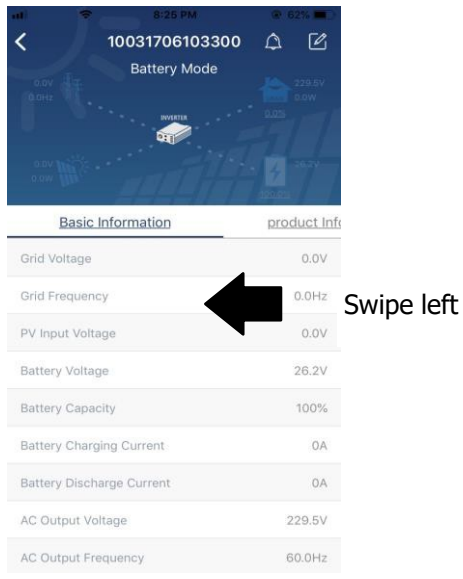

**(Basic Information)** muestra información básica del inversor, incluyendo voltaje CA, frecuencia CA, voltaje de entrada fotovoltaica, voltaje de la batería, capacidad de la batería, corriente de carga, voltaje de salida, frecuencia de salida, potencia aparente de salida, potencia activa de salida y porcentaje de carga. Deslice hacia arriba para ver más información básica.

**(Production Information)** muestra el tipo de modelo (tipo de inversor), la versión de la CPU principal, la versión de la CPU de Bluetooth y la versión de la CPU secundaria.

**(Rated Information)** muestra información de voltaje de CA nominal, corriente de CA nominal, voltaje de batería nominal, voltaje de salida nominal, frecuencia de salida nominal, corriente de salida nominal, potencia aparente de salida nominal y potencia activa de salida nominal. Deslice hacia arriba para ver más información clasificada.

**(History)** muestra el registro de información de la unidad y la configuración oportuna.

[Wi-Fi Module Information] muestra el número de serie del módulo Wi-Fi, el estado y la versión de firmware.

#### Ajustes de parámetros

Esta página sirve para activar algunas funciones y configurar parámetros para inversores. Tener en cuenta que la lista de la página "Configuración de parámetros" en el diagrama siguiente puede diferir de los modelos de inversor supervisado. Se destacan brevemente algunos de ellos, [Output Setting], [Battery Parameter Setting], [Enable/ Disable items], [Restore tothe defaults] para ilustrar.

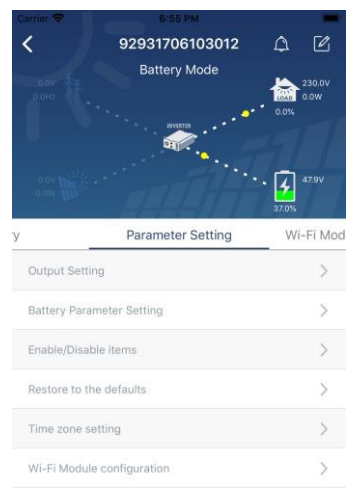

Hay tres formas de modificar la configuración y varían según cada parámetro.

a) Listado de opciones para cambiar valores tocando una de ellas.

b) Active / cierre las funciones haciendo clic en el botón "Activar" o "Desactivar".

c) Cambiar valores haciendo clic en flechas o ingresando los números directamente en la columna. Cada configuración de función se guarda haciendo clic en el botón "Establecer".

Consulte la lista de configuración de parámetros a continuación para obtener una descripción general y tenga en cuenta que los parámetros disponibles pueden variar según los diferentes modelos. Consulte siempre el manual del producto original para obtener instrucciones detalladas de configuración.

| Listado parame              | etros:                           |                                                                                                    |  |  |  |
|-----------------------------|----------------------------------|----------------------------------------------------------------------------------------------------|--|--|--|
| Parámetro                   |                                  | Descripción                                                                                                    |  |  |  |
| Ajustes de salida           | Prioridad fuente<br>de salida    | Para configurar la prioridad de la fuente de alimentación de carga.                                                                                                    |  |  |  |
|                             | Rango entrada CA                 | Al seleccionar "UPS", se permite conectar una computadora personal.<br>Consulte el manual del producto para obtener más detalles.                                                                                                    |  |  |  |
|                             |                                  | Al seleccionar "Appliance", se permite conectar electrodomésticos.                                                                                                    |  |  |  |
|                             | Voltaje salida                   | Para establecer el voltaje de salida.                                                                                                    |  |  |  |
|                             | Frecuencia salida                | Para establecer la frecuencia de salida.                                                                                                    |  |  |  |
| Ajuste de los               | Tipo de Batería:                 | Para configurar el tipo de batería conectada.                                                                                                    |  |  |  |
| parámetros de<br>la batería | Voltaje de corte<br>de batería   | Para configurar el voltaje de descarga de parada de la batería.<br>Consulte el manual del producto para conocer el rango de voltaje<br>recomendado según el tipo de batería conectada.                                                       |  |  |  |
|                             | Voltaje regreso a<br>la red      | Cuando se configura "SBU" o "SOL" como prioridad de la fuente de<br>salida y el voltaje de la batería es menor que este voltaje de<br>configuración, la unidad se transferirá al modo de línea y la red<br>proporcionará energía a la carga. |  |  |  |
|                             | Vuelta al voltaje<br>de descarga | Cuando se establece "SBU" o "SOL" como prioridad de la fuente de<br>salida y el voltaje de la batería es mayor que este voltaje de<br>configuración, se permitirá que la batería se descargue                                                |  |  |  |

|                 | Prioridad de la                  | Para configurar la prioridad de la fuente del cargador.                                                                               |  |  |  |  |
|-----------------|----------------------------------|----------------------------------------------------------------------------------------------------|--|--|--|--|
|                 | fuente del                       |                                                                                                    |  |  |  |  |
|                 | Max. corriente de                |                                                                                                    |  |  |  |  |
|                 | carga                            |                                                                                                    |  |  |  |  |
|                 | Max. corriente CA                | Es para configurar los parámetros de carga de la batería. Los valores seleccionables en diferentes modelos de inversor pueden variar. |  |  |  |  |
|                 | de carga:                        |                                                                                                    |  |  |  |  |
|                 | Voltaje de carga en              | Consulte el manual del producto para obtener mas detalles.                                                                            |  |  |  |  |
|                 | flotación                        |                                                                                                    |  |  |  |  |
|                 | Voltaje de carga                 | Es para configurar los parámetros de carga de la batería. Los valores                                                                 |  |  |  |  |
|                 | bulk                             | seleccionables en diferentes modelos de inversor pueden variar.<br>Consulte el manual del producto para obtener más detalles          |  |  |  |  |
|                 | Ecualización                     | Habilita o deshabilita la función de ecualización de la batería.                                                                      |  |  |  |  |
|                 | batería                          |                                                                                                    |  |  |  |  |
|                 | Ecualización de                  | Es una acción en tiempo real para activar la ecualización de la                                                                       |  |  |  |  |
|                 | batería activada en              | batería.                                                                                                    |  |  |  |  |
|                 | tiempo real                      |                                                                                                    |  |  |  |  |
|                 | Tiempo de espera<br>ecualización | Para configurar el tiempo de duración de la ecualización de la batería.                                                               |  |  |  |  |
|                 | Tiempo ecualizado                | Para configurar el tiempo extendido para continuar con la ecualización de la batería.                                                 |  |  |  |  |
|                 | Período<br>Ecualización          | Para configurar la frecuencia para la ecualización de la batería.                                                                     |  |  |  |  |
|                 | Voltaje Ecualización             | Para configurar el voltaje de ecualización de la batería.                                                                             |  |  |  |  |
| Activar /       | LCD Auto-retorno a               | Si está habilitado, la pantalla LCD volverá a su pantalla principal                                                                   |  |  |  |  |
| desactivar      | la pantalla principal            | después de un minuto automáticamente.                                                                                                 |  |  |  |  |
| funciones       | Registro códigos de<br>error     | Si está habilitado, el código de error se registrará en el inversor<br>cuando ocurra algún fallo.                                     |  |  |  |  |
|                 | Retroiluminación                 | Si está desactivado, la luz de fondo de la pantalla LCD se apagará cuando el botón del panel no se opere durante 1 minuto.            |  |  |  |  |
|                 | Función Bypass                   | Si está habilitado, la unidad se transferirá al modo de línea cuando ocurra una sobrecarga en el modo de batería.                     |  |  |  |  |
|                 | Emite un pitido                  | Si está habilitado, el zumbador emitirá una alarma cuando la fuente                                                                   |  |  |  |  |
|                 | principal                        |                                                                                                    |  |  |  |  |
|                 | interrumpe                       |                                                                                                    |  |  |  |  |
|                 | Auto reinicio por                | Si está deshabilitado, la unidad no se reiniciará después de que se                                                                   |  |  |  |  |
|                 | temperatura                      | resueiva el fallo por exceso de temperatura.                                                                                          |  |  |  |  |
|                 | Reinicio automático              | Si está deshabilitado, la unidad no se reiniciará después de que                                                                      |  |  |  |  |
|                 | de sobrecarga                    | ocurra una sobrecarga.                                                                                                    |  |  |  |  |
|                 | Zumbador                         | Si está desactivado, el zumbador no se activará cuando se produzca                                                                    |  |  |  |  |
|                 |                                  | la alarma / falla.                                                                                                    |  |  |  |  |
| Ajustes LED RGB | Habilitar/Deshabilit<br>ar       | Enciende o apaga los LED RGB                                                                                                    |  |  |  |  |
|                 | Brillo                           | Ajustar el brillo de la iluminación                                                                                                   |  |  |  |  |
|                 | Velocidad                        | Ajustar la velocidad de iluminación                                                                                                   |  |  |  |  |
|                 | Efectos                          | Cambiar los efectos de luz                                                                                                    |  |  |  |  |
|                 | Selección colores                | Ajuste la combinación de colores para mostrar la fuente de energía y el estado de la batería                                          |  |  |  |  |
| Restablecer     | Esta función es para             | restaurar todos los ajustes a los valores predeterminados.                                                                            |  |  |  |  |
| connguración    |                                  |                                                                                                    |  |  |  |  |